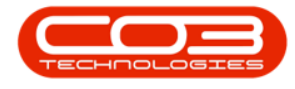

We are currently updating our site; thank you for your patience.

# CONTRACT

# LIFE BASED / PREPAID CONTRACT

This contract type is to be used where a set meter charge was paid ahead of contract creation, and meters are **not** billed until their usage limit / duration is reached.

Only meters are considered to be prepaid.

Fees continue to be billed based on the billing cycle.

Meters still appear in monthly usage for reading capture. This reading needs to be captured correctly, as the prepaid meter usage will determine whether the limit has been reached (regardless of meter resets).

When the duration / meter usage limit is about to be reached or is reached, an email is sent to the customer account manager. The customer account manager can review the contract if applicable.

Once the prepaid portion of the contract expires either by duration or usage, aggregate billing set up on the contract commences.

The Enforce Authorisation flag should always be selected.

#### Ribbon Select Contract > Contracts

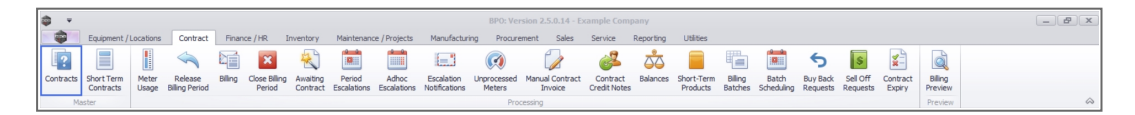

The **Contract Listing** screen will be displayed.

#### Select the Site

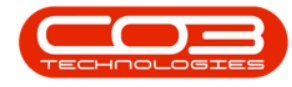

Your employee user record should be linked to a default site. In this case, the site will auto populate with this default, otherwise the site must be manually selected.

Another site can be selected, if required, and if you have the security rights to access the site.

If **All Sites** displays here, then you do not have a default site configured on your user record, and need to select the required site.

Upon opening, this screen will default to the **Active** status, listing all the **Active** contracts for the selected site.

| Jd Edit Delete View  | nt / Locations Co<br>Co<br>Save Layo<br>Workspace<br>Workspace<br>Save Filter | intract Finan<br>ut 📲 Holo<br>is 🔻 📆 Sus<br>i 🔓 Rele                                                                                                    | tee /HR Inventory Maintenance / Project<br>a Release For Approval<br>a Release For Approval<br>a Approve<br>Approve Contract<br>C Define<br>C Define<br>C | ts Manufacturin<br>Closure Cose<br>Closure Cose | g Procurem<br>Durban<br>Active | ent Sales   | Service<br>Find Serial No.<br>Find Contract                                                                                       | Reporting<br>Print E | Utilities  |            |                        |        |            |            | - 8          |
|----------------------|-------------------------------------------------------------------------------|----------------------------------------------------------------------------------------------------|----------------------------------------------------------------------------------------------------|-------------------------------------------------|--------------------------------|-------------|----------------------------------------------------------------------------------------------------|----------------------|------------|------------|------------------------|--------|------------|------------|--------------|
| Processing           | . Format                                                                      |                                                                                                    | Status Processing                                                                                                    |                                                 |                                | Current     |                                                                                                    | Print                | A Repo     |            |                        |        |            |            |              |
| ks a                 |                                                                               |                                                                                                    |                                                                                                    |                                                 |                                |             |                                                                                                    |                      |            |            |                        |        |            |            |              |
| م                    | ContractNo                                                                    | CustomerC                                                                                                    | CustomerName                                                                                                    | CustomerD                                       | ContractType                   | ContractTy  | Location                                                                                                    | OrderNo              | StartDate  | EndDate    | Department             | Period | PeriodType | BilingCyde | BilingPeriod |
| unctions             | • -O:                                                                         | <d:< th=""><th>-0:</th><th>4<b>0</b>4</th><th>&lt;0:</th><th>(D):</th><th><d:< th=""><th>•••••</th><th>-</th><th>-</th><th><ul> <li>ID</li> </ul></th><th>-</th><th>(0)</th><th>&lt;0×</th><th>-</th></d:<></th></d:<> | -0:                                                                                                    | 4 <b>0</b> 4                                    | <0:                            | (D):        | <d:< th=""><th>•••••</th><th>-</th><th>-</th><th><ul> <li>ID</li> </ul></th><th>-</th><th>(0)</th><th>&lt;0×</th><th>-</th></d:<> | •••••                | -          | -          | <ul> <li>ID</li> </ul> | -      | (0)        | <0×        | -            |
|                      | CO000009                                                                      | DER001                                                                                                    | Derton / Technologies                                                                                                    |                                                 | CPC                            | Cost Per Co | Durban Area                                                                                                    |                      | 07/05/2014 | 07/05/2019 | Sales Depar            | 6      | Months     | Months     |              |
| Notes                | CO0000016                                                                     | TIA001                                                                                                    | Titan Group                                                                                                    |                                                 | CPC                            | Cost Per Co | Main                                                                                                    |                      | 13/06/2014 | 13/06/2019 | Sales Depar            | 6      | Months     | Months     |              |
|                      | CO0000018                                                                     | SAM001                                                                                                    | Samanthas Diner                                                                                                    |                                                 | CPC                            | Cost Per Co | Main                                                                                                    |                      | 09/07/2014 | 09/07/2019 | Sales Depar            | 61     | Months     | Months     |              |
|                      | CO0000019                                                                     | OFF001                                                                                                    | Office Supplies Unlimited                                                                                                    |                                                 | OPC                            | Cost Per Co | Main                                                                                                    |                      | 28/07/2014 | 28/07/2019 | Sales Depar            | 61     | Months     | Bi-annual  |              |
| Documents            | PC0000001                                                                     | DAN002                                                                                                    | Dancing Shoes                                                                                                    |                                                 | PRE                            | Prepaid Con | Kloof                                                                                                    | test                 | 23/03/2016 | 23/03/2021 | Sales Depar            | 61     | Months     | Months     |              |
|                      | CO000031                                                                      | YES001                                                                                                    | Young Electric                                                                                                    |                                                 | CPC                            | Cost Per Co | Hilcrest                                                                                                    |                      | 24/03/2016 | 24/03/2021 | Sales Depar            | 6      | Months     | Months     |              |
|                      | CO0000041                                                                     | PAN001                                                                                                    | Panda Copiers                                                                                                    |                                                 | CPC                            | Cost Per Co | Main                                                                                                    |                      | 05/07/2016 | 05/07/2021 | Sales Depar            | 61     | Months     | Months     |              |
| Hold History         | CO0000042                                                                     | HOP001                                                                                                    | Hope Works (Pty) Ltd                                                                                                    |                                                 | CPC                            | Cost Per Co | Main                                                                                                    |                      | 07/09/2016 | 07/09/2022 | Sales Depar            | 61     | Months     | Months     |              |
|                      | CO0000043                                                                     | HOP001                                                                                                    | Hope Works (Pty) Ltd                                                                                                    |                                                 | CPC                            | Cost Per Co | Main                                                                                                    |                      | 01/08/2016 | 07/09/2021 | Sales Depar            | 61     | Months     | Quarterly  |              |
|                      | CO000052                                                                      | HOP001                                                                                                    | Hope Works (Pty) Ltd                                                                                                    |                                                 | PRE                            | Prepaid Con | Durban Area                                                                                                    |                      | 29/05/2017 | 29/05/2022 | Sales Depar            | 6      | Months     | Months     |              |
| Company of Markenson | CO000054                                                                      | APP0001                                                                                                    | Apple Juice Inc                                                                                                    |                                                 | CPC                            | Cost Per Co | Durban Area                                                                                                    |                      | 03/08/2017 | 03/08/2022 |                        | 61     | Months     | Months     |              |
| Suspend History      | CO000072                                                                      | HOP001                                                                                                    | Hope Works (Pty) Ltd                                                                                                    |                                                 | OPC                            | Cost Per Co | Durban Area                                                                                                    | 1234                 | 07/03/2018 | 07/03/2023 | Sales Depar            | 6      | Months     | Months     |              |
|                      | CO000073                                                                      | HOP001                                                                                                    | Hope Works (Pty) Ltd                                                                                                    |                                                 | CPC                            | Cost Per Co | Durban Area                                                                                                    |                      | 29/05/2018 | 29/05/2023 | Sales Depar            | 61     | Months     | Months     |              |
|                      | CO0000074                                                                     | DER001                                                                                                    | Derton / Technologies                                                                                                    |                                                 | CPC                            | Cost Per Co | Durban Area                                                                                                    | 1234                 | 15/06/2018 | 15/06/2023 | Sales Depar            | 61     | Months     | Months     |              |
|                      | CO0000077                                                                     | PIN0001                                                                                                    | Pink Shoes                                                                                                    |                                                 | CPC                            | Cost Per Co | Durban Area                                                                                                    |                      | 18/06/2018 | 18/06/2023 | Sales Depar            | 61     | Months     | Months     |              |
|                      | CO000078                                                                      | PIN0001                                                                                                    | Pink Shoes                                                                                                    |                                                 | CPC                            | Cost Per Co | Durban Area                                                                                                    |                      | 18/06/2018 | 18/06/2023 | Sales Depar            | 61     | Months     | Months     |              |
| rocessing            | CO000080                                                                      | OFF001                                                                                                    | Office Supplies Unlimited                                                                                                    |                                                 | CPC                            | Cost Per Co | Durban Cen                                                                                                    | 1234                 | 06/05/2017 | 06/05/2020 |                        | 61     | Months     | Months     |              |
| Terretory            | CO000082                                                                      | HOP001                                                                                                    | Hope Works (Pty) Ltd                                                                                                    |                                                 | CPC                            | Cost Per Co | Durban Area                                                                                                    |                      | 10/09/2019 | 10/09/2024 | Sales Depar            | 61     | Months     | Months     |              |
| prvoices             | CO0000079                                                                     | HOP001                                                                                                    | Hope Works (Pty) Ltd                                                                                                    |                                                 | CPC                            | Cost Per Co | Durban Area                                                                                                    |                      | 18/06/2018 | 18/06/2023 | Sales Depar            | 61     | Months     | Months     |              |
|                      | CO000083                                                                      | WES001                                                                                                    | Westwood Dynamic                                                                                                    |                                                 | CPC                            | Cost Per Co | Durban Area                                                                                                    | 1234                 | 15/10/2019 | 15/10/2024 | Sales Depar            | 61     | Months     | Months     | 1            |

## **CONTRACT INFO PANEL**

Upon opening this screen, the Info panels are docked, with the **Contract Info** panel at the fore. If not, click on the **Contract Info** tab.

- Contract No:
  - If this field is greyed out, then your system is configured to auto generate the contract number upon

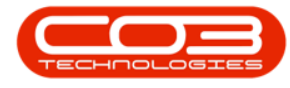

saving the contract. This is generated by the system (if the Auto Contract flag is selected in **BPO Con-**figurator).

- **Contract Type:** Click on the drop-down arrow and select the Contract Type, e.g. Cost per Copy.
  - For Prepaid Contracts:
    - This is used when creating a Prepaid / Life Based contract.
    - Before you select the Contract Type, you will note that the Life Based Billing tab is currently docked on the left side of the screen.
    - In the Contract Type field, Prepaid Contract must be selected from the drop-down menu.
    - After selecting the Prepaid Contract option, the Life Based Billing tab will move to the bottom of the screen.
- Contract Class<sup>1</sup>: Click on the drop-down arrow and select the Contract Class
- Contract Category: Click on the drop-down arrow and select the Contract Category
- **Start Date:** This will auto populate with the current date, but you can click on the drop-down arrow and use the calendar function to select an alternative date.

<sup>1</sup>A Call Request is logged to form a record of a request from a customer whose account is in arrears, on hold, or whose contract is on hold. No corresponding action will be performed to address the request until the customer or contract is no longer on hold, or the account has been settled.

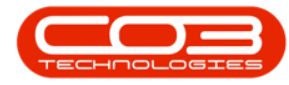

- End Date: This will auto populate **5** years from the start date, but you can click on the drop-down arrow and use the calendar function to select an alternative end date if required.
  - Note: If this is an evergreen contract, set your end date to 31/12/2999
- **Period:** This will auto populate when the Contract Type is selected but you can either type in or use the arrow indicators to select an alternative period (life span of the contract).
- **Period Type:** This will auto populate when the Contract Type is selected but you can click on the drop-down arrow and select an alternative period type (measure relating to the lifespan), e.g. months.
- **Department:** Click on the drop-down arrow and select the department.
- **Contract Manager:** Click on the drop-down arrow and select the contract manager.
- **Salesman:** Click on the drop-down arrow and select the salesman.
- Aggregate Billing: Click on this check box if the customer will receive aggregate billing.
  - For Aggregate Billing Contracts:
    - This is used when creating an Aggregate contract or Prepaid / Life Based contract.
    - Note that the **Aggregate** tab is currently docked on the **left** side of the screen.
    - Select the **Aggregate Billing** check box.
    - The **Aggregate** tab will move to the bottom of the screen.
- **Hide Fee Detail:** Select this option if you don't want to show individual contract invoice fee amounts on the customer invoice.

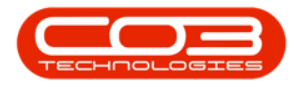

| ٦     | ¥.            |          |        |                |                 |              |            | Ad                     | ld a new Contra  | ct - BPO: Version  | 2.5.1.4 - Exam   | le Company     |                      |          |                                      | _           | 8 x        |
|-------|---------------|----------|--------|----------------|-----------------|--------------|------------|------------------------|------------------|--------------------|------------------|----------------|----------------------|----------|--------------------------------------|-------------|------------|
| 1     | Horr          | e Equip  | ment / | Locations Cor  | tract Finance   | /HR Im       | entory I   | Maintenance / Projects | Manufacturing    | Procurement        | Sales Ser        | rice Reporting | Utilities            |          |                                      | -           | . ₽ ×      |
| E     | 4 🕒           | 21       |        |                |                 |              |            |                        |                  |                    |                  |                |                      |          |                                      |             |            |
| Sar   | ve Back       | Save Lay | out W  | /orkspaces     |                 |              |            |                        |                  |                    |                  |                |                      |          |                                      |             |            |
|       |               |          |        | •              |                 |              |            |                        |                  |                    |                  |                |                      |          |                                      |             |            |
|       | Links         |          | a      | Contract Info  |                 |              |            |                        |                  |                    |                  |                |                      |          |                                      | 1           |            |
| logre | Enter text to | search   | P      | contract and   |                 |              |            |                        | Drag a column he | eader here to grou | p by that column |                |                      |          |                                      | -           | Joer D     |
| gate  | Function      | ic.      |        | Contract       | No              |              |            |                        | PartLode         | Description        | Serial vi        | Assetkegivo    | LocationDesc<br>(D): | +Dcation | shippingAddress                      | (D)         | SLAHOU 2   |
| Ξ     | runcuon       | 15       |        | Contract Ty    | pe              |              |            | •                      | •                |                    |                  |                |                      |          |                                      |             | 8          |
| e Bae | Notes         |          |        | Contract Cl    | 155             |              |            |                        |                  |                    |                  |                |                      |          |                                      |             |            |
| ed B  |               |          |        | Contract Categ | ory             |              |            |                        |                  |                    |                  |                |                      |          |                                      |             |            |
| ling  |               |          | - 1    | Start D        | ate 09/01/2023  | *            |            |                        |                  |                    |                  |                |                      |          |                                      |             |            |
|       | Documer       |          |        | End D          | ate 09/01/2028  | *            |            |                        |                  |                    |                  |                |                      |          |                                      |             |            |
|       |               |          |        | Per            | iod             | 0 🗘 *        |            |                        |                  |                    |                  |                |                      |          |                                      |             |            |
|       | Hold Hist     | tory     |        | Period T       | /pe             |              |            | • •                    |                  |                    |                  |                |                      |          |                                      |             |            |
|       |               |          |        | Departm        | ent Sales Depar | tment        |            | •                      |                  |                    |                  |                |                      |          |                                      |             |            |
|       |               |          | - 1    | Contract Mana  | ger             |              |            | • •                    |                  |                    |                  |                |                      |          |                                      |             |            |
|       | Suspend       |          |        | Salesr         | nan             |              |            | •                      |                  |                    |                  |                |                      |          |                                      |             |            |
|       |               |          |        | Aggregate Bill | ng 🗌            |              |            |                        |                  |                    |                  |                |                      |          |                                      |             |            |
|       |               |          | - 1    | Hide Fee Det   | ail 🗌           |              |            |                        |                  |                    |                  |                |                      |          |                                      |             |            |
|       |               |          |        |                |                 |              |            |                        |                  |                    |                  |                |                      |          |                                      |             |            |
|       | Processi      | ing      |        |                |                 |              |            |                        |                  |                    |                  |                |                      |          |                                      |             |            |
|       |               |          |        |                |                 |              |            |                        |                  |                    |                  |                |                      |          |                                      |             |            |
|       | Invoices      |          |        |                |                 |              |            |                        |                  |                    |                  |                |                      |          |                                      |             |            |
|       |               |          |        |                |                 |              |            |                        |                  |                    |                  |                |                      |          |                                      |             |            |
|       | Credit No     | otes     |        |                |                 |              |            |                        |                  |                    |                  |                |                      |          |                                      |             |            |
|       |               |          |        |                |                 |              |            |                        |                  |                    |                  |                |                      |          |                                      |             |            |
|       |               |          | - 1    |                |                 |              |            |                        |                  |                    |                  |                |                      |          |                                      |             |            |
|       |               |          |        |                |                 |              |            |                        |                  |                    |                  |                |                      |          |                                      |             | _          |
|       |               | 1        |        | Contract Info  | Oustomer Info   | Billion Tofo | Pental Ir  | afo.                   |                  |                    |                  |                |                      |          |                                      |             |            |
|       |               |          | 1      | Come acc anto  | Costonier 1010  | 3mm rg 1/110 | - Normal L |                        | 4                |                    |                  |                |                      |          |                                      |             | +          |
| Ope   | en Windows 🕶  |          |        |                |                 |              |            |                        |                  |                    |                  |                |                      |          | User : Bianca 09/01/2023 Version : 2 | 5.1.4 Examp | le Company |

## **CUSTOMER INFO PANEL**

• When you have finished editing the contract info details, click on the **Customer Info** tab.

| <b>\$</b>  |                  |                    |                 |                  | Maintenance for Co     | ontract No. : COO | 000016 - Status : | A - BPO: Version 2. | 5.1.4 - Exampl | le Company   |              |                              | -             | ) 🗗 🗙       |
|------------|------------------|--------------------|-----------------|------------------|------------------------|-------------------|-------------------|---------------------|----------------|--------------|--------------|------------------------------|---------------|-------------|
|            | Home Equipmen    | t / Locations Cont | tract Finance / | HR Inventory     | Maintenance / Projects | Manufacturing     | Procurement       | Sales Service       | Reporting      | Utilities    |              |                              | -             | - & ×       |
|            | (1)              |                    |                 |                  |                        |                   |                   |                     |                |              |              |                              |               |             |
| Save B     | lack Save Layout | Workspaces         |                 |                  |                        |                   |                   |                     |                |              |              |                              |               |             |
|            |                  | ÷                  |                 |                  |                        |                   |                   |                     |                |              |              |                              |               |             |
| Process    |                  | nat 🔺              |                 |                  |                        |                   |                   |                     |                |              |              |                              |               | ~           |
| B Links    | #                | Customer Info      |                 |                  | 3                      | Drag a column he  |                   |                     |                |              |              |                              |               | User        |
| egat       | ext to search p  | Curture 1          | These Concern   |                  | 0.                     | PartCode          | Description       | SerialNo            | AssetRegNo     | LocationDesc | Location     | ShippingAddress              | COSAccoun     | SLAHour     |
| E Func     | ctions           | Custome            | Intan Group     |                  | - 4                    | Y 100             | 1 <b>0</b> 1      | * <b>D</b> ¢        | 1 <b>0</b> :   | ( <b>D</b> ) | 1 <b>0</b> 4 | <ul> <li>C</li> </ul>        | <b>(D</b> )   | - 8         |
| Life       |                  | Addres             | South Riding    | Q,               |                        | ▶                 | SP19-12 Colour C  | opier SP19-12185    |                |              | Reception    | 658 Dime Road, South Riding, | 2101          |             |
| Base       | ues -            |                    |                 |                  |                        | •                 |                   |                     |                |              |              |                              |               |             |
| BI         |                  |                    | 1478            |                  |                        |                   |                   |                     |                |              |              |                              |               |             |
| 3          | suments          | Order N            | o PO1478        |                  |                        |                   |                   |                     |                |              |              |                              |               |             |
|            |                  | Required           | 4               |                  |                        |                   |                   |                     |                |              |              |                              |               |             |
|            |                  | Locatio            | n Main          |                  | • •                    | 2                 |                   |                     |                |              |              |                              |               |             |
| Hol        | ld History       |                    |                 |                  |                        |                   |                   |                     |                |              |              |                              |               |             |
|            |                  |                    |                 |                  |                        |                   |                   |                     |                |              |              |                              |               |             |
|            |                  |                    |                 |                  |                        |                   |                   |                     |                |              |              |                              |               |             |
| Sus        | spend History    |                    |                 |                  |                        |                   |                   |                     |                |              |              |                              |               |             |
|            |                  |                    |                 |                  |                        |                   |                   |                     |                |              |              |                              |               |             |
|            |                  |                    |                 |                  |                        |                   |                   |                     |                |              |              |                              |               |             |
|            |                  |                    |                 |                  |                        |                   |                   |                     |                |              |              |                              |               |             |
| Proc       | ressing          |                    |                 |                  |                        |                   |                   |                     |                |              |              |                              |               |             |
|            |                  |                    |                 |                  |                        |                   |                   |                     |                |              |              |                              |               |             |
| Inv        | voices           |                    |                 |                  |                        |                   |                   |                     |                |              |              |                              |               |             |
|            |                  |                    |                 |                  |                        |                   |                   |                     |                |              |              |                              |               |             |
|            |                  |                    |                 |                  |                        |                   |                   |                     |                |              |              |                              |               |             |
| Cre        | edit Notes       |                    |                 |                  |                        |                   |                   |                     |                |              |              |                              |               |             |
|            |                  |                    |                 |                  |                        |                   |                   |                     |                |              |              |                              |               |             |
|            |                  |                    |                 |                  |                        |                   |                   |                     |                |              |              |                              |               |             |
|            |                  |                    |                 |                  |                        |                   |                   |                     |                |              |              |                              |               |             |
|            |                  | Contract Info      | Customer Info   | Biling Info Rent | tal Info               |                   |                   |                     |                |              |              |                              |               |             |
|            |                  |                    |                 |                  |                        |                   |                   |                     |                |              |              | -                            |               | +           |
| Open Windo | ows •            | -                  |                 |                  |                        |                   |                   |                     |                |              | Use          | r:Bianca 30/01/2023 Version  | 2.5.1.4 Examp | ple Company |

The **Customer Info** panel will move to the fore.

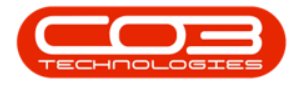

- **Customer:** Click on the search button and select the customer from the **Select a customer for this contract** pop up screen.
- Address: This will auto populate when the Customer is selected but you can click on the search button and select an alternative address from the Select an address for this contract pop up screen.
- Order No: Type in the customer order number if required.
- **Required:** Only select this check box if the client must supply an order number before a technician is sent to site.
- Location: Click on the drop-down arrow and select the contract location from the menu.

## **BILLING INFO PANEL**

• When you have finished editing the contract info details, click on the **Billing Info** tab.

| ф т                    | Maintenance for Co                                                | tract No. : CO0000016 - Status : A - BPO: Version 2.5.1.4 - Example Company                                                                                                    | - 8 X                                                      |
|------------------------|-------------------------------------------------------------------|----------------------------------------------------------------------------------------------------|------------------------------------------------------------|
| Home Equipment         | /Locations Contract Finance / HR Inventory Maintenance / Projects | Manufacturing Procurement Sales Service Reporting Utilities                                                                                                    | _ & ×                                                      |
|                        |                                                                   |                                                                                                    |                                                            |
|                        |                                                                   |                                                                                                    |                                                            |
| Save back Save Layout  | wondpaces                                                         |                                                                                                    |                                                            |
| Process a Forma        | t 🔺                                                               |                                                                                                    | \$\$                                                       |
| Links 4                | Billing Info #                                                    |                                                                                                    | Ux                                                         |
| Enter text to search P |                                                                   | PartCode Description SerialNo AssetRegNo LocationDesc Location                                                                                                    | ShippingAddress COSAccoun SLAHour                          |
| Functions              | Billing Cycle Months *                                            | * 10: 10: 10: 10: 10: 10: 10:                                                                                                    | 0:                                                         |
| Life                   | Billing Period 4 🗘 *                                              | ▶ ⊞ SP19-12 SP19-12 Colour Copier SP19-12185 Reception                                                                                                    | 658 Dime Road, South Riding, , 2101                        |
| m Notes                | Billing Day 25 🔹                                                  | <ul> <li>A second second sec<br/>second second second second second second second second second second second second second second second second second second second second second second second second second second second second second second second second second sec</li></ul> |                                                            |
| od Bi                  | Escalation Type Percentage •                                      |                                                                                                    |                                                            |
| ling                   | Escalation Period 5 💲                                             |                                                                                                    |                                                            |
| bocuments              | Escalation Amt 5.00 2                                             |                                                                                                    |                                                            |
|                        | Currency South African Rand                                       |                                                                                                    |                                                            |
| Hold History           | Exchange 1.00                                                     |                                                                                                    |                                                            |
|                        | Tay Pate 14.00                                                    |                                                                                                    |                                                            |
|                        | 10A Role 19.00                                                    |                                                                                                    |                                                            |
| Suspend History        |                                                                   |                                                                                                    |                                                            |
|                        |                                                                   |                                                                                                    |                                                            |
|                        |                                                                   |                                                                                                    |                                                            |
|                        |                                                                   |                                                                                                    |                                                            |
|                        |                                                                   |                                                                                                    |                                                            |
| Processing             |                                                                   |                                                                                                    |                                                            |
| Invoices               |                                                                   |                                                                                                    |                                                            |
|                        |                                                                   |                                                                                                    |                                                            |
|                        |                                                                   |                                                                                                    |                                                            |
| Credit Notes           |                                                                   |                                                                                                    |                                                            |
|                        |                                                                   |                                                                                                    |                                                            |
|                        |                                                                   |                                                                                                    |                                                            |
|                        |                                                                   |                                                                                                    |                                                            |
|                        |                                                                   |                                                                                                    |                                                            |
|                        | Contract Info Customer Info Biling Info Rental Info               | 4 C                                                                                                    | ) · · · · · · · · · · · · · · · · · · ·                    |
| Open Windows 🕶         | 0                                                                 |                                                                                                    | User : Bianca 30/01/2023 Version : 2.5.1.4 Example Company |

The **Billing Info** panel will move to the fore.

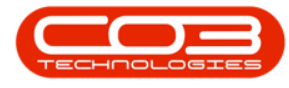

- Note: Most of these details will auto populate but they can be changed, as explained below.
- **Billing Cycle:** Click on the drop-down arrow and select the billing cycle (billing frequency, e.g. monthly).
- **Billing Period:** This is the period when the contract will be billed for the first time. Type in or use the arrow indicators to select the period number.
  - Note: The Billing Period relates to the financial period of the company e.g. if the company's financial year ends on 31 December and a contract is to be billed in February, the Billing Period would be 2.
- **Billing Day:** The Billing Day can be used if you are billing different contracts on different days or can be used as a filter in the Contract Billing screen. The Billing Day is limited to 31. Type in the day that the customer will be billed (e.g. on the 25th of each billing cycle) otherwise leave as 0.
- Escalation Type: Search for and select an escalation type (usually percentage is used).
- Escalation Amount: Type in the escalation amount, depending on the escalation type selected (e.g. 10 if the escalation should be 10%).
- **Escalation Period:** Type in the financial month at which the system should escalate the contract.
  - Note: The Escalation Period relates to the financial period of the company e.g. if the company's financial year ends on 31 December and a contract is to be escalated in March, the Escalation Period would be 3. If the escalation is on the anniversary of the contract, then use the same financial period as the billing period.

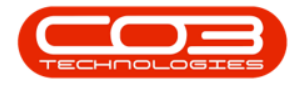

- **Currency:** The system will auto populate with the currency already set up on the customer, but you can click on the drop-down arrow and select an alternative currency if required.
  - Note: For foreign currency contracts, all fee and meters charges must be set up in the currency selected e.g. type in the Dollar amount if the currency is USD.
- **Exchange:** The system will auto populate with the exchange rate set up in the system, but you can type in an alternative exchange rate.
- **Tax Rate:** The system will auto populate with the tax rate set up in the system, but you can type in an alternative tax rate.

## **CONTRACT ITEMS FRAME**

| 🔯 👻 Maintenz                                                           | ince for Contract No. : ( | 200000041 - Status : A - BPO: V | ersion 2.5.1.4 - | Example Con  | npany     |                               |                   | - 8         | x     |
|------------------------------------------------------------------------|---------------------------|---------------------------------|------------------|--------------|-----------|-------------------------------|-------------------|-------------|-------|
| Home Equipment / Locations Contract Finance / HR Inventory Maintenance | / Projects Manufactur     | ing Procurement Sales           | Service Rep      | orting Utili | ities     |                               |                   | - 8         | ×     |
| Save Back Save Layout Workspaces                                       |                           |                                 |                  |              |           |                               |                   |             |       |
|                                                                        |                           |                                 |                  |              |           |                               |                   |             |       |
|                                                                        |                           |                                 |                  |              |           |                               |                   |             |       |
| Pher text to search P                                                  | Drag a column header      |                                 |                  |              |           |                               |                   |             | User  |
| Contract No. CO0000041                                                 | PartCode Des              | cription SerialNo               | AssetRegNo       | LocationDesc | Location  | ShippingAddress               | COSAccoun         | SLAHours    | Tasks |
| Functions                                                              | * 10: 10:                 | ( <b>D</b> )                    | 1 <b>0</b> :     | • <b>•</b> • | (D):      | ( <b>D</b> )                  | 1 <b>0</b> :      | -           | - 2   |
| a Notes                                                                |                           | 020 Sprint Colour 2020-103050   | AREG000046       |              | Reception | 25 Lonestar Road, Ranchville, | 2100              | 24.00       | -     |
| Contract Class                                                         | ,                         |                                 |                  |              |           |                               |                   |             | 1     |
| Find Date or informer                                                  |                           |                                 |                  |              |           |                               |                   |             |       |
| Start Date 05/07/2016 V                                                |                           |                                 |                  |              |           |                               |                   |             |       |
| End Date 05/07/2021                                                    |                           |                                 |                  |              |           |                               |                   |             |       |
| Period 60 -                                                            |                           |                                 |                  |              |           |                               |                   |             |       |
| Hold History Period Type Months •                                      |                           |                                 |                  |              |           |                               |                   |             |       |
| Department Sales Department •                                          |                           |                                 |                  |              |           |                               |                   |             |       |
| Contract Manager Blanca Du Toit •                                      |                           |                                 |                  |              |           |                               |                   |             |       |
| Suspend History Salesman Blanca Du Tolt •                              |                           |                                 |                  |              |           |                               |                   |             |       |
| Aggregate Billing 🗌                                                    |                           |                                 |                  |              |           |                               |                   |             |       |
| Hide Fee Detail                                                        |                           |                                 |                  |              |           |                               |                   |             |       |
|                                                                        |                           |                                 |                  |              |           |                               |                   |             |       |
| Processing                                                             |                           |                                 |                  |              |           |                               |                   |             |       |
|                                                                        |                           |                                 |                  |              |           |                               |                   |             |       |
| Invokes                                                                |                           |                                 |                  |              |           |                               |                   |             |       |
|                                                                        | 1                         |                                 |                  |              |           |                               |                   |             |       |
| Conditional Antonio                                                    | 1                         |                                 |                  |              |           |                               |                   |             |       |
| Creat notes                                                            |                           |                                 |                  |              |           |                               |                   |             |       |
|                                                                        | 1                         |                                 |                  |              |           |                               |                   |             |       |
|                                                                        | 1                         |                                 |                  |              |           |                               |                   |             |       |
|                                                                        |                           |                                 |                  |              |           |                               |                   |             |       |
| Contract Info Customer Info Biling Info Rental Info                    |                           |                                 |                  |              |           |                               |                   |             |       |
| Open Windows *                                                         |                           |                                 |                  |              |           | User : Bianca 31/01/2023      | Version : 2.5.1.4 | Example Com | vnean |

• Right click anywhere in the row of the Contract Items frame.

- A Process menu will pop up.
- From this menu, you can:

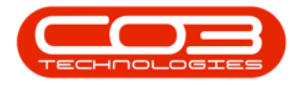

- Add a new machine item
- Add a new location item
- Delete a contract item

| ٢      | *                    |                        |                               | Maintenai     | nce for Contract | No. : CO0000041 - St    | atus : A - BPO: V         | ersion 2.5.1.4 | Example Co   | mpany     |                              |                   | - 2           | ×      |
|--------|----------------------|------------------------|-------------------------------|---------------|------------------|-------------------------|---------------------------|----------------|--------------|-----------|------------------------------|-------------------|---------------|--------|
|        | Home Equipm          | ent / Locations Contra | ct Finance / HR Inventory     | Maintenance / | Projects Manu    | afacturing Procurem     | ent Sales                 | Service Re     | porting Uti  | ities     |                              |                   | - 8           | ×      |
|        | 💾 🕒 🛛 🔣              |                        |                               |               |                  |                         |                           |                |              |           |                              |                   |               |        |
| s      | ave Back Save Layo   | ut Workspaces          |                               |               |                  |                         |                           |                |              |           |                              |                   |               |        |
|        | Process E            | ·                      |                               |               |                  |                         |                           |                |              |           |                              |                   |               |        |
| -      | Links                | a Contract Info        |                               |               | 1                |                         |                           |                |              |           |                              |                   |               | Ī      |
| log e  | Enter text to search | ρ                      |                               |               | Drag a column h  | leader here to group by | that column               |                |              |           |                              |                   | 1.1           | Jser C |
| gate   | Functions            | Contract No            | CO0000041                     |               | PartCode         | Description             | senaino                   | Assetkegrio    | LocationDesc | Location  | shippingAddress              | COSAccoun         | SLAHours In   | - Min  |
| -      | Functions            | Contract Type          | Cost Per Copy                 | •             | FT 582020        | SP2020 Soviet Colour    | 2020-103050               | AREG000046     | ·u·          | Reception | 25 Lonestar Doard Danchville | 2100              | 24.00         | a.     |
| fe Ba  | Notes                | Contract Class         |                               | *             | •                | 3F 2020 3print Colour   | 2020-103030               | AKE 000040     |              |           | 20 Lonestal Rodu, Rand Mile, | 2100              | 24.00         |        |
| sed E  |                      | Contract Category      |                               | *             |                  | Pro                     | cess                      | <u>^</u>       |              |           |                              |                   |               | 1      |
| alling |                      | Start Date             | 05/07/2016 -                  |               |                  | G                       | Machine<br>Add New Machin | a Item         | -            |           |                              |                   |               |        |
|        | Documents            | End Date               | 05/07/2021 -                  |               |                  |                         | Location                  | c rucm         | -            |           |                              |                   |               |        |
|        |                      | Period                 | 60 🗘 *                        |               |                  |                         | Add New Locatio           | n Item         |              |           |                              |                   |               |        |
|        | Hold Eletony         | Period Type            | Months                        | • •           |                  | 6                       | Delete                    |                |              |           |                              |                   |               |        |
|        | FIOID FILSEOF 9      | Department             | Sales Department              |               |                  |                         | Delete Meni               | Υ.             |              |           |                              |                   |               |        |
|        |                      | Contract Manager       | Bianca Du Toit                |               |                  |                         |                           |                |              |           |                              |                   |               |        |
|        | Suspend History      | Salesman               | Bianca Du Toit                |               |                  |                         |                           |                |              |           |                              |                   |               |        |
|        |                      | Angregate Billing      |                               |               |                  |                         |                           |                |              |           |                              |                   |               |        |
|        |                      | Hide Fee Detail        |                               |               |                  |                         |                           |                |              |           |                              |                   |               |        |
|        |                      |                        | _                             |               |                  |                         |                           |                |              |           |                              |                   |               |        |
|        | Descention           |                        |                               |               |                  |                         |                           |                |              |           |                              |                   |               |        |
|        | Processing           |                        |                               |               |                  |                         |                           |                |              |           |                              |                   |               |        |
|        | Invoices             |                        |                               |               |                  |                         |                           |                |              |           |                              |                   |               |        |
|        |                      |                        |                               |               |                  |                         |                           |                |              |           |                              |                   |               |        |
|        |                      |                        |                               |               |                  |                         |                           |                |              |           |                              |                   |               |        |
|        | Credit Notes         |                        |                               |               |                  |                         |                           |                |              |           |                              |                   |               |        |
|        |                      |                        |                               |               |                  |                         |                           |                |              |           |                              |                   |               |        |
|        |                      |                        |                               |               |                  |                         |                           |                |              |           |                              |                   |               |        |
|        |                      |                        |                               |               | -                |                         |                           |                |              |           |                              |                   |               |        |
|        |                      | Contract Info C        | ustomer Info Billing Info Rer | ital Info     | 4                |                         |                           |                |              |           |                              |                   |               |        |
| 0      | t<br>zen Windows 🔻   |                        |                               |               |                  |                         |                           |                |              |           | User : Bianca 31/01/2023     | Version : 2.5.1.4 | Example Compa | ny     |
|        |                      |                        |                               |               |                  |                         |                           |                |              |           |                              |                   |               |        |

#### ADD NEW MACHINE ITEM

Where you have a serialised item that requires maintenance or service, the item can be linked to the contract.

• Click on Machine - Add New Machine Item.

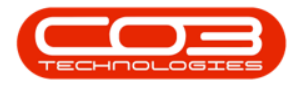

| <del>ه</del>                                                                                                    |                   |                             | Maintena        | nce  | for Contract   | No. : CO0000041    | - Statu   | is : A - BPO: Ve                 | rsion 2.5.1.4 | Example Cor  | npany        |                               |                  |             | a x     |
|----------------------------------------------------------------------------------------------------|-------------------|-----------------------------|-----------------|------|----------------|--------------------|-----------|----------------------------------|---------------|--------------|--------------|-------------------------------|------------------|-------------|---------|
| Home Equipment,                                                                                                 | Vorkspaces        | ct Finance / HR Inventor    | y Maintenance / | Proj | ects Manu      | Ifacturing Proc    | urement   | t Sales :                        | Service Re    | porting Util | bes          |                               |                  | -           | 6' X    |
| Links #                                                                                                    | Contract Info     |                             | 3               | D    | rag a column h | eader here to grou | p by that | t column                         |               |              |              |                               |                  |             | - F     |
| Enter text to search P                                                                                          |                   |                             |                 |      | PartCode       | Description        |           | SerialNo                         | AssetRegNo    | LocationDesc | Location     | ShippingAddress               | COSAccoun        | SLAHours    | Tra     |
| Functions                                                                                                    | Contract No       | CO0000041                   |                 | ۴    | * <b>0</b> ¢   | 1 <b>0</b> :       |           | * <b>0</b> ¢                     | ( <b>0</b> )  | (D)          | × <b>0</b> : | 1 <b>0</b> 4                  | •0:              | -           | = Ined  |
| 5                                                                                                    | Contract Type     | Cost Per Copy               |                 |      |                | SP2020 Sprint O    | olour     | 2020-103050                      | AREG000046    |              | Reception    | 25 Lonestar Road, Ranchville, | 2100             | 24.         | 00      |
| m Notes                                                                                                    | Contract Class    |                             | -               | ۲    |                |                    |           |                                  | _             |              |              |                               |                  |             |         |
| ad Bi                                                                                                    | Contract Category |                             | *               |      |                |                    | Proces    | 5                                | ^             | -            |              |                               |                  |             |         |
| ing in the second second second second second second second second second second second second second second se | Start Date        | • 05/07/2016 •              |                 |      |                |                    | 6 A       | <b>1achine</b><br>dd New Machine | Item 🖛        |              |              |                               |                  |             |         |
| Documents                                                                                                    | End Date          | 05/07/2021 -                |                 |      |                |                    | n. U      | ocation                          |               |              |              |                               |                  |             |         |
|                                                                                                    | Period            | 60 🗘 *                      |                 |      |                |                    | - A       | dd New Location                  | Item          |              |              |                               |                  |             |         |
| Hold History                                                                                                    | Period Type       | Months                      |                 |      |                |                    | 3 D       | elete Item                       |               |              |              |                               |                  |             |         |
| ( and ( above )                                                                                                 | Department        | Sales Department            |                 |      |                |                    |           | occerten                         | ×             |              |              |                               |                  |             |         |
|                                                                                                    | Contract Manager  | Bianca Du Toit              |                 |      |                |                    |           |                                  |               |              |              |                               |                  |             |         |
| Suspend History                                                                                                 | Salesman          | Bianca Du Toit              |                 |      |                |                    |           |                                  |               |              |              |                               |                  |             |         |
|                                                                                                    | Annanata Billing  |                             |                 |      |                |                    |           |                                  |               |              |              |                               |                  |             |         |
|                                                                                                    | Aggregate billing |                             |                 |      |                |                    |           |                                  |               |              |              |                               |                  |             |         |
|                                                                                                    | Hide Fee Detail   |                             |                 |      |                |                    |           |                                  |               |              |              |                               |                  |             |         |
|                                                                                                    |                   |                             |                 |      |                |                    |           |                                  |               |              |              |                               |                  |             |         |
| Processing                                                                                                    |                   |                             |                 |      |                |                    |           |                                  |               |              |              |                               |                  |             |         |
| Invoicer                                                                                                    |                   |                             |                 |      |                |                    |           |                                  |               |              |              |                               |                  |             |         |
| arrocca                                                                                                    |                   |                             |                 |      |                |                    |           |                                  |               |              |              |                               |                  |             |         |
|                                                                                                    |                   |                             |                 |      |                |                    |           |                                  |               |              |              |                               |                  |             |         |
| Credit Notes                                                                                                    |                   |                             |                 |      |                |                    |           |                                  |               |              |              |                               |                  |             |         |
|                                                                                                    |                   |                             |                 |      |                |                    |           |                                  |               |              |              |                               |                  |             |         |
|                                                                                                    |                   |                             |                 |      |                |                    |           |                                  |               |              |              |                               |                  |             |         |
|                                                                                                    |                   |                             |                 |      |                |                    |           |                                  |               |              |              |                               |                  |             |         |
|                                                                                                    |                   |                             |                 |      |                |                    |           |                                  |               |              |              |                               |                  |             |         |
| 1                                                                                                    | Contract Info C.  | ustomer Info Billing Info R | ental Info      |      |                |                    |           |                                  |               |              |              |                               |                  |             |         |
| Open Windows *                                                                                                  |                   |                             |                 |      |                |                    |           |                                  |               |              |              | User : Bianca 31/01/2023      | Version : 2.5.1. | 4 Example C | Company |

- The Select a new item pop up screen will appear, listing all <u>cus</u>tomer assets sold to or created against this customer; or <u>rental</u> <u>assets issued</u> to this customer.
- Select the **row** of the **item** that you wish to **link** to this contract.
- Click on **Ok**.

| Home Equipmer        | t/Locations Contract Finar<br>Workspaces | Hainten                   | ance for Con | tract No. : COU<br>Manufacturing | 1000041 - Statu<br>Procurement | s : A - BPO: Ve<br>Sales | ersion 2.5.1.4<br>Service Re | - Example Cor<br>porting Uti | npany<br>ites |                         |       |                          |                |           | - 6        | ×<br>×<br>× |
|----------------------|------------------------------------------|---------------------------|--------------|----------------------------------|--------------------------------|--------------------------|------------------------------|------------------------------|---------------|-------------------------|-------|--------------------------|----------------|-----------|------------|-------------|
| a Links #            | Contract Info                            | 1                         | Drag a col   |                                  |                                |                          |                              |                              |               |                         |       |                          |                |           |            | ç           |
| Enter text to search |                                          |                           | PartCo       | de Descrip                       | tion                           | SerialNo                 | AssetRegNo                   | LocationDesc                 | Location      |                         |       | ShippingAddress          | co             | SAccoun   | SLAHours   | Tra 🞖       |
| Functions            | Contract No CO00000                      | 41                        | Y (D)        | ×0:                              |                                | <ul> <li>ID</li> </ul>   | • <b>D</b> :                 | 1 <b>0</b> :                 | (D)           |                         |       | (D)                      | ·0·            |           | -          | - Ind       |
| ufe                  | Contract Type Cost Per C                 | Сору 👻 *                  | E SP2        | 020 SP2020                       | Sprint Colour                  | 2020-103050              | AREG000046                   |                              | Reception     |                         |       | 25 Lonestar Road, R      | andiville, 210 | 10        | 24.00      |             |
| m Notes              | Contract Class                           | •                         | I            |                                  |                                |                          |                              |                              |               |                         |       |                          |                |           | 0.00       | 3           |
| ed Bi                | Contract Category                        | •                         |              |                                  |                                |                          |                              |                              |               |                         |       |                          |                |           |            |             |
| ling                 | Start Date 05/07/202                     | 16 💌                      |              | Select a ne                      | w item                         |                          |                              |                              |               |                         |       |                          |                |           |            |             |
| Documents            | End Date 05/07/202                       | 21 🔻                      | 1 4          | Home                             |                                |                          |                              |                              |               |                         |       |                          |                |           |            |             |
|                      | Period                                   | 60 韋 *                    |              |                                  | 21                             |                          |                              |                              |               |                         |       |                          |                |           |            |             |
| Hold Mintory         | Period Type Months                       | • •                       | <b>2</b>     | Ok Back                          | Save Layout                    |                          |                              |                              |               |                         |       |                          |                |           |            |             |
| Tool is sory         | Department Sales Dep                     | vartment •                |              |                                  |                                |                          |                              |                              |               |                         |       |                          |                |           |            |             |
|                      | Contract Manager Bases Du                | Tolt .                    |              | Process                          | A Format                       | 4                        |                              |                              |               |                         | _     |                          | ~~             |           |            |             |
| Suspend History      | Colores Russe                            |                           |              |                                  |                                |                          |                              |                              |               |                         |       |                          |                |           |            |             |
|                      | Salesman Bianca Du                       | l loit                    |              | AssetRegNo                       | SerialNo                       | PartCode                 | Description                  | Categor                      | yDesc         | ModelNo                 | Asset | IsFixedAsset             | CustomerN      |           |            |             |
|                      | Aggregate Billing                        |                           |              | <b>۲</b> (D)                     | (0)                            | -O-                      | ( <b>0</b> )                 | - <b>O</b> C                 |               | <ul> <li>(0)</li> </ul> | (D)   | <ul> <li>••••</li> </ul> | - <b>O</b> :   |           |            |             |
|                      | Hide Fee Detail                          |                           | 0-1          | •                                | 19-123456                      | SP19-123456              | SP 19-12 Colo                | ur Hardwar                   | e             | SP 19-12                | No    | No                       | Panda Copi     |           |            |             |
|                      |                                          |                           |              |                                  |                                |                          |                              |                              |               |                         |       |                          |                |           |            |             |
| Processing           |                                          |                           |              |                                  |                                |                          |                              |                              |               |                         |       |                          |                |           |            |             |
|                      |                                          |                           |              |                                  |                                |                          |                              |                              |               |                         |       |                          |                |           |            |             |
| Invoices             |                                          |                           |              |                                  |                                |                          |                              |                              |               |                         |       |                          |                |           |            |             |
|                      |                                          |                           |              |                                  |                                |                          |                              |                              |               |                         |       |                          |                |           |            |             |
|                      |                                          |                           |              |                                  |                                |                          |                              |                              |               |                         |       |                          |                |           |            |             |
| Credit Notes         |                                          |                           |              |                                  |                                |                          |                              |                              |               |                         |       |                          |                |           |            |             |
|                      |                                          |                           | 1 4          |                                  |                                |                          |                              |                              |               |                         |       |                          | ,              |           |            |             |
|                      |                                          |                           |              |                                  |                                |                          |                              |                              |               |                         |       |                          |                |           |            |             |
|                      |                                          |                           |              |                                  |                                |                          |                              |                              |               |                         |       |                          |                |           |            |             |
|                      | Contract Info Customer Info              | o Biling Info Rental Info |              |                                  |                                |                          |                              |                              |               |                         |       |                          |                |           |            |             |
|                      |                                          |                           |              |                                  |                                |                          |                              |                              |               |                         |       |                          |                |           |            | •           |
| Open Windows 🕶       |                                          |                           |              |                                  |                                |                          |                              |                              |               |                         |       | User : Bianca 31/        | 01/2023 Versio | n:2.5.1.4 | Example Co | mpany       |

• The following columns will auto populate according to your item selection:

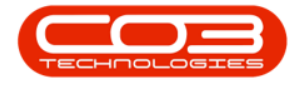

- Part Code
- Description
- Category Description
- Model No if configured on the asset's part code
- Serial No
- Asset Register No if configured on the asset

**Note:** The **LocationDesc** column will not be populated as this is a Machine (asset) Contract item and not a Location Contract Item.

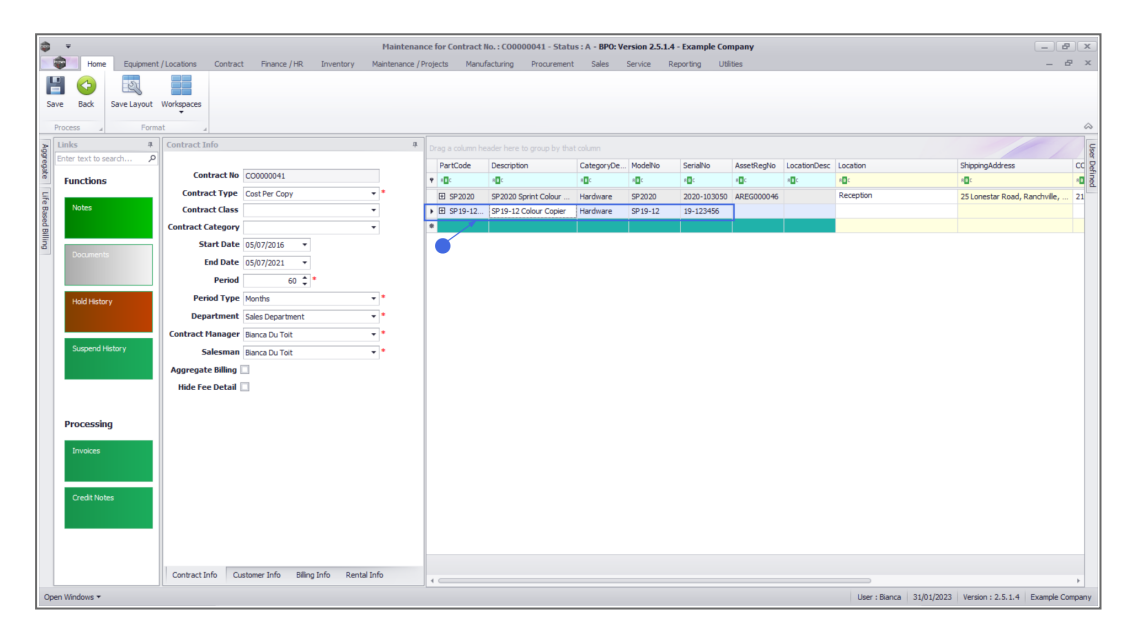

### ADD NEW LOCATION ITEM

Instead of linking a serialised item, you have the ability to link a location to the contract. This can be used where a room or building requires maintenance or service.

• Click on Location - Add New Location Item.

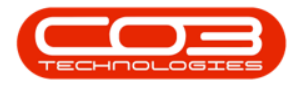

| <b>\$</b> •           |                         |                              | Maintenan     | ce for Contra | ct No. : CO0000041 | I - Status                                                                                                    | : A - BPO: Ve              | rsion 2.5.1.4 - | Example Cor  | npany     |                              |                   | _ 2         | ) x    |
|-----------------------|-------------------------|------------------------------|---------------|---------------|--------------------|----------------------------------------------------------------------------------------------------|----------------------------|-----------------|--------------|-----------|------------------------------|-------------------|-------------|--------|
| Home Equipment        | /Locations Contract F   | Finance / HR Inventory Mai   | intenance / P | rojects Ma    | nufacturing Proc   | curement                                                                                                    | Sales :                    | Service Reg     | porting Util | 6es       |                              |                   | - 6         | ×      |
|                       |                         |                              |               |               |                    |                                                                                                    |                            |                 |              |           |                              |                   |             |        |
| Save Back Save Layout | Workspaces              |                              |               |               |                    |                                                                                                    |                            |                 |              |           |                              |                   |             |        |
| Process a Forma       | at a                    |                              |               |               |                    |                                                                                                    |                            |                 |              |           |                              |                   |             | ~      |
| Enter text to search  | Contract Info           |                              | 4             |               |                    |                                                                                                    |                            |                 |              |           |                              |                   |             | User   |
| spate                 | Contract No COOD        | 00041                        |               | PartCode      | Description        |                                                                                                    | SerialNo                   | AssetRegNo      | LocationDesc | Location  | ShippingAddress              | COSAccoun         | SLAHours    | Tra Da |
| Functions             | Contract Type Cost F    | Per Copy                     | .             | ¥ 10:         | SB2020 Soviet C    | alaur 1                                                                                                    | 2020-102050                | ADEC000046      | iu:          | Reception | 25 Longstar Dood, Doodwille  | 2100              | - 24.00     | 2      |
| R Notes               | Contract Class          | •                            |               | •             | 3# 2020 3pmile G   |                                                                                                    | 2020-103030                | AK2000040       |              |           | 20 conestal Road, Raid Hile, | 2100              | 24.00       |        |
| sed B                 | Contract Category       | •                            |               |               |                    | Process                                                                                                    |                            | ^               |              |           |                              |                   |             |        |
| lling                 | Start Date 05/07        | //2016 -                     |               |               |                    | G Ma                                                                                                    | achine<br>d New Machine    | Item            |              |           |                              |                   |             |        |
| Documents             | End Date 05/07          | //2021 -                     |               |               |                    | In Loc                                                                                                    | cation                     |                 |              |           |                              |                   |             |        |
|                       | Period                  | 60 🗘 *                       |               |               |                    | ' Add                                                                                                    | d New Location             | Item            |              |           |                              |                   |             |        |
| Hold History          | Period Type Month       | rs 🔻 '                       | •             |               |                    | Contract Contract Con | e <b>lete</b><br>lete Item | ~               |              |           |                              |                   |             |        |
|                       | Department Sales        | Department •                 | •             |               |                    |                                                                                                    |                            |                 |              |           |                              |                   |             |        |
|                       | Contract Manager Biance | a Du Toit 👻 '                | •             |               |                    |                                                                                                    |                            |                 |              |           |                              |                   |             |        |
| Suspend History       | Salesman Biance         | a Du Toit 👻                  | •             |               |                    |                                                                                                    |                            |                 |              |           |                              |                   |             |        |
|                       | Aggregate Billing       |                              |               |               |                    |                                                                                                    |                            |                 |              |           |                              |                   |             |        |
|                       | Hide Fee Detail 🗌       |                              |               |               |                    |                                                                                                    |                            |                 |              |           |                              |                   |             |        |
|                       |                         |                              |               |               |                    |                                                                                                    |                            |                 |              |           |                              |                   |             |        |
| Processing            |                         |                              |               |               |                    |                                                                                                    |                            |                 |              |           |                              |                   |             |        |
| Invoices              |                         |                              |               |               |                    |                                                                                                    |                            |                 |              |           |                              |                   |             |        |
|                       |                         |                              |               |               |                    |                                                                                                    |                            |                 |              |           |                              |                   |             |        |
|                       |                         |                              |               |               |                    |                                                                                                    |                            |                 |              |           |                              |                   |             |        |
| Credit Notes          |                         |                              |               |               |                    |                                                                                                    |                            |                 |              |           |                              |                   |             |        |
|                       |                         |                              |               |               |                    |                                                                                                    |                            |                 |              |           |                              |                   |             |        |
|                       |                         |                              |               |               |                    |                                                                                                    |                            |                 |              |           |                              |                   |             |        |
|                       |                         |                              |               |               |                    |                                                                                                    |                            |                 |              |           |                              |                   |             |        |
|                       | Contract Info Customer  | Info Biling Info Rental Info |               |               |                    |                                                                                                    |                            |                 |              |           |                              |                   |             |        |
| Open Windows 🕶        |                         |                              |               |               |                    |                                                                                                    |                            |                 |              |           | User : Bianca 31/01/2023     | Version : 2.5.1.4 | Example Cor | mpany  |

- The Select a new item pop up screen will appear, listing all <u>cus</u>tomer locations.
- Select the **row** of the **item** that you wish to **link** to this contract.

| <b>a</b> | Ψ               |             |                       |                                 | Maintenan         | ce for Contra | act No. : CO0000016 - Statu     | :: A - BPO: Ve | rsion 2.5.1.4 |              |              |      |                 |                |                  | -            |           |
|----------|-----------------|-------------|-----------------------|---------------------------------|-------------------|---------------|---------------------------------|----------------|---------------|--------------|--------------|------|-----------------|----------------|------------------|--------------|-----------|
|          | Home            | Equipmen    | t / Locations Contrac | t Finance / HR Inventor         | / Maintenance / F | rojects M     | lanufacturing Procurement       | Sales          | Service Re    | porting Util | ities        |      |                 |                |                  | -            | ₽×        |
| Sav      | e Back          | Save Layout | Workspaces            |                                 |                   |               |                                 |                |               |              |              |      |                 |                |                  |              | \$        |
|          | Linke           |             | Contract Info         |                                 |                   |               |                                 |                |               |              |              |      |                 |                |                  |              |           |
| Aggre    | Enter text to s | earch P     | Contract Into         |                                 |                   |               |                                 |                |               |              |              |      |                 |                |                  |              | Jost      |
| gate     |                 |             | Contract No           | CO0000016                       |                   | PartCode      | Description                     | SerialNo       | AssetRegNo    | LocationDesc | Location     |      | ShippingA       | ddress         | COSAcco          | un SLAHours  | Tra Defin |
| -        | Functions       |             | Contract Type         | Cost Per Copy                   |                   | T IC          | 12 Colors Contra                | -Dr.           | ND:           | 10:          | Reception    |      | 10 <sup>1</sup> | Deed Could Di  | -UC              | -            | - 2       |
| fe Ba    | Notes           |             | Contract Class        |                                 | •                 | T             | 12 SP 19-12 Colour Copier       | 59-19-12105    |               |              | receptor     |      | 636 Dime        | Road, Sodar Ra | ung, , 2101      |              | 0.00      |
| Ised I   |                 |             | Contract Category     |                                 | •                 | ^             |                                 |                |               |              |              |      |                 |                |                  |              |           |
|          |                 |             | Start Date            | 13/06/2014 *                    |                   |               | Select an item location         |                |               |              |              |      |                 | _              |                  |              |           |
| -        | Document        |             | End Date              | 13/06/2019 *                    |                   |               | Home                            |                |               |              |              |      |                 |                |                  |              |           |
|          |                 |             | Period                | 60 *                            |                   |               |                                 |                |               |              |              |      |                 |                |                  |              |           |
|          | stand a stand   |             | Period Type           | Months                          |                   | 2             | Ok Back Save Lavout             |                |               |              |              |      |                 |                |                  |              |           |
|          | nou nate        | e y         | Department            | Sales Department                |                   | Ľ             |                                 |                |               |              |              |      |                 |                |                  |              |           |
|          |                 |             | Contract Manager      | Carolina Suzzetta Lourens van d |                   |               | Process "Format                 |                |               |              |              |      |                 |                | ~                |              |           |
|          | Suspend         | History     | Salesman              | Reloda Charman                  |                   | D             |                                 |                |               |              |              |      |                 |                |                  |              |           |
|          |                 |             | Aggregate Billing     |                                 |                   |               | FuncLocDescription              |                |               | Category     | Class        | Type | WOAttachm       | GenTasks       | WONotifica.      |              |           |
|          |                 |             | Hide Fee Detail       |                                 |                   | 1             | -O:                             |                |               | ·0:          | 1 <b>0</b> : | 10:  | 0               | ·0:            | ·O:              |              |           |
|          |                 |             | inderee betain        |                                 |                   |               | New Green Shopping Centre       |                |               | DEDEDE       | DEDE         | DE   | No              | Yes            | Yes              |              |           |
|          |                 |             |                       |                                 |                   |               | South Riding Centre             | or I B         |               | DEDEDE       | DEDE         | DE   | No              | Yes            | Yee              |              |           |
|          | Processi        | ıg          |                       |                                 |                   |               | South Riding Centre - First Flo | or MB          |               | DEDEDE       | DEDE         | DE   | No              | Yes            | Yes              |              |           |
|          | Invoices        |             |                       |                                 |                   |               |                                 |                |               |              |              |      |                 |                |                  |              |           |
|          |                 |             |                       |                                 |                   |               |                                 |                |               |              |              |      |                 |                |                  |              |           |
|          |                 |             |                       |                                 |                   |               |                                 |                |               |              |              |      |                 |                |                  |              |           |
|          | Credit No       | tes         |                       |                                 |                   |               |                                 |                |               |              |              |      |                 |                |                  |              |           |
|          |                 |             |                       |                                 |                   |               |                                 |                |               |              |              |      |                 |                | +                |              |           |
|          |                 |             |                       |                                 |                   |               |                                 |                |               |              |              |      |                 |                |                  |              |           |
|          |                 |             |                       |                                 |                   |               |                                 |                |               |              |              |      |                 |                |                  |              |           |
|          |                 |             | Contract Info Co      | ustomer Info Billing Info Ri    | ental Info        |               |                                 |                |               |              |              |      |                 |                |                  |              |           |
| Ope      | n Windows 🔻     |             |                       |                                 |                   |               |                                 |                |               |              |              |      | User : Bia      | nca 01/02/2    | 023 Version : 2. | 5.1.4 Exampl | e Company |

• The following columns will auto populate according to your item selection:

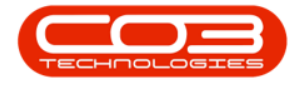

- LocationDesc
- Description
- Category Description
- Model No if configured on the asset's part code
- Serial No
- Asset Register No if configured on the asset

Note: The PartCode, Description, Category Description, Model No, Serial Number, and Asset Register No columns will not be populated as this is a Location Contract item and not a Machine (asset) Contract Item.

| â •                                   |                   |                                  | Maintena      | nce for Contract I | No. : CO0000016 - Stati  | is: A - BPO: V          | rsion 2.5.1.4 | - Example Company         |              |                                           | - 8          | x     |
|---------------------------------------|-------------------|----------------------------------|---------------|--------------------|--------------------------|-------------------------|---------------|---------------------------|--------------|-------------------------------------------|--------------|-------|
| Home Equipment / Lo                   | cations Contrac   | t Einance / HR Inventory         | Maintenance / | Projects Manu      | facturing Procurement    | t Sales                 | Service Re    | oorting Utilities         |              |                                           | - 6          | ×     |
| Save Back Save Layout Wo              | rkspaces          |                                  |               |                    |                          |                         |               |                           |              |                                           |              | \$    |
| B Links # Co                          | ontract Info      |                                  | ų.            | Drag a column he   |                          |                         |               |                           |              |                                           |              | Use   |
| Enter text to search P                |                   |                                  | _             | PartCode           | Description              | SerialNo                | AssetRegNo    | LocationDesc              | Location     | ShippingAddress                           | COSAccoun    | SL D  |
| 6 Functions                           | Contract No       | CO0000016                        |               | Y (D)              | <ul> <li>••••</li> </ul> | <ul> <li>(D)</li> </ul> | 4 <b>0</b> 0  | (B)                       | 1 <b>0</b> 0 | 4 <b>0</b> 4                              | 4 <b>0</b> 0 | - 2   |
| E Noter                               | Contract Type     | Cost Per Copy                    | ••            | ⊞ SP19-12          | SP19-12 Colour Copier    | SP19-12185              |               |                           | Reception    | 658 Dime Road, South Riding, ,.           | . 2101       |       |
| B NOLCS                               | Contract Class    |                                  | •             | • 🗄                |                          |                         |               | New Green Shopping Centre |              |                                           |              |       |
|                                       | ontract Category  |                                  | Ŧ             | •                  |                          |                         |               |                           |              |                                           |              |       |
| 2 Documents                           | Start Date        | 13/06/2014 •                     |               |                    |                          |                         |               |                           |              |                                           |              |       |
|                                       | End Date          | 13/06/2019                       |               |                    |                          |                         |               |                           |              |                                           |              |       |
|                                       | Period            | 60 -                             |               |                    |                          |                         |               |                           |              |                                           |              |       |
| Hold History                          | Period Type       | Months                           | •             |                    |                          |                         |               |                           |              |                                           |              |       |
|                                       | Department        | Sales Department                 | •             |                    |                          |                         |               |                           |              |                                           |              |       |
| Suspend History                       | ontract Hanager   | Carolina Suzzetta Lourens van de | •             |                    |                          |                         |               |                           |              |                                           |              |       |
|                                       | Salesman          | Beinda Sharman                   | •             |                    |                          |                         |               |                           |              |                                           |              |       |
| · · · · · · · · · · · · · · · · · · · | Aggregate billing |                                  |               |                    |                          |                         |               |                           |              |                                           |              |       |
|                                       | nide ree Detail   |                                  |               |                    |                          |                         |               |                           |              |                                           |              |       |
|                                       |                   |                                  |               |                    |                          |                         |               |                           |              |                                           |              |       |
| Processing                            |                   |                                  |               |                    |                          |                         |               |                           |              |                                           |              |       |
| Invoices                              |                   |                                  |               |                    |                          |                         |               |                           |              |                                           |              |       |
|                                       |                   |                                  |               |                    |                          |                         |               |                           |              |                                           |              |       |
|                                       |                   |                                  |               |                    |                          |                         |               |                           |              |                                           |              |       |
| Credit Notes                          |                   |                                  |               |                    |                          |                         |               |                           |              |                                           |              |       |
|                                       |                   |                                  |               |                    |                          |                         |               |                           |              |                                           |              |       |
|                                       |                   |                                  |               |                    |                          |                         |               |                           |              |                                           |              |       |
|                                       |                   |                                  |               |                    |                          |                         |               |                           |              |                                           |              |       |
|                                       | Contract Info Cu  | ustomer Info Billing Info Rental | Info          |                    |                          |                         |               |                           |              |                                           |              |       |
| Open Windows 🕶                        |                   |                                  |               |                    |                          |                         |               |                           |              | User : Bianca 01/02/2023 Version : 2.5.1. | 4 Example Co | mpany |

### **CONTRACT ITEM MAIN DETAILS**

Whether you are linking a Machine or Location, the following item details should be configured.

### **Link Location**

This is the location of the contract item, e.g. Reception, used to assist the technician with finding the item on site.

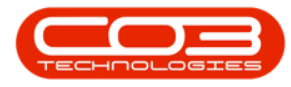

- Click in the **Location** text box.
- Type in a **Location** for this item.

| ð -                    | Mainter                                               | nance for Contract | No. : CO0000041 - State    | is : A - BPO: V | ersion 2.5.1. | 4 - Example Cor | npany      |              |               | -                                 | B X         |
|------------------------|-------------------------------------------------------|--------------------|----------------------------|-----------------|---------------|-----------------|------------|--------------|---------------|-----------------------------------|-------------|
| Home Equipment         | /Incations Contract Finance / HD Inventory Maintenano | e / Projecte Maru  | facturing Programmi        | Salee           | Service D     | enorting LIN    | Not        |              |               |                                   | - 8 X       |
| Save Back Save Layout  | Workspaces                                            |                    |                            |                 |               |                 |            |              |               |                                   | ~           |
| B Links #              | Contract Info                                         | Drag a column h    | eader here to group by tha | it column       |               |                 |            |              |               |                                   | ş           |
| Enter text to search P |                                                       | PartCode           | Description                | CategoryDe.     | ModelNo       | SerialNo        | AssetRegNo | LocationDesc | Location      | ShippingAddress                   | CC 2        |
| Functions              | Contract No C00000041                                 | * (D:              | × <b>O</b> :               | (D)             | ۰ <b>۵</b> :  | ×0:             | (D)        | <b>.</b>     | * <b>O</b> :  | 10:                               | -a dinoc    |
| 45                     | Contract Type Cost Per Copy *                         | E SP2020           | SP2020 Sprint Colour       | Hardware        | SP2020        | 2020-103050     | AREG000046 |              | Reception     | 25 Lonestar Road, Ranchy          | ile, 21     |
| m Notes                | Contract Class 👻                                      | ▶ ⊞ SP19-12        | SP19-12 Colour Copier      | Hardware        | SP19-12       | 19-123456       |            |              |               |                                   |             |
| ed Bi                  | Contract Category 🔹                                   | •                  |                            |                 |               |                 |            |              |               |                                   |             |
| ing                    | Start Date 05/07/2016 *                               |                    |                            |                 |               |                 |            | •            |               |                                   |             |
| Documents              | End Date 05/07/2021 *                                 |                    |                            |                 |               |                 |            | -            |               |                                   |             |
|                        | Period 60 🗘 *                                         |                    |                            |                 |               |                 |            |              |               |                                   |             |
| Hold History           | Period Type Months                                    |                    |                            |                 |               |                 |            |              |               |                                   |             |
|                        | Department Sales Department                           |                    |                            |                 |               |                 |            |              |               |                                   |             |
|                        | Contract Manager Blanca Du Tolt                       |                    |                            |                 |               |                 |            |              |               |                                   |             |
| Suspend History        | Salesman Biaora Du Tolt                               |                    |                            |                 |               |                 |            |              |               |                                   |             |
|                        | Angregate Billing                                     |                    |                            |                 |               |                 |            |              |               |                                   |             |
|                        | Hide Fee Detail                                       |                    |                            |                 |               |                 |            |              |               |                                   |             |
|                        |                                                       |                    |                            |                 |               |                 |            |              |               |                                   |             |
|                        |                                                       |                    |                            |                 |               |                 |            |              |               |                                   |             |
| Processing             |                                                       |                    |                            |                 |               |                 |            |              |               |                                   |             |
| Involces               |                                                       |                    |                            |                 |               |                 |            |              |               |                                   |             |
|                        |                                                       |                    |                            |                 |               |                 |            |              |               |                                   |             |
|                        |                                                       |                    |                            |                 |               |                 |            |              |               |                                   |             |
| Credit Notes           |                                                       |                    |                            |                 |               |                 |            |              |               |                                   |             |
|                        |                                                       |                    |                            |                 |               |                 |            |              |               |                                   |             |
|                        |                                                       |                    |                            |                 |               |                 |            |              |               |                                   |             |
|                        |                                                       |                    |                            |                 |               |                 |            |              |               |                                   |             |
|                        |                                                       |                    |                            |                 |               |                 |            |              |               |                                   |             |
|                        | Contract Info Customer Info Billing Info Rental Info  |                    |                            |                 |               |                 |            |              |               |                                   | ÷           |
| Open Windows 🕶         |                                                       |                    |                            |                 |               |                 |            |              | User : Bianca | 31/01/2023 Version : 2.5.1.4 Exam | ple Company |

## Link Shipping Address

This is the physical address where the contract item is.

A new company config flag (<u>AutoUpdateShippingAddress</u>) is available in BPO2 v2.5.0.8 (or higher) / Nucleus Service to control automated shipping address updates in the system between contract items and equipment shipping addresses/ functional location shipping address and ensures the shipping address correlates to contract items shipping address. When you update the shipping address on a contract the shipping address will reflect on the asset or functional location. If the user updates the asset or functional location's shipping address, the shipping address will reflect on the contract item.

- Click in the Shipping Address text box.
- An ellipsis button will be revealed.
- Click on this button to display the **Select a shipping address** pop up screen.
- Select the **row**of the **shipping address** that you wish to **link** to

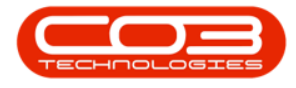

this item.

• Click on Ok.

| Home Equipment<br>Home Equipment<br>Received a save Layout | Hz<br>/Locations Contract Finance /HR Inventory Mainte<br>Workspaces | intenanc<br>nance / Pr | e for Contract N<br>ojects Manufa | o.:CO000004      | 1 - Status : A - I<br>curement Sa | 8PO: Version 2.<br>les Service | 5.1.4 - Exam<br>Reporting                                                                                                    | ple Company<br>Utilities |              |             |              |                   |         | - 8          |
|------------------------------------------------------------|----------------------------------------------------------------------|------------------------|-----------------------------------|------------------|-----------------------------------|--------------------------------|----------------------------------------------------------------------------------------------------|--------------------------|--------------|-------------|--------------|-------------------|---------|--------------|
| Process a Form                                             | ot 4                                                                 | ů                      | Drag a column hea                 | ider here to gro | up by that column                 |                                |                                                                                                    |                          |              |             |              |                   | /       | -/           |
| Enter text to search P                                     |                                                                      |                        | AssetRegNo                        | LocationDesc     | Location                          |                                | ShippingAd                                                                                                    | idress                   | COSAc        | oun SLAHour | s TravelF    | Radius TravelChar | IsExtra | Status       |
| Functions                                                  | Contract No CO0000041                                                |                        | Y (D:                             | 4 <b>0</b> 4     | -O:                               |                                | 1 <b>0</b> 1                                                                                                    |                          | ۲ <b>۵</b> ۰ | -           | -            | -                 | B       | ( <b>D</b> ) |
|                                                            | Contract Type Cost Per Copy *                                        | - [                    | AREG000046                        |                  | Reception                         |                                | 25 Lonesta                                                                                                    | r Road, Ranchv           | ille, 2100   |             | 24.00        | 0 0               | .00     | A            |
| Notes                                                      | Contract Class 👻                                                     |                        | Ø.                                |                  |                                   | 1                              | •                                                                                                    |                          |              |             | 0.00         | 0 0               | .00     | A            |
|                                                            | Contract Category 👻                                                  |                        | •                                 |                  |                                   |                                |                                                                                                    |                          |              |             |              |                   |         |              |
| Our sector                                                 | Start Date 05/07/2016 •                                              |                        | Select a s                        | hipping addre    | 55                                |                                |                                                                                                    |                          |              |             | -            |                   |         |              |
| bocoments                                                  | End Date 05/07/2021 -                                                | • ।                    | Home                              |                  |                                   |                                |                                                                                                    |                          |              |             |              |                   |         |              |
|                                                            | Period 60 🗘 *                                                        |                        |                                   |                  |                                   |                                |                                                                                                    |                          |              |             |              |                   |         |              |
| Hold History                                               | Period Type Months *                                                 | l l                    |                                   |                  |                                   |                                |                                                                                                    |                          |              |             |              |                   |         |              |
|                                                            | Department Sales Department                                          |                        | Ok Bad                            | Save Layo        | ut                                |                                |                                                                                                    |                          |              |             |              |                   |         |              |
|                                                            | Contract Manager Bianca Du Toit                                      |                        | Process                           | , Format         |                                   |                                |                                                                                                    |                          |              |             |              |                   |         |              |
| Suspend History                                            | Salesman Bianca Du Toit                                              |                        | Drag a column                     |                  |                                   |                                |                                                                                                    |                          |              |             |              |                   |         |              |
|                                                            |                                                                      |                        | AddressTup                        | a Address ins    | 1 Address ine?                    | Address ine?                   | Advantinat                                                                                                    | Address inst             | DoctCode.    | Country     | orationSui   | LocationEav       |         |              |
|                                                            |                                                                      |                        | P IT:                             | e Houresourie    | 1 AUGRESSLITEZ                    | ADDI ESSURES                   | In the second second se | AUG ESSLITED             | ID:          |             | <b>D</b> :   | Dc                |         |              |
|                                                            | nice ree Detail                                                      |                        | SHIP                              | 25 Lonestar      | Ranchville                        | -                              | -                                                                                                    | -                        | 12345        | LISA :      | 123 456 7890 | 123 456 787       |         |              |
|                                                            |                                                                      |                        | SHIP                              |                  |                                   |                                |                                                                                                    |                          |              |             |              |                   |         |              |
| Processing                                                 |                                                                      |                        |                                   |                  |                                   |                                |                                                                                                    |                          |              |             |              |                   |         |              |
| Tougland                                                   |                                                                      |                        |                                   |                  |                                   |                                |                                                                                                    |                          |              |             |              |                   |         |              |
| DIVOICED                                                   |                                                                      |                        |                                   |                  |                                   |                                |                                                                                                    |                          |              |             |              |                   |         |              |
|                                                            |                                                                      |                        |                                   |                  |                                   |                                |                                                                                                    |                          |              |             |              |                   |         |              |
| Credit Notes                                               |                                                                      |                        |                                   |                  |                                   |                                |                                                                                                    |                          |              |             |              |                   |         |              |
|                                                            |                                                                      |                        |                                   |                  |                                   |                                |                                                                                                    |                          |              |             |              |                   |         |              |
|                                                            |                                                                      |                        | 4                                 |                  |                                   |                                |                                                                                                    |                          |              | _           | _            | ) - F             |         |              |
|                                                            |                                                                      |                        |                                   |                  |                                   |                                |                                                                                                    |                          |              |             |              |                   |         |              |
|                                                            |                                                                      |                        |                                   |                  |                                   |                                |                                                                                                    |                          |              |             |              |                   |         |              |
|                                                            | Contract Info Customer Info Billing Info Rental Info                 |                        | 4                                 |                  |                                   |                                |                                                                                                    |                          |              |             |              |                   |         |              |
| a Utradama a                                               |                                                                      |                        |                                   |                  |                                   |                                |                                                                                                    |                          |              |             |              | 24/24/2222        |         | Currente Com |

• **Scroll right** to view the remaining columns in the **Items** frame.

### Link COS Account Code

- Click in the COS Account Code text box.
- Type in the **Cost of Sales account code** to be used for WIP (Work In Progress) transaction postings (non-billable toner and spare parts issued as contract included items).

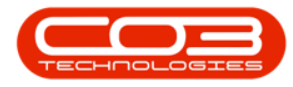

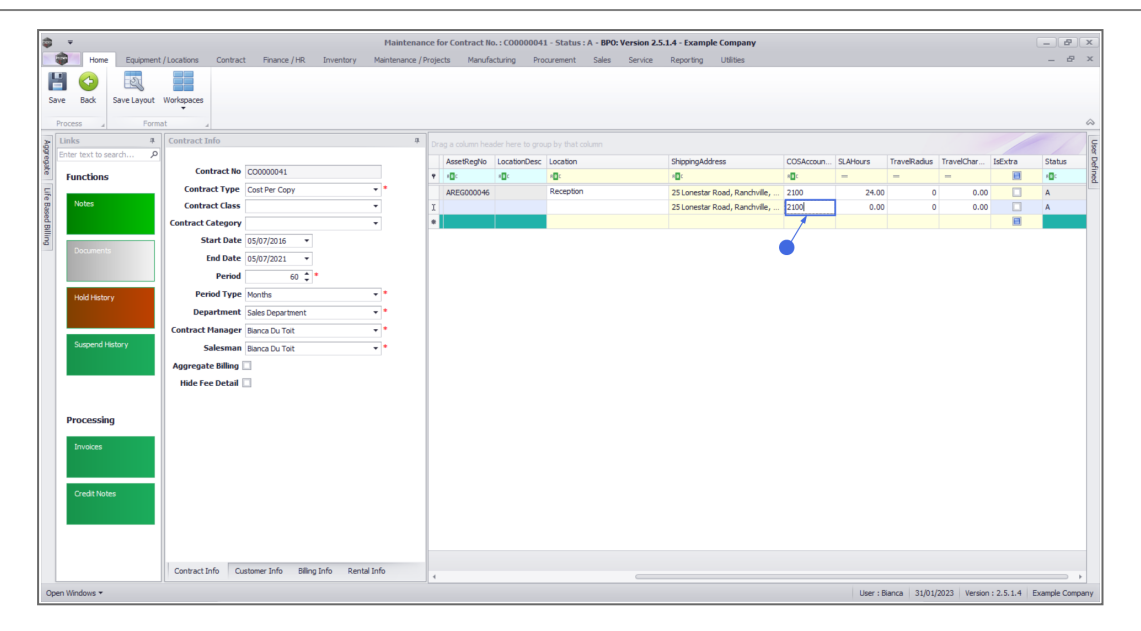

#### Link SLA Hours

- Click in the SLA Hours text box.
- Type in or use the arrow indicators to select the required call response time (in hours) if applicable.
  - Note 1: If this is set up, SLA will apply every time a call is logged against the contract / contract item. SLA will be calculated based on the shift pattern (customer's trading hours) e.g. if the trading hours are from 8am -5pm and a call is logged at 4pm, SLA will start calculating at 4pm and stop at 5pm and resume the following day at 8am.
  - Note 2: For SLA to work, the shift must be set up in BPO Configurator and linked to the customer.
  - Note 3: The SLA Monitoring Service must be <u>installed</u>, <u>configured</u> and running to fully utilise this functionality.

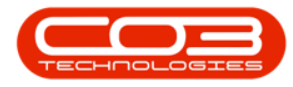

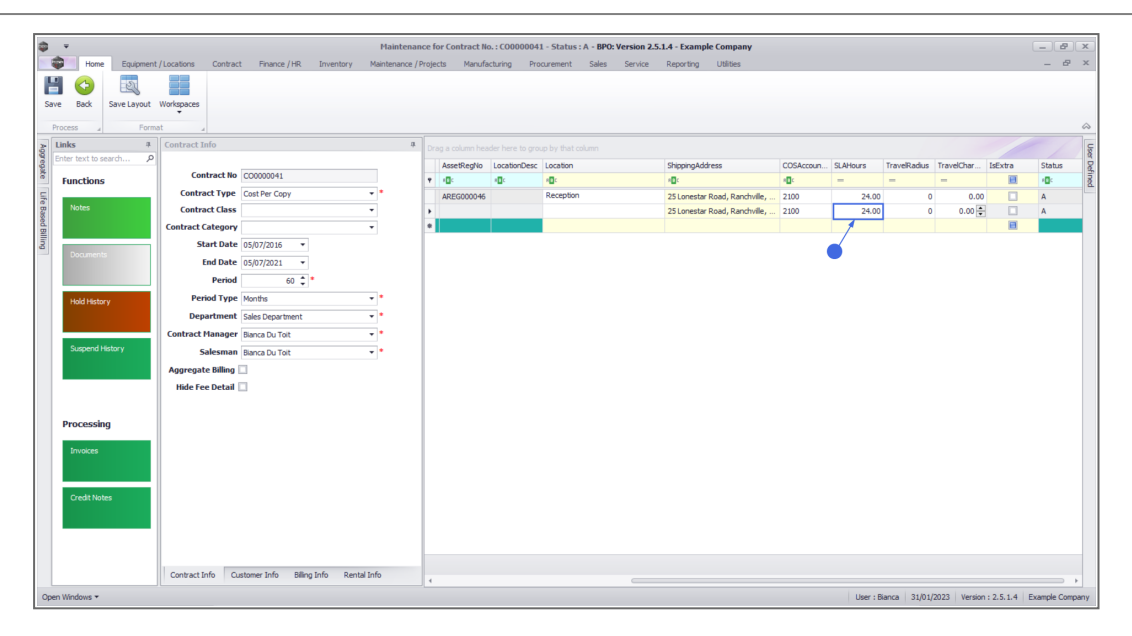

## Link Travel Radius and Travel Charge

If you need to ensure travel is charged each time a call is raised for the contract item, set up a **Travel Radius** (distance) and **Travel Charge Rate** (per km). Also see <u>Travel Radii</u>.

- Click in the Travel Radius text box.
- Type in or use the arrow indicators to select the distance in km to and from the client, if this travel is to be billed every time a call is logged. If travel is included, then set this to **0**.
  - Note: Travel can always be billed separately, if required.
- Click in the Travel Charge Rate text box.
- Type in or use the arrow indicators to select the travel charge rate (e.g. Rand per kilometre).
  - Note: If you input a non-zero value, each time a call is logged against the contract item and the technician travels outside the specified Travel Radius, the Travel Charge Rate will be applied. You will not be able to

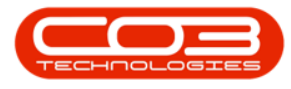

close the call until the travel charges incurred are invoiced.

| ф т                     | Mai                                                 | tenance for Cont | ract No. : CO0000 | 041 - Status : A - BPO: Version | 2.5.1.4 - Example Company     |              |          |              |              |              | - 2          | x    |
|-------------------------|-----------------------------------------------------|------------------|-------------------|---------------------------------|-------------------------------|--------------|----------|--------------|--------------|--------------|--------------|------|
| Home Equipmen           | t/Locations Contract Finance/HR Inventory Mainter   | ince / Projects  | Manufacturing     | Procurement Sales Servic        | e Reporting Utilities         |              |          |              |              |              | - 8          | ×    |
|                         | 33                                                  |                  |                   |                                 |                               |              |          |              |              |              |              |      |
| Save Back Save Lavout   | Workspaces                                          |                  |                   |                                 |                               |              |          |              |              |              |              |      |
|                         | •                                                   |                  |                   |                                 |                               |              |          |              |              |              |              |      |
| Process a Form          | nat a                                               |                  |                   |                                 |                               |              |          |              |              |              |              | ~    |
| B Links #               | Contract Info                                       | Drag a colu      |                   |                                 |                               |              |          |              |              |              |              | User |
| Steriter text to search | Centrast No. CONSISTS (                             | AssetReg         | No LocationDesi   | Location                        | ShippingAddress               | COSAccoun    | SLAHours | TravelRadius | TravelChar   | IsExtra      | Status       | Def: |
| Functions               | Contract No Cococout                                | * ( <b>D</b> c   | 10:               | 10:                             | 1 <b>0</b> :                  | 1 <b>0</b> : | -        | -            | -            |              | ( <b>D</b> ) | 2    |
| e Notes                 | Contract Type Cost Per Copy                         | AREGOOD          | 046               | Reception                       | 25 Lonestar Road, Ranchville, | 2100         | 24.00    | 0            | 0.00         |              | A            |      |
| ased                    | Contract class +                                    | •                |                   |                                 | 25 Lonestar Road, Ranchville, | 2100         | 24.00    | 75           | 4.18         |              | A            |      |
|                         | Contract Category •                                 |                  |                   |                                 |                               |              |          | 1            |              |              |              |      |
| a Documents             |                                                     |                  |                   |                                 |                               |              |          |              |              |              |              |      |
|                         | End Date 05/07/2021 *                               |                  |                   |                                 |                               |              |          |              |              |              |              |      |
|                         | Period 60 -                                         |                  |                   |                                 |                               |              |          |              |              |              |              |      |
| Hold History            | Period Type Months +                                |                  |                   |                                 |                               |              |          |              |              |              |              |      |
|                         | Department Sales Department •                       |                  |                   |                                 |                               |              |          |              |              |              |              |      |
|                         | Contract Manager Blanca Du Tolt •                   |                  |                   |                                 |                               |              |          |              |              |              |              |      |
| Suspend History         | Salesman Bianca Du Toit •                           |                  |                   |                                 |                               |              |          |              |              |              |              |      |
|                         | Aggregate Billing 🗌                                 |                  |                   |                                 |                               |              |          |              |              |              |              |      |
|                         | Hide Fee Detail                                     |                  |                   |                                 |                               |              |          |              |              |              |              |      |
|                         |                                                     |                  |                   |                                 |                               |              |          |              |              |              |              |      |
| Processing              |                                                     |                  |                   |                                 |                               |              |          |              |              |              |              |      |
| An other                |                                                     |                  |                   |                                 |                               |              |          |              |              |              |              |      |
| invoices                |                                                     |                  |                   |                                 |                               |              |          |              |              |              |              |      |
|                         |                                                     |                  |                   |                                 |                               |              |          |              |              |              |              |      |
| Credit Notes            |                                                     |                  |                   |                                 |                               |              |          |              |              |              |              |      |
|                         |                                                     |                  |                   |                                 |                               |              |          |              |              |              |              |      |
|                         |                                                     |                  |                   |                                 |                               |              |          |              |              |              |              |      |
|                         |                                                     |                  |                   |                                 |                               |              |          |              |              |              |              |      |
|                         |                                                     |                  |                   |                                 |                               |              |          |              |              |              |              |      |
|                         | Contract Info Customer Info Biling Info Rental Info | 4                |                   |                                 |                               |              |          |              |              |              |              | Þ.   |
| Open Windows 🕶          |                                                     |                  |                   |                                 |                               |              | User :   | : Bianca 31/ | 01/2023 Vers | ion: 2.5.1.4 | Example Comp | pany |

- The **Is Extra** flag is to indicate whether the item is an accessory to the main item on contract.
- The **Status** field is static and there to show you the that the item is active.

### **CONTRACT ITEM ADDITIONAL DETAILS**

Whether you are linking a Machine or Location, the following item details should be configured, where applicable.

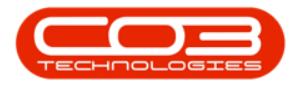

| \$ <b>*</b>            |                                       | Maintena                | nce for C | ontract | No. : CO00000 | 16 - Status : A - BPO | Version 2.5.1. | 4 - Example  | Company          |                    |               |              |                | _             | 8 x       |
|------------------------|---------------------------------------|-------------------------|-----------|---------|---------------|-----------------------|----------------|--------------|------------------|--------------------|---------------|--------------|----------------|---------------|-----------|
| Home Equipmen          | t / Locations Contract Finance / HR   | Inventory Maintenance / | Projects  | Manu    | ufacturing Pr | ocurement Sales       | Service I      | Reporting    | Utilities        |                    |               |              |                | -             | 8 ×       |
| Save Back Save Layout  | Workspaces                            |                         |           |         |               |                       |                |              |                  |                    |               |              |                |               |           |
|                        | -                                     |                         |           |         |               |                       |                |              |                  |                    |               |              |                |               | ~         |
| Process a Form         |                                       |                         | 1         |         |               |                       |                |              |                  |                    |               |              |                |               | ~         |
| Links 4                | Contract Info                         | ġ.                      | Drag a    |         |               |                       |                |              |                  |                    |               |              |                |               | User      |
| enter text to search p | Colored B. Connector                  |                         | Part      | tCode   | Description   | SerialNo              | AssetRegNo     | b LocationDe | tsc              | Location           |               | ShippingAddr | 255            | COSAcco       | un SL 🛱   |
| Functions              | Contract No CO000016                  |                         | Y (0)     |         | * <b>0</b> ¢  | 4 <b>0</b> 4          | * <b>0</b> ¢   | 1 <b>0</b> 0 |                  | 1 <b>0</b> :       |               | 4 <b>0</b> 0 |                | 1 <b>0</b> 1  | - 2       |
| Life                   | Contract Type Cost Per Copy           | • •                     | ) 🖽 S     | P19-12  | SP19-12 Color | r Copier SP 19-1218   | 5              |              |                  | Reception          |               | 658 Dime Roa | d, South Ridin | g, , 2101     |           |
| B Notes                | Contract Class                        | •                       |           | Item F  | ees Item Mete | ers Item Inclusions   | Item Contacts  |              |                  |                    |               |              |                |               |           |
| d Bill                 | Contract Category                     |                         |           | ۹ Mark  | ed FeeTy      | pe FeeTypeDesc        | ChargeAmo      | AccountCode  | COSAccoun        | InvoiceDescription | StartDate     | EndDate      | Period         | PeriodType    | Billing   |
| ing                    | Start Date 13/06/2014 •               |                         |           | 9       | B 40:         | 10:                   | -              | * <b>0</b> : | 1 <b>0</b> 0     | (D)                | -             | -            | -              | -             | -         |
| Columents              | End Date 13/06/2019 -                 |                         |           | • •     | LI E          | Evergreen             | 0.000          | 1202         |                  |                    | 13/06/2014    | 13/06/2019   |                | 30 Months     | Mont      |
|                        | Period 60 🗘                           | •                       |           |         |               | Innouse Re            | 0.000          | 1201         |                  |                    | 13/06/2014    | 13/06/2019   |                | 0 Months      | Mont      |
| Hold History           | Period Type Months                    | - *                     |           |         |               | Insurance             | 0.000          | 1200         |                  |                    | 13/06/2014    | 13/06/2019   |                | 50 Months     | Mont      |
|                        | Department Sales Department           | •                       |           | æ       | R             | Bank Rental           | 0.000          | 1204         |                  |                    | 13/06/2014    | 13/06/2019   |                | 30 Months     | Mont      |
|                        | Contract Manager Carolina Suzzetta Lo | vireos vao de 💌 *       |           | œ       | REN           | Standard R            | 0.000          | 1202         |                  |                    | 13/06/2014    | 13/06/2019   |                | 30 Months     | Mont      |
| Suspend History        | Enlorman Balada Charman               | - *                     |           |         | S             | Service               | 0.000          | 1101         |                  |                    | 13/06/2014    | 13/06/2019   |                | 50 Months     | Mont      |
|                        | Salesman beinda sharman               |                         |           |         | W             | Renew Fee             | 0.000          | 1101         |                  |                    | 13/06/2014    | 13/06/2019   |                | 50 Months     | Mont      |
|                        | Aggregate billing                     |                         |           |         |               |                       | 0.00           |              |                  |                    |               |              |                |               |           |
|                        | Hide Fee Detail                       |                         |           | ۰.      |               |                       |                |              |                  |                    |               |              |                |               | ÷.        |
|                        |                                       |                         | Ð         |         |               |                       |                | New Green    | n Shopping Centr | e                  |               |              |                |               |           |
| Processing             |                                       |                         | •         |         |               |                       |                |              |                  |                    |               |              |                |               |           |
| Townships .            |                                       |                         |           |         |               |                       |                |              |                  |                    |               |              |                |               |           |
| privoices              |                                       |                         |           |         |               |                       |                |              |                  |                    |               |              |                |               |           |
|                        |                                       |                         |           |         |               |                       |                |              |                  |                    |               |              |                |               |           |
| Credit Notes           |                                       |                         |           |         |               |                       |                |              |                  |                    |               |              |                |               |           |
|                        |                                       |                         |           |         |               |                       |                |              |                  |                    |               |              |                |               |           |
|                        |                                       |                         |           |         |               |                       |                |              |                  |                    |               |              |                |               |           |
|                        |                                       |                         |           |         |               |                       |                |              |                  |                    |               |              |                |               |           |
|                        |                                       |                         |           |         |               |                       |                |              |                  |                    |               |              |                |               |           |
|                        | Contract Info Customer Info Bilin     | g Info Rental Info      | 1         |         |               |                       |                |              |                  |                    |               |              |                |               |           |
| Open Windows 🕶         | n                                     |                         | J         |         |               |                       |                |              |                  |                    | User : Bianca | 01/02/2023   | Version : 2    | 5.1.4 Example | e Company |

- Here you can click on four different tabs to add or edit:
  - Item Fees: periodic charges e.g. monthly
  - Item Meters: meter usage charges
  - Item Inclusions: non billable items that are included in the contract
  - Item Contacts: the contact person per machine.

## **PART ITEMS FRAME**

1. Click on the **expand** button in the row of a **Part** that you have linked to the contract.

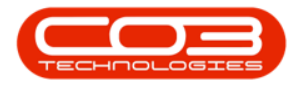

|                      |                                             | Add a new Contract         | t - BPO: Version 2.3.0.4 - TE | ST ALPHA - JUDI | TH PC LOCAL       |             |                 |               | 6                  | _) <b>D</b> [ X ] |
|----------------------|---------------------------------------------|----------------------------|-------------------------------|-----------------|-------------------|-------------|-----------------|---------------|--------------------|-------------------|
| Home Eq.             | ipment and Locations Contract Finance and I | HR Inventory Maintena      | nce and Projects Manufact     | turing Procurer | nent Sales Se     | rvice Repo  | rting Utilities |               |                    | _ & ×             |
|                      |                                             |                            |                               |                 |                   |             |                 |               |                    |                   |
| Save Back Save La    | ayout Workspaces                            |                            |                               |                 |                   |             |                 |               |                    |                   |
| Process a            | Format 🦼                                    |                            |                               |                 |                   |             |                 |               |                    | $\diamond$        |
| Links                | Contract Info                               |                            |                               |                 |                   |             |                 |               |                    | - /               |
| Enter text to search | م                                           |                            | -                             | PartCode        | Description       | SerialNo    | CategoryDesc    | ModelNo       | AssetRegNo         | LocationDesc      |
| Functions            | Contract No                                 |                            | 2                             | a 🖸 c           | 1 <b>0</b> :      | n@c         | * <b>0</b> :    | ( <b>D</b> )  | a@c                | (D):              |
|                      | Contract Type Prepaid Contract              | * *                        |                               | E SP2020MFC     | SP2020 Sprint MFC | 2020-559900 | Hardware        | SP2020        | AREG4500           |                   |
| Notes                | Start Date 10/10/2019 •                     |                            | I                             | E SP2020MFC     | SP2020 Sprint MFC | 2020-00024  | Hardware        | SP2020        |                    |                   |
|                      | End Date 10/10/2024 -                       |                            |                               |                 |                   |             |                 |               |                    |                   |
| Documents            | Period 60 ‡ *                               |                            |                               |                 |                   |             |                 |               |                    |                   |
|                      | Period Type Months                          | •                          | U                             |                 |                   |             |                 |               |                    |                   |
|                      | Department Sales Department                 | •                          |                               |                 |                   |             |                 |               |                    |                   |
| Hold History         | Manager Judith Mudzengi                     | •                          |                               |                 |                   |             |                 |               |                    |                   |
|                      | Salesman Judith Mudzengi                    | *                          |                               |                 |                   |             |                 |               |                    |                   |
|                      | Aggregate Billing 🗹                         |                            |                               |                 |                   |             |                 |               |                    |                   |
| Suspend History      | Hide Fee Detail                             |                            |                               |                 |                   |             |                 |               |                    |                   |
|                      |                                             |                            |                               |                 |                   |             |                 |               |                    |                   |
|                      |                                             |                            |                               |                 |                   |             |                 |               |                    |                   |
|                      |                                             |                            |                               |                 |                   |             |                 |               |                    |                   |
| Processing           |                                             |                            |                               |                 |                   |             |                 |               |                    |                   |
| Invoices             |                                             |                            |                               |                 |                   |             |                 |               |                    |                   |
|                      |                                             |                            | -                             |                 |                   |             |                 |               |                    |                   |
|                      | Contract Info Customer Info Biling Info     | o Rental Info Life Based I | Biling Aggregate              |                 |                   |             |                 |               |                    |                   |
| Open Windows 🕶       |                                             |                            |                               |                 | User :            | JudithM 24/ | 10/2019 Versio  | n : 2.3.0.4 T | EST ALPHA - JUDITH | PCLOCAL           |
|                      |                                             |                            |                               |                 |                   |             |                 |               |                    | - 111             |

The **Item** frames will be expanded. Here you can add details of the:

- Fees
- Meters
- Inclusions and
- Contacts linked to the selected contract item.

| Save Back Save Lay                                                                                               | out Workspaces    |             |         |     |   |       |         |      |              |                |         |            |              |                |                 |
|----------------------------------------------------------------------------------------------------|-------------------|-------------|---------|-----|---|-------|---------|------|--------------|----------------|---------|------------|--------------|----------------|-----------------|
| inles #                                                                                                    | Contract Info     |             |         |     | 4 |       |         |      |              |                |         |            |              |                |                 |
| nter text to search ۶                                                                                            |                   |             |         |     |   | Par   | tCode   |      | Description  | SerialN        |         | CategoryDe | sc ModelNo   | AssetReg       | lo LocationD    |
| Functions                                                                                                    | Contract No       |             |         |     |   | 9 #BC |         |      | (D)          | nec            | 2       | 0:         | 10:          | *Bc            | 4 <b>0</b> 0    |
|                                                                                                    | Contract Type     | Prepaid Co  | ontract | - • |   | • 🗆 9 | P2020M  | IFC  | SP2020 Sprin | MFC 2020-5     | 59900 H | Hardware   | SP2020       | AREG4500       |                 |
| Notes                                                                                                    | Start Date        | 24/10/201   | 9 🕶     |     |   |       | Item    | Fees | Item Meters  | Item Indusia   | ns Ite  | m Contacts |              |                |                 |
|                                                                                                    | End Date          | 24/10/202   | 4 🔹     |     |   |       | ۹. Mar  | ked  | FeeType      | FeeTypeDesc    | Charg   | eAmount    | AccountCode  | COSAccountCode | InvoiceDescript |
|                                                                                                    | Period            |             | 60 ‡ *  |     |   |       | 9       |      | n <b>O</b> c | 0:             | =2      |            | 1 <b>0</b> 0 | n 🖸 c          | * <b>0</b> :    |
|                                                                                                    | Period Type       | Months      |         |     |   |       | • 🗉     |      | S :          | Service        |         | 0.00       | 1101         |                | Service         |
|                                                                                                    | Department        | Sales Depa  | artment |     |   |       |         |      | E I          | Evergreen Rent | le      | 0.00       | 1202         |                | Evergreen Ren   |
| THE REAL PROPERTY.                                                                                               | Contract          | huddh Mur   | langel  |     |   |       |         | -    | I            | Inhouse Rental |         | 0.00       | 1201         |                | Inhouse Renta   |
| Hold History                                                                                                    | Manager           | Judio Frida | izeligi |     |   |       |         | H    | N            | losurance      |         | 0.00       | 1200         |                | Insurance       |
|                                                                                                    | Salesman          |             | izengi  | •   |   |       |         |      | R            | Bank Rental    |         | 0.00       | 1204         |                | Bank Rental     |
| Suepend History                                                                                                  | Aggregate Billing |             |         |     |   |       |         |      |              |                | -       | 0.00       |              |                |                 |
| Sugeriaristory                                                                                                   | Hide Fee Detail   |             |         |     |   |       | 4       |      |              |                |         | 0.00       |              |                |                 |
|                                                                                                    |                   |             |         |     |   |       | 000000  | iec. | CD2020 Casia | MEC 2020 0     | 0024 1  | Indune     | 600000       |                |                 |
|                                                                                                    |                   |             |         |     |   | *     | F 2020F | IFC  | SP2020 Sprin | CMPC 202040    | 0024 1  | nai uware  | 5F2020       |                |                 |
|                                                                                                    |                   |             |         |     |   | -     |         |      |              |                |         |            |              |                |                 |
| Processing                                                                                                    |                   |             |         |     |   |       |         |      |              |                |         |            |              |                |                 |
| and the second second second second second second second second second second second second second second second |                   |             |         |     |   |       |         |      |              |                |         |            |              |                |                 |
| Invoices                                                                                                    |                   |             |         |     |   |       |         |      |              |                |         |            |              |                |                 |
|                                                                                                    |                   |             |         |     |   |       |         |      |              |                |         |            |              |                |                 |

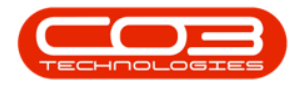

#### **ADD CONTRACT FEES**

- The Item Fees tab is selected by default.
- If the contract has fees, set up the fees in this frame by following the steps outlined in the item fees topic if the fees are non-aggregate or aggregate fees set up topic if the fees are aggregate.

|                        |                    |                | A                  | dd a new Contract - BP | 0: Version 2.3.0.4 - | TEST AL  | PHA - JUD | ITH PC LO                                | CAL                |              |               |                 |                  |                          |
|------------------------|--------------------|----------------|--------------------|------------------------|----------------------|----------|-----------|------------------------------------------|--------------------|--------------|---------------|-----------------|------------------|--------------------------|
| Home Equip             | ment and Locations | Contract Fin   | ance and HR Inve   | ntory Maintenance ar   | nd Projects Manuf    | acturing | Procure   | ment S                                   | iales Se           | rvice Rep    | orting Util   | ties            |                  | _ & ×                    |
| Save Back Save Layo    | out Workspaces     |                |                    |                        |                      |          |           |                                          |                    |              |               |                 |                  |                          |
| Process                | Format             |                |                    |                        |                      |          |           |                                          |                    |              |               |                 |                  | 6                        |
| Links #                | Contract Info      |                |                    |                        | 7                    |          |           | an an an an an an an an an an an an an a | 1000 E. 140        |              |               |                 |                  |                          |
| Enter text to search P |                    |                |                    |                        |                      | Draga    | count nea | uer nere to                              | group by us        | COULINI      |               |                 |                  |                          |
| Functions              | Contract No        |                |                    |                        |                      | Para     | Lode      | Descript                                 | ion                | Senaivo      | CategoryDi    | sc modelive     | Assetkegn        | 5 LocationDe             |
| runcuons               | Contract Type      | Prepaid Contra | t                  |                        |                      |          | PODOMEC   | CD 20 20                                 | Covint MEC         | 2020-55000   | 0 Hardware    | CD 20 20        | AREC4500         | 10-                      |
| Notes                  | Start Date         | 24/10/2019     | •                  |                        |                      | ,        | Itom Eco  | There be                                 |                    | 2020-00990   | These Combook | 34 2020         | AKEGHJUU         |                          |
|                        | End Date           | 24/10/2024     | *                  |                        |                      |          | 9. Marked | FeeTy                                    | pe FeeTyp          | eDesc C      | hargeAmount   | AccountCode     | COSAccountCode   | InvoiceDescriptio        |
|                        | Period             | 60             |                    |                        |                      |          | 9 📕       | n <b>O</b> c                             | -                  |              | -             | n <b>O</b> c    | 100              | * <b>0</b> :             |
| Documents              | Deviad Trans       | Manifes        | •                  |                        |                      |          | • 🗷 E     | s                                        | Service            |              | 0.00          | 1101            |                  | Service                  |
|                        | Period Type        | Mortuis        |                    |                        |                      |          | •         | ] E                                      | Evergre            | een Rental   | 0.00          | 1202            |                  | Evergreen Renta          |
|                        | Department         | Sales Departme | nt                 |                        |                      |          | œ [       | 1                                        | Inhouse            | e Rental     | 0.00          | 1201            |                  | Inhouse Rental           |
| Hold History           | Manager            | Judith Mudzeng |                    | •                      |                      |          |           | 1 L                                      | Loan               |              | 0.00          | 1200            |                  | Loan                     |
|                        | Salesman           | Judith Mudzeng |                    | •                      |                      |          |           |                                          | Insuran<br>Bank Ra | ice<br>antal | 0.00          | 1203            |                  | Insurance<br>Bank Pantal |
| Concerd History        | Aggregate Billing  |                |                    |                        |                      |          | -         |                                          | DONKIN             | u ruur       | 0.00          | 1201            |                  | Durik Kuritar            |
| Suspend history        | Hide Fee Detail    |                |                    |                        |                      |          |           |                                          |                    |              | 0.00          |                 |                  |                          |
|                        |                    |                |                    |                        |                      | E C      | DODODWEC  | 600000                                   | Contract MEC       | 2020 00024   | Hardware      | 600000          |                  |                          |
|                        |                    |                |                    |                        |                      | *        | P2020MPC  | 5+2020                                   | sprintmine         | 2020-00024   | Haruware      | 3F2020          |                  |                          |
|                        |                    |                |                    |                        |                      |          |           |                                          |                    |              |               |                 |                  |                          |
| Processing             |                    |                |                    |                        |                      |          |           |                                          |                    |              |               |                 |                  |                          |
| -                      |                    |                |                    |                        |                      |          |           |                                          |                    |              |               |                 |                  |                          |
| Invoices               |                    |                |                    |                        |                      |          |           |                                          |                    |              |               |                 |                  |                          |
|                        | Contract Info C    | ustomer Info   | Biling Info Rental | Info Life Based Biling | Aggregate            |          |           |                                          |                    |              |               |                 |                  |                          |
|                        |                    |                |                    |                        |                      | 4 -      |           |                                          |                    |              |               |                 |                  |                          |
| pen Windows 🔻          |                    |                |                    |                        |                      |          |           |                                          | User :             | JudithM 24   | 4/10/2019 Ve  | rsion : 2.3.0.4 | TEST ALPHA - JUI | TH PC LOCAL              |

### ADD CONTRACT METERS

#### **Aggregate Meters Set Up**

- For prepaid billing to work, aggregate billing should be set up first on meters that will be included in prepaid billing.
- This is important because once the prepaid portion of the contract expires, the contract switches to aggregate billing.
- Only meters that will be included in prepaid billing should be set up as aggregate.

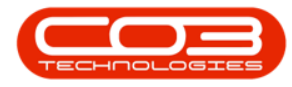

#### **ITEM METERS FRAME**

• Click on the **Item Meters** tab.

|                        |                                          | Add a new Contra      | ct - BPO: Version 2.3.0.4 - | TEST A    | LPHA - JUDIT | TH PC LOCA   | L                  |                   |                                                                                                    |                 |              | x       |
|------------------------|------------------------------------------|-----------------------|-----------------------------|-----------|--------------|--------------|--------------------|-------------------|----------------------------------------------------------------------------------------------------|-----------------|--------------|---------|
| Home Equipme           | nt and Locations Contract Finance and HF | R Inventory Mainter   | ance and Projects Manu      | facturing | Procurem     | ent Sale     | es Service         | Reporting Utilit  | ies                                                                                                    |                 | _ 8          | ×       |
| Save Back Save Layou   | t Workspaces                             |                       |                             |           |              |              |                    |                   |                                                                                                    |                 |              | \$      |
| Links #                | Contract Info                            |                       | 4                           |           |              |              |                    |                   |                                                                                                    |                 |              |         |
| Enter text to search P |                                          |                       |                             | Drage     | count neave  | nee to gro   | sup by that column | <b>6 1 0</b>      |                                                                                                    |                 |              |         |
| Functions              | Contract No                              |                       |                             | 9 m       | licode       | (D:          | i Seriario         | Categorybe        | in in in it is the second second seco | Asseucegr       | in cocado    | nuesc   |
|                        | Contract Type Prepaid Contract           |                       |                             | • 6       | SP2020MEC    | SP2020 Sp    | rint MEC 2020-55   | 9900 Hardware     | SP2020                                                                                                    | AREG4500        |              |         |
| Notes                  | Start Date 24/10/2019 -                  |                       |                             |           | Item Fees    | Item Mete    | ers Item Inclusion | s I Item Contacts |                                                                                                    |                 |              |         |
|                        | End Date 24/10/2024 -                    |                       |                             |           | 9 Marked     | FeeType      | FeeTypeDesc        | ChargeAmount      | AccountCode                                                                                                    | COSAccountCode  | InvoiceDescr | ription |
|                        | Period 60 ‡*                             |                       |                             |           | ۲ 🔝          | n <b>D</b> c | 1 <b>0</b> 0       | -                 | 1 <b>0</b> 0                                                                                                    | 1 <b>0</b> 0    | 1 <b>0</b> : | -       |
| Documents              | Period Type Months                       | • •                   |                             |           | •            | L            | Loan               | 0.00              | 1200                                                                                                    |                 | Loan         | 0       |
|                        | Department Sales Department              | •                     |                             |           |              | N            | Insurance          | 0.00              | 1203                                                                                                    |                 | Insurance    | -       |
| Hold History           | Contract Judith Mudzengi                 |                       |                             |           |              |              |                    | 0.00              |                                                                                                    |                 |              |         |
|                        | Salesman Judith Mudzengi                 | -                     |                             |           | 4            |              |                    |                   |                                                                                                    |                 |              | •       |
|                        | Aggregate Billing                        |                       |                             | E         | SP2020MFC    | SP2020 Sp    | rint MFC 2020-00   | 024 Hardware      | SP2020                                                                                                    |                 |              |         |
| Suspend History        | Hide Fee Detail                          |                       |                             |           | 1tem Fees    | Item Mete    | FeeTyneDesc        | s Item Contacts   | AccountCode                                                                                                    | COSAccountCode  | InvoiceDesc  | ription |
|                        |                                          |                       |                             |           | ¥ 🗐          | RDC          | +Oc                | =                 | 4 <b>0</b> 0                                                                                                    | A <b>Q</b> C    | -0:          | -       |
|                        |                                          |                       |                             |           |              | L            | Loan               | 0.00              | 1200                                                                                                    |                 | Loan         | 8       |
|                        |                                          |                       |                             |           | E 🔲          | N            | Insurance          | 0.00              | 1203                                                                                                    |                 | Insurance    | +       |
| Processing             |                                          |                       |                             |           |              |              |                    | 0.00              |                                                                                                    |                 |              |         |
|                        |                                          |                       |                             |           | + c          |              |                    |                   |                                                                                                    |                 |              | ÷.      |
| Invoices               |                                          |                       |                             | *         |              |              |                    |                   |                                                                                                    |                 |              |         |
|                        |                                          |                       | 1                           |           |              |              |                    |                   |                                                                                                    |                 |              |         |
|                        | Contract Into Customer Info Biling Info  | Rental Info Life Base | d Billing Aggregate         | 4         |              |              |                    |                   |                                                                                                    |                 |              | ÷       |
| Open Windows 🕶         |                                          |                       |                             |           |              |              | User : JudithM     | 24/10/2019 Ve     | rsion : 2.3.0.                                                                                                    | TEST ALPHA - JU | DITH PC LOCA | L /     |

The **Item Meters** frame will be displayed.

- Note 1: If there are no meters currently linked to the contract item, you can complete setting up the contract and link the meters and meter charges afterwards by following these 2 steps:
  - 1. Assign meters to the contract item
  - 2. Add the meter charges to the contract item
- Note 2: To avoid linking up meters to items every time you want to add items on a contract, <u>link meters to the part codes</u> of the items. This way, when new items are received / adjusted into stores, they will already have meters linked to them. This will not apply to items that are already in stores prior to this step.

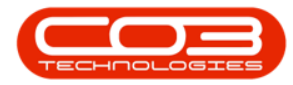

|                                  | Add                                  | a new Contract - BPO: Version 2 | 3.0.4 - TEST | ALPHA - JUDTI              | TH PC LOCAL       |               |                 |                    |                   | - • ×              |
|----------------------------------|--------------------------------------|---------------------------------|--------------|----------------------------|-------------------|---------------|-----------------|--------------------|-------------------|--------------------|
| Home Equipment and Locations     | Contract Finance and HR Invento      | ory Maintenance and Projects    | Manufacturi  | ng Procurem                | nent Sales S      | Service Rep   | orting Utilitie | es                 |                   | _ & ×              |
| Save Back Save Layout Workspaces |                                      |                                 |              |                            |                   |               |                 |                    |                   |                    |
| Process a Format a               |                                      |                                 |              |                            |                   |               |                 |                    |                   | ~                  |
| Links # Contract Info            |                                      |                                 | a Dra        |                            |                   |               |                 |                    |                   |                    |
| Enter text to search P           |                                      |                                 | 1            | PartCode                   | Description       | SerialNo      | CategoryDes     | c ModelNo          | AssetRegNo        | LocationDesc       |
| Functions Contract               | No                                   |                                 | 9            | 0 c                        | / <b>D</b> :      | n <b>o</b> c  | * <b>0</b> :    | 10:                | a 🗖 c             | * <b>D</b> :       |
| Contract Ty                      | pe Prepaid Contract •                | •                               | 6            | B SP2020MFC                | SP2020 Sprint MFC | 2020-55990    | ) Hardware      | SP2020             | AREG4500          |                    |
| Notes Start Da                   | te 24/10/2019 •                      |                                 |              | Item Fees                  | Item Meters It    | em Indusions  | Item Contacts   |                    |                   |                    |
| End Da                           | ite 24/10/2024 -                     |                                 |              | Marked                     | MeterCode         | StartReading  | ReadingDate     | MinBiling          | MinQuantity       | AccountCode        |
| Peri                             | iod 60 🗘 *                           |                                 |              | 9                          | a 🖸 c             | =             | -               | -                  | -                 | n 🖸 c              |
| Period Ty                        | pe Months •                          | •                               |              |                            | Mono              | 0.00          | 01/01/1900      | 0.00               | 0                 |                    |
| Departme                         | ent Sales Department •               | •                               |              |                            | Colour            | 0.00          | 01/01/1900      | 0.00               | U                 |                    |
| Hold History                     | Judith Mudzengi                      | •                               | • 6          | SP2020MEC                  | SP2020 Sprint MEC | 2020-00024    | Hardware        | SP2020             |                   |                    |
| Salesm                           | an Judith Mudzengi 🔹                 |                                 | -            | Item Fees                  | Item Meters It    | em Inclusions | Item Contacts   |                    |                   |                    |
| Aggregate Bill                   | ing 🗹                                |                                 |              | <ul> <li>Marked</li> </ul> | MeterCode         | StartReading  | ReadingDate     | MinBilling         | MinQuantity       | AccountCode        |
| Suspend History Hide Fee De      |                                      |                                 |              | ۲ 🔳                        | n <b>O</b> c      | -             | -               | =                  | =                 | n <mark>B</mark> c |
| inder ee be                      |                                      |                                 |              | • 🗉 📋                      | Mono              | 0.00          | 01/01/1900      | 0.00               | 0                 |                    |
|                                  |                                      |                                 |              | e 🗖                        | Colour            | 0.00          | 01/01/1900      | 0.00               | 0                 |                    |
|                                  |                                      |                                 |              | 4                          |                   |               |                 |                    |                   | · ·                |
| Bernerika                        |                                      |                                 | *            |                            |                   |               |                 |                    |                   |                    |
| processing                       |                                      |                                 |              |                            |                   |               |                 |                    |                   |                    |
| Invoices                         |                                      |                                 |              |                            |                   |               |                 |                    |                   |                    |
|                                  |                                      |                                 |              |                            |                   |               |                 |                    |                   |                    |
| Contract Info                    | Customer Info Biling Info Rental Inf | fo Life Based Billing Aggregate |              |                            |                   |               | _               |                    |                   | ÷.                 |
| Open Windows 🕶                   |                                      |                                 |              |                            | User              | : JudithM 24  | /10/2019 Vers   | sion : 2.3.0.4   1 | 'EST ALPHA - JUDI |                    |

- 1. In the **Item Meters** frame, only populate the following fields for the meters that need to be aggregate:
  - Marked: Select the item meters that need to be aggregate in the Item Meters frame e.g., if the Mono meter is aggregate, select the Mono meter on **all** contract items.
  - **Start Reading**: Type in the start reading of the meter.
  - **Reading Date**: Click in this text box to display the calendar function, use this to select the reading date.

## **AGGREGATE BILLING PANEL**

This is used when creating an Aggregate contract or Prepaid / Life Based contract.

- Note that the **Aggregate** tab is currently docked on the **left** side of the screen.
- Select the **Aggregate Billing** check box.
- The Aggregate tab will move to the bottom of the screen.

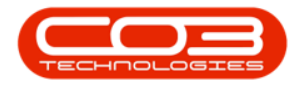

#### **AGGREGATE METERS FRAME**

2. Click on the **Aggregate** tab if this tab is currently closed.

|                        |                    | -               |              | Add a n     | ew Contract - BPO  | : Version 2.3.0.4 -                                                                                                    | TEST     | ALPHA - JUDIT  | TH PC LOCAL          |               |                 |                    |                 | _ <b>D</b> X  |
|------------------------|--------------------|-----------------|--------------|-------------|--------------------|----------------------------------------------------------------------------------------------------|----------|----------------|----------------------|---------------|-----------------|--------------------|-----------------|---------------|
| Home Equipment         | nt and Locations C | Contract Fin    | nance and HR | Inventory   | Maintenance and    | Projects Manuf                                                                                                    | facturin | g Procurem     | ent Sales            | Service Rep   | orting Utilitie | es                 |                 | _ & ×         |
| Save Back Save Layout  | Workspaces         |                 |              |             |                    |                                                                                                    |          |                |                      |               |                 |                    |                 |               |
| Links #                | Contract Info      |                 |              |             |                    | 8                                                                                                    | Drag     | a column heade | r here to group by ! | that column   |                 |                    |                 |               |
| Enter text to search P |                    |                 |              |             |                    |                                                                                                    | Pa       | artCode        | Description          | SerialNo      | CategoryDes     | c ModelNo          | AssetRegNo      | LocationDesc  |
| Functions              | Contract No        |                 |              |             |                    |                                                                                                    | 9 1      | c              | 10:                  | n 🖬 c         | 10:             | 10:                | 100             | 10:           |
|                        | Contract Type      | Prepaid Contra  | ct           | • •         |                    |                                                                                                    |          | SP2020MFC      | SP2020 Sprint MFG    | 2020-559900   | ) Hardware      | SP2020             | AREG4500        |               |
| Notes                  | Start Date         | 24/10/2019      | -            |             |                    |                                                                                                    |          | Item Fees      | Item Meters I        | tem Indusions | Item Contacts   | 1                  |                 |               |
|                        | End Date           | 24/10/2024      | •            |             |                    |                                                                                                    |          | ۹ Marked       | MeterCode            | StartReading  | ReadingDate     | MinBiling          | MinQuantity     | AccountCode   |
|                        | Period             | 60              | ÷ •          |             |                    |                                                                                                    |          | 9 📵            | n <mark>o</mark> c   | -             | -               | -                  | -               | n <b>O</b> c  |
| Documents              | Period Type        | Months          |              |             |                    |                                                                                                    |          | 7 🛛 🛛          | Mono                 | 0.00          | 10/10/2019      | 0.00               | 0               |               |
|                        | Department         | Cales Departmy  | mt           |             |                    |                                                                                                    | 1        | B              | Colour               | 0.00          | 01/01/1900      | 0.00               | 0               |               |
|                        | Contract           | Sales Departure |              |             |                    |                                                                                                    |          | 4 🤇            |                      |               |                 |                    |                 | •             |
| Hold History           | Manager            | Judith Mudzeng  | 9            | -           |                    |                                                                                                    | •        | SP2020MFC      | SP2020 Sprint MFC    | 2020-00024    | Hardware        | SP2020             |                 |               |
|                        | Salesman           | Judith Mudzeng  | gi           | •           |                    | · · · ·                                                                                                    |          | Item Fees      | Item Meters I        | tem Indusions | Item Contacts   | LC DI              | 15.0            | 1             |
| Current History        | Aggregate Billing  | $\checkmark$    |              |             |                    | · · · .                                                                                                    |          | • Marked       | MeterCode            | Startkeading  | ReadingUate     | minbiling          | MinQuantity     | AccountLode   |
| Suspendinistory        | Hide Fee Detail    |                 |              |             |                    |                                                                                                    | · -      |                | Mono                 | 0.00          | 10/10/2019      | - 0.00             | -               | 19 <b>1</b> 1 |
|                        |                    |                 |              |             |                    |                                                                                                    |          |                | Colour               | 0.00          | 01/01/1900      | 0.00               | 0               |               |
|                        |                    |                 |              |             |                    | _                                                                                                    |          | 4              |                      |               |                 |                    |                 | •             |
|                        |                    |                 |              |             |                    | 2                                                                                                    | *        |                |                      |               |                 |                    |                 |               |
| Processing             |                    |                 |              |             |                    | Т                                                                                                    |          |                |                      |               |                 |                    |                 |               |
|                        |                    |                 |              |             |                    | 1                                                                                                    |          |                |                      |               |                 |                    |                 |               |
| Invoices               |                    |                 |              |             |                    | 7                                                                                                    |          |                |                      |               |                 |                    |                 |               |
|                        | Contrast C         |                 | D9           | Daniel Tele | 116 Deced Office   | The second second secon |          |                |                      |               |                 |                    |                 |               |
|                        | Contract Info      | istomer Info    | biing Info   | Rental Info | Life based billing | Aggregate                                                                                                    | 4 ⊂      |                |                      |               |                 |                    |                 | ÷             |
| Open Windows 🛪         |                    |                 |              |             |                    |                                                                                                    |          |                | Use                  | r: JudithM 24 | /10/2019 Vers   | sion : 2.3.0.4   1 | EST ALPHA - JUD | TH PC LOCAL   |

- 1. The **Aggregate** frame will expand and is divided into the following sections:
  - Fees section
  - Meters section

|                        |                            |                        | Add a new Contract -       | BPO: Version 2.3.0.4 | - TEST ALI | PHA - JUDIT | H PC LOCAL        |              |                |                   |                  | _ O X              |
|------------------------|----------------------------|------------------------|----------------------------|----------------------|------------|-------------|-------------------|--------------|----------------|-------------------|------------------|--------------------|
| Home Equipme           | nt and Locations Contract  | Finance and HR         | Inventory Maintenance      | and Projects Mar     | ufacturing | Procurem    | ent Sales Se      | ervice Repo  | rting Utilitie | 5                 |                  | _ & ×              |
| Save Back Save Layout  | Workspaces                 | 1                      | )                          |                      |            |             |                   |              |                |                   |                  |                    |
| Process a For          | mat "                      | t                      |                            |                      |            |             |                   |              |                |                   |                  | $\Diamond$         |
| Links #                | Aggregate                  |                        |                            | a :                  | C Drag a l |             |                   |              |                |                   |                  |                    |
| Enter text to search P | fidMarked fidFeeType       | fldFeeTypeDesc         | fldChargeAmount            | fldAccountCode       | Parti      | ode         | Description       | SeriaNo      | CategoryDes    | ModelNo           | AssetRegNo       | LocationDesc       |
| Functions              | P 🗾 40c                    | n 🖬 c                  | -                          | n 🛛 c                |            |             | 10:               | affic        | (Dr            | in:               | alle             | (Dr                |
| Tunctions              | • 🖸 S                      | Service                | 0.00                       | 1101                 |            | 2020MEC     | SP2020 Sprint MEC | 2020-550000  | Hardwara       | CD 20 20          | APEC4500         |                    |
| Notes                  | E                          | Evergreen Rental       | 0.00                       | 1202                 |            | 2020111 C   | Them Materia The  | 2020-333300  | Tharomarc      | 31 2020           | MILES 1500       |                    |
|                        | I I                        | Inhouse Rental         | 0.00                       | 1201                 |            | Marked      | MeterCode         | StartReading | ReadingDate    | MinBiling         | MinQuantity      | AccountCode        |
|                        | L                          | Loan                   | 0.00                       | 1200                 |            | •           | nDc               | =            | =              | =                 | =                | nDc                |
| Documents              | N                          | Insurance              | 0.00                       | 1203                 |            |             | Mana              | 0.00         | 10/10/2019     | 0.00              | 0                |                    |
|                        | R                          | Bank Rental            | 0.00                       | 1204                 | *          |             | Colour            | 0.00         | 01/01/1900     | 0.00              | 0                |                    |
|                        |                            |                        |                            |                      |            | 1           |                   |              |                |                   |                  |                    |
| Hold History           | •                          |                        |                            |                      | ⊧<br>⊟ S   | 2020MFC     | SP2020 Sprint MFC | 2020-00024   | Hardware       | SP2020            |                  |                    |
|                        | fidMarked fidMeterCode     | fidDescription fidMini | Billing fidMinQuantity     | fldAccountCode       |            | Item Fees   | Item Meters Ite   | m Indusions  | Item Contacts  |                   |                  |                    |
|                        | ۹ 🔳 🕫                      | л <u>о</u> с —         |                            | a 🖸 c                | _          | 9 Marked    | MeterCode         | StartReading | ReadingDate    | MinBiling         | MinQuantity      | AccountCode        |
| Suspend History        | Mono                       | Mono meter             | 0.00 0                     |                      |            | 9 E         | a@c               | -            | -              | -                 | =                | n <mark>B</mark> c |
|                        | Colour                     | Colour Meter           | 0.00 0                     |                      | -          | •           | Mono              | 0.00         | 10/10/2019     | 0.00              | 0                |                    |
|                        |                            | 3                      |                            |                      |            | œ 🗖         | Colour            | 0.00         | 01/01/1900     | 0.00              | 0                |                    |
|                        |                            |                        |                            |                      |            | 4           |                   |              |                |                   |                  | •                  |
|                        |                            |                        |                            |                      | *          |             |                   |              |                |                   |                  |                    |
| Processing             |                            |                        |                            |                      |            |             |                   |              |                |                   |                  |                    |
|                        |                            |                        |                            |                      | -1         |             |                   |              |                |                   |                  |                    |
| Invoices               |                            |                        |                            |                      |            |             |                   |              |                |                   |                  |                    |
| l l                    |                            |                        |                            | _                    |            |             |                   |              |                |                   |                  |                    |
|                        | Contract Info Customer Inf | o Biling Info Re       | ental Info Life Based Bili | ng Aggregate         | 4          |             |                   |              | -              |                   |                  | ÷.                 |
| Open Windows 🕶         |                            |                        |                            |                      |            |             | User              | : JudithM 24 | 10/2019 Vers   | ion : 2.3.0.4   T | EST ALPHA - JUDI | TH PC LOCAL        |
|                        |                            |                        |                            |                      |            |             |                   |              |                |                   |                  | -111               |

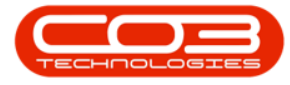

• Go to the Aggregate Meters section.

| •      | Home              | Equipment            | and Lo | cations      | Contract           | Finance and HR     | Add a new Con<br>Inventory Ma | tract - BPO: Ver<br>intenance and Pro | io | n 2.3<br>ts | .0.4<br>M | 4 - TEST AL<br>anufacturinç | PHA - JUDITH PC<br>Procurement | LOCAL<br>Sales S | ervice Rep    | orting Utiliti | es          |                | X              |
|--------|-------------------|----------------------|--------|--------------|--------------------|--------------------|-------------------------------|---------------------------------------|----|-------------|-----------|-----------------------------|--------------------------------|------------------|---------------|----------------|-------------|----------------|----------------|
| Sa     | ve Back S         | Save Layout<br>Forma | Works  | baces        |                    |                    |                               |                                       |    |             |           |                             |                                |                  |               |                |             |                | \$             |
| el     | Links             | ą.                   | Aggi   | regate       |                    |                    |                               | 4 ×                                   | ٦٢ |             |           |                             |                                |                  |               |                |             |                |                |
| fe Ba  | Enter text to sea | rch P                | fi     | Marked       | fidFeeType         | fldFeeTypeDesc     | fidChargeAmount               | fidAccountCode                        |    | De          |           | ada                         | Description                    | Casiable         | Calagor       | Deer           | Madable     | Assallastia    | LasatianDans   |
| sed    | Tunctions         |                      | 9      |              | 8 <b>0</b> 0       | s∎c                | =                             | 8 <b>0</b> 0                          |    | Pa<br>• in  | nc.       | 00e                         | Description                    | Serialivo        | Lategory      | Vesc           | Modelino    | Asservegivo    | LocationDesc   |
| Billin | runctions         |                      |        |              | E                  | Evergreen Rental   | 1 0.00                        | 1202                                  | ŀ  |             |           | 20.20045.0                  | CD2020 Carriet ME              | - 2020 55000     | n March 1     |                | -W-         | ADEC 4500      | 10-            |
| a      | Notes             |                      |        |              | L                  | Loan               | 0.00                          | 1200                                  | ŀ  |             | SP.       | 2020MPC                     | SP2020 Sprint MPC              | 2020-55990       | naruwari      |                | 5P2020      | AREG4500       |                |
|        |                   |                      |        |              | R                  | Bank Rental        | 0.00                          | 1204                                  |    |             |           | Item Fees                   | Item Meters In<br>MeterCode    | StartPeading     | Item Contacts | MinBilling     | MinQuantity | AccountCode    | COSAccountCode |
|        |                   |                      |        | $\checkmark$ | S                  | Service            | 350.00                        | 1101                                  |    |             |           |                             | inclusion court                | =                | =             | -              | =           | ACCOUNCEOUC    | alle           |
|        | Documents         |                      |        |              | I                  | Inhouse Rental     | 0.00                          | 1201 -                                |    |             | F         |                             | Mana                           | 0.00             | 10/10/2019    | 0.00           |             | -              | -              |
|        |                   |                      |        |              |                    |                    |                               |                                       |    |             |           |                             | Colour                         | 0.00             | 01/01/1900    | 0.00           |             | )              |                |
|        |                   |                      | + ⊂    |              | 0                  |                    |                               |                                       |    |             |           |                             |                                | 1. 1000          |               |                |             |                | Þ.             |
|        | Hold History      |                      | fic    | dMarked      | fidMeterCode       | fldDescription flo | dMinBilling fidMin            | Quantity                              | ŀ  | Ξ           | SP        | 2020MFC                     | SP2020 Sprint MFG              | 2020-00024       | Hardware      | 2              | SP2020      |                |                |
|        |                   |                      | ۴      |              | 8 <mark>0</mark> 0 | -O: =              |                               |                                       | ľ  |             |           | Item Fees                   | Item Meters I                  | tem Inclusions   | Item Contacts |                |             |                |                |
|        |                   |                      | • 🗈    |              | Mono               | Mono meter         | 0.00                          | C                                     | L  |             | C         | Marked                      | MeterCode                      | StartReading     | ReadingDate   | MinBilling     | MinQuantity | AccountCode    | COSAccountCode |
|        | Suspend Hist      | tory                 | 1      |              | Colour             | Colour Meter       | 0.00                          | 0                                     | L  |             | ٩         | •                           | ( <b>B</b> )                   | -                |               | -              | -           | * <b>0</b> ¢   | a <u>D</u> c   |
|        |                   |                      |        |              |                    |                    |                               |                                       | L  |             |           | • 🗉 🔽                       | Mono                           | 0.00             | 10/10/2019    | 0.00           | 1           | 5              |                |
|        |                   |                      |        |              |                    |                    |                               |                                       | L  |             |           | H 🗌                         | Colour                         | 0.00             | 01/01/1900    | 0.00           | )           | 0              |                |
|        |                   |                      |        |              |                    |                    |                               |                                       | L  |             |           | 4                           |                                |                  |               |                |             |                | +              |
|        |                   |                      |        |              |                    |                    |                               |                                       |    | *           |           | 1                           |                                | T.               |               |                |             |                | 1              |
|        | Processing        |                      |        |              |                    |                    |                               |                                       | L  |             |           |                             |                                |                  |               |                |             |                |                |
|        | Invoices          |                      |        |              |                    |                    |                               |                                       |    |             |           |                             |                                |                  |               |                |             |                |                |
|        |                   |                      | Cor    | stract Info  | Customer           | Info Billion Info  | Rental Info                   | -                                     | 1  |             |           |                             |                                |                  |               |                |             |                |                |
|        |                   |                      | Col    | na act Inno  | - costonier i      | and bing the       | incinal and                   | -yy-cyult                             | J  | • =         |           |                             |                                |                  | 2             |                |             |                | +              |
| Ope    | en Windows 🕶      |                      |        |              |                    |                    |                               |                                       |    |             |           |                             |                                | User : J         | udithM 17/10  | /2019 Versio   | n : 2.3.0.4 | TEST ALPHA - J | JDITH PC LOCAL |

Populate the following fields:

- Marked: Select the same meter type, as you selected in the Item Meters frame.
- 2. In this image the **Mono** meter has been selected.

| ф <del>т</del>               |                   |                        | Add a new Contract         | BPO: Version 2.3   | 0.4 - TEST  | ALPHA - JUDI | TH PC LOCAL       |               |                |                   |                  | - O X        |
|------------------------------|-------------------|------------------------|----------------------------|--------------------|-------------|--------------|-------------------|---------------|----------------|-------------------|------------------|--------------|
| Home Equipment and Loc       | tions Contract    | Finance and HR         | Inventory Maintenance      | and Projects       | Manufacturi | ng Procurem  | nent Sales S      | ervice Rep    | orting Utiliti | és                |                  | - & ×        |
| Save Back Save Layout Worksp | ices              |                        |                            |                    |             |              |                   |               |                |                   |                  |              |
| Process a Pormac             |                   |                        |                            |                    | X           |              |                   |               |                |                   |                  |              |
| Links # Aggrega              | e AdEasTura       | 6dEeeTurneDeec         | RdChargeAmount             | #<br>#d&ccountCode | × Dra       |              |                   |               |                |                   |                  |              |
|                              | all all           | nor eerypebeec         | -                          | alle               | . 1         | PartCode     | Description       | SerialNo      | CategoryDes    | c ModelNo         | AssetRegNo       | LocationDesc |
| Functions                    |                   | Service                | 0.00                       | 1101               | - 1 -       | 0 c          | 1 <b>0</b> :      | n 🖬 c         | 1 <b>0</b> 0   | 10:               | a 🗖 c            | 1 <b>0</b> 0 |
|                              | I F               | Evergreen Rental       | 0.00                       | 1702               | • 6         | B SP2020MFC  | SP2020 Sprint MFC | 2020-559900   | 0 Hardware     | SP2020            | AREG4500         |              |
| Notes                        | 1                 | Inhouse Rental         | 0.00                       | 1201               | - 11        | Item Fees    | Item Meters Ib    | em Indusions  | Item Contacts  |                   |                  |              |
|                              | ] L               | Loan                   | 0.00                       | 1200               | - U         | Marked       | MeterCode         | StartReading  | ReadingDate    | MinBilling        | MinQuantity      | AccountCode  |
| Dana and a                   | N                 | Insurance              | 0.00                       | 1203               |             | 9 🔝          | 10 C              | -             | -              | -                 | -                | n <b>O</b> c |
| Locuments                    | R                 | Bank Rental            | 0.00                       | 1204               | *           |              | Mono              | 0.00          | 10/10/2019     | 0.00              | 0                |              |
|                              | ,-                |                        |                            |                    |             | /            | Colour 、          | 0.00          | 01/01/1900     | 0.00              | 0                |              |
| 4                            |                   |                        |                            |                    |             |              |                   | `             |                |                   |                  |              |
| fidMar                       | ed fldMeterCode   | fidDescription fidMini | Billing fidMinQuantity     | fldAccountCode     |             | SP2020MFC    | SP2020 Sprint MFC | 2020-00024    | Hardware       | SP2020            |                  |              |
| • E                          | £ 10:             | 40c                    | -                          | a 🗖 c              |             | Item Fees    | Item Meters It    | em Inclusions | Item Contacts  | MaDillan          | Machinethy       | AnnualCarla  |
| Surround Metana              | Mono 🗨            | Mono meter             | 0.00 0                     |                    |             | e anteu      | MeterCode         | Staroceaung   | ReduingDate    |                   | minquantity      | alle         |
| E E                          | Colour            | Colour Meter           | 0.00                       |                    |             |              | Mono              | 0.00          | 10/10/2019     | - 0.00            | -                |              |
|                              |                   |                        |                            |                    |             |              | Colour            | 0.00          | 01/01/0900     | 0.00              | 0                |              |
|                              |                   |                        |                            |                    |             | 4            |                   | · · · · · ·   |                |                   |                  |              |
|                              |                   |                        |                            |                    | *           |              |                   | L.S.          |                |                   |                  |              |
| Processing                   |                   |                        |                            |                    |             |              |                   |               |                | `.                |                  |              |
|                              |                   |                        | ``                         |                    |             |              |                   |               |                |                   |                  |              |
| Invoices                     |                   |                        |                            |                    |             |              |                   |               |                |                   |                  |              |
| 4                            |                   | 2                      |                            | -                  | 2           |              |                   |               |                |                   |                  |              |
| Contrac                      | Info Customer Inf | fo Biling Info Re      | ental Info Life Based Bili | ng Aggregate       | 4.0         |              |                   |               | -              |                   |                  | ÷            |
| Open Windows 🕶               |                   |                        |                            |                    |             |              | User              | : JudithM 24  | /10/2019 Ver   | sion: 2.3.0.4   T | EST ALPHA - JUDI |              |

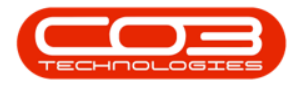

- **Min Billing:** Type in the minimum billing amount.
  - In this case, minimum billing is global per meter type.
     This means a fixed price is charged on the sum of all copies made (from **0** up to and including the Minimum Quantity) per meter type on all contract items included in prepaid billing.
  - For example in this image, a minimum billing fee of R1000 for a minimum quantity of 1000 copies on a mono meter means R1000 will be charged if the sum of mono meter copies made on serial numbers - 2020-559900 and 2020-00024 is any value from 0 up to and including 1000.
  - If no minimum billing should be applied, leave the MinBilling and MinQuantity fields as **0**.
  - For a more detailed explanation, read the important note on Minimum Billing and Meter Charge Setup.
- **Min Quantity:** Type in the minimum quantity (the copies that are included in the minimum billing amount).
- Account Code: Type in the sales account code for these meter charges to post to.
- **COS Account Code:** Type in the cost of sale account code where this fee should be posted to.

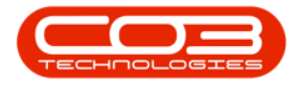

| Process a l           | Porma | t .       | A             |                          |          |              |                |                   |      |                |                      |               |                |            | 6           |
|-----------------------|-------|-----------|---------------|--------------------------|----------|--------------|----------------|-------------------|------|----------------|----------------------|---------------|----------------|------------|-------------|
| nter text to search P | A     | fidMarked | fidFeeType    | fidFeeTypeD              | lesc fid | ChargeAmount | fidAccountCode | fidCOSAccountCode | Drag | a column heade | r here to group by t | hat column    |                |            |             |
| Functions             | ٩     |           | a 🖬 c         | n <b>O</b> c             | -        |              | n 🖸 c          | n <b>D</b> c      | • P2 | rtuode<br>k    | Description          | Seriaino      | CategoryDes    | : Modelivo | Assetkegiv  |
| runctions             | •     |           | S             | Service                  |          | 0.00         | 1101           |                   |      | SP2020MEC      | SP2020 Sprint MEC    | 2020-559900   | Hardware       | SP2020     | AREG4500    |
| Notes                 |       |           | E             | Evergreen R              | ental    | 0.00         | 1202           |                   | , .  | Them From      | Them Meters T        | 2020-555500   | These Combanie | 34 2020    | AREGISCO    |
|                       |       |           | I             | Inhouse Ren              | ital     | 0.00         | 1201           |                   |      | 9 Marked       | MeterCode            | StartReading  | ReadingDate    | MinBilling | MinOuantity |
|                       |       |           | L             | Loan                     |          | 0.00         | 1200           |                   |      | 9 📕            | -0-                  | -             | -              | -          | -           |
| Documents             |       |           | N             | Insurance<br>Rank Dantal |          | 0.00         | 1203           |                   |      |                | Mono                 | 0.00          | 10/10/2019     | 0.00       |             |
|                       |       |           |               |                          |          |              |                |                   |      | 4              | Colour               | 0.00          | 01/01/1900     | 0.00       |             |
| Hold History          | 4     |           |               | <b>6</b> In              | Chr. pp  |              |                | 10001             | . 0  | SP2020MFC      | SP2020 Sprint MFC    | 2020-00024    | Hardware       | SP2020     |             |
|                       |       | Tiumarkeu | indmeter Code | Indescription            |          |              | Accountcode in | lcosaccountcode   | -    | Item Fees      | Item Meters II       | em Inclusions | Item Contacts  |            |             |
|                       | H     |           | Mana          | Mono motor               | 1 000 00 | 1000 110     | - n            | 101               |      | A Marked       | MeterCode            | StartReading  | ReadingDate    | MinBilling | MinQuantity |
| Suspend History       | Ľ     |           | Colour        | Colour Meter             | 1,000.00 | 0 0          | 01 Z           | 101               | -    | ۲ 🔳            | 1 <b>0</b> :         |               | =              | =          | -           |
|                       | F     | Cont Read | Coloca        | Color Freed              | 0101     |              |                |                   |      |                | Mono                 | 0.00          | 10/10/2019     | 0.00       |             |
|                       |       |           |               |                          |          |              |                |                   |      |                | Colour               | 0.00          | 01/01/1900     | 0.00       |             |
|                       |       |           |               |                          |          |              |                |                   |      |                |                      | 2             |                |            |             |
|                       |       |           |               |                          |          |              |                |                   | *    |                |                      |               |                |            |             |
| Processing            |       |           |               |                          |          |              |                |                   |      |                |                      |               |                |            |             |

• Escalation Period, Escalation Type and Escalation Amount:

These will auto populate. Click in the text boxes, and amend the details if required.

| )                     |               | _               | -                      | Add a new Contract         | BPO: Version 2.  | 3.0.4 - TEST ALPHA - | TIQUE  | H PC LOCAL      |                  |                |               |                |                                              |
|-----------------------|---------------|-----------------|------------------------|----------------------------|------------------|----------------------|--------|-----------------|------------------|----------------|---------------|----------------|----------------------------------------------|
| Process For           | Workspaces    | Contract        | Finance and HK         | Inventory Maintenano       | e and Projects   | Manuracturing Ph     | ocurem | ent Sales       | Service Rep      | orang Ubilde   | 5             |                |                                              |
| inks #                | Aggregate     |                 |                        |                            |                  | # X                  |        |                 |                  |                |               |                |                                              |
| nter text to search P | fidMarked     | fldFeeType      | fldFeeTypeDesc         | fldChargeAmount            | fidAccountCode   | fldCOSAccountCode    | Lina   | a countri neaue | nere to group by | that column    |               |                | /                                            |
| -                     | ۹ 🔳           | a@c             | n 🖬 c                  | -                          | n 🛛 c            | 10c                  | I P    | artCode         | Description      | SerialNo       | CategoryDes   | c ModelNo      | AssetRegN                                    |
| Functions             | •             | S               | Service                | 0.00                       | 1101             |                      | Y .    | U:              | NGC              | 4 <b>D</b> c   | NDC           | NDC            | inter en en en en en en en en en en en en en |
| Notes                 |               | E               | Evergreen Rental       | 0.00                       | 1202             |                      | • E    | SP2020MFC       | SP2020 Sprint MF | C 2020-55990   | 0 Hardware    | SP2020         | AREG4500                                     |
|                       |               | I               | Inhouse Rental         | 0.00                       | 1201             |                      |        | Item Fees       | Item Meters I    | tem Inclusions | Item Contacts |                |                                              |
|                       |               | L               | Loan                   | 0.00                       | 1200             | U                    |        | Marked          | MeterCode        | StartReading   | ReadingDate   | MinBilling     | MinQuantity                                  |
| Doguments             |               | N               | Insurance              | 0.00                       | 1203             |                      |        | Y 10            | 10:              | -              | -             |                |                                              |
|                       |               | R               | Bank Rental            | 0.00                       | 1204             |                      |        |                 | Mono             | 0.00           | 10/10/2019    | 0.0            |                                              |
| Unit Distance         | 4             |                 |                        |                            |                  | •                    |        | •               | cood             | >              | 01011500      | 0.0            |                                              |
| hold history          | fidEscalation | Period fidEscal | ationType fidEscalatio | nAmount fldCustomerCo      | de fidCustomerNa | ame fidSupplierCode  | 6      | J SP2020MFC     | SP2020 Sprint MH | C 2020-00024   | Hardware      | SP2020         |                                              |
|                       | 9 =           | -               | -                      | ×0:                        | -0:              | *Dc                  |        | Item Fees       | Item Meters I    | tem Inclusions | Item Contacts | M. Off         | 10.0                                         |
| Consultations.        |               | 1 Percent       | tage                   | 10.00                      |                  |                      |        | Marked          | MeterCode        | Startkeading   | ReadingDate   | Minbiling      | MinQuantity                                  |
| Suspend history       |               | 1 Percent       | tage                   | 10.00                      |                  |                      |        |                 | 100              | -              | -             | -              | -                                            |
|                       |               |                 |                        |                            |                  |                      |        |                 | Mono             | 0.00           | 10/10/2019    | 0.0            |                                              |
|                       |               |                 |                        |                            |                  |                      |        |                 | Colour           | 0.00           | 01/01/1900    | 0.0            | J                                            |
|                       |               |                 |                        |                            |                  |                      |        |                 | 1                |                |               |                |                                              |
| Processing            |               |                 |                        |                            |                  |                      | *      |                 |                  |                |               |                |                                              |
|                       |               |                 |                        |                            |                  |                      |        |                 |                  |                |               |                |                                              |
| Invoices              |               |                 |                        |                            |                  |                      |        |                 |                  |                |               |                |                                              |
|                       | 4             |                 | C                      |                            |                  | +                    |        |                 |                  |                |               |                |                                              |
|                       | Contract Info | Customer Inf    | fo Biling Info R       | ental Info Life Based Bill | ing Aggregate    |                      | 4.0    |                 |                  |                |               |                |                                              |
| non Windows <b>x</b>  |               |                 |                        |                            |                  |                      |        | 1 n             | or JudithM 24    | /10/2019 Vere  | ion + 2 3 0 4 | TEST ALPHA - 1 |                                              |

Scroll right until you can view the remaining columns in this frame.

- Customer Code and Customer Name:
  - Only populate these 2 fields if another party (a separate billing customer) is going to pay the for the

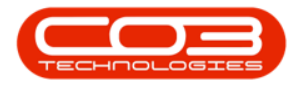

charges on behalf of the customer.

- If these fields are left blank, **BPO** will bill the customer linked to the contract.
  - Note 1:BPO only supports different billing customers on an aggregate / prepaid contract from v2.3.0.4.
  - Note 2: Follow the next 4 screenshots only if you wish to link another party as the billing customer.

| Processing   Image: Description Description   Description Description   Description Service   Processing Image: Description   Description Service   Description Service <th><b>)</b> v</th> <th></th> <th></th> <th></th> <th></th> <th>Add a new Contr</th> <th>act - BPO: Ve</th> <th>rsion 2.3.0</th> <th>).4 - TEST</th> <th>ALPHA - J</th> <th>UDITH</th> <th>PC LOC</th> <th>AL</th> <th></th> <th></th> <th></th> <th></th> <th> &gt;</th>                                                                                                    | <b>)</b> v           |           |                   |                |                                         | Add a new Contr      | act - BPO: Ve | rsion 2.3.0 | ).4 - TEST   | ALPHA - J   | UDITH   | PC LOC   | AL    |                  |                                                                                                    |               |            | >                |
|----------------------------------------------------------------------------------------------------|----------------------|-----------|-------------------|----------------|-----------------------------------------|----------------------|---------------|-------------|--------------|-------------|---------|----------|-------|------------------|----------------------------------------------------------------------------------------------------|---------------|------------|------------------|
| Sore is at       Image: Sore is at       Image: So                                                                                                    | Home                 | Equipm    | ent and Locations | Contract       | Finance and HR                          | Inventory Mainte     | nance and Pro | jects M     | lanufacturin | ng Proc     | curemer | nt Sa    | les   | Service Rep      | orting Utilities                                                                                                    | 1             |            | _ 8 3            |
| Process       Format         Interse       Aggregate         Functions       Aggregate         Functions       Barled         Decements       Service         Notes       E         Processing       Mono         Processing       Contract Info         Decements       Contract Info         Links       Contract Info         Decements       E         Processing       Contract Info         Invoices       Contract Info         Links       Contract Info         Decements       E         Processing       Contract Info         Invoices       Contract Info         Links       Contract Info         Decements       Contract Info         Decements       Contract Info         Decements       Contract Info         Decements       Contract Info         Decements       E         Decements       Contract Info         Decements       Contract Info         Decements       Contract Info         Decements       Contract Info         Decements       E         Decements       E         De       De                                                                                                    | Save Back Sa         | ave Layou | ut Workspaces     |                |                                         |                      |               |             |              |             |         |          |       |                  |                                                                                                    |               |            |                  |
| taiks #   Ageregate #   Functions Biter test to saurch   Functions S   Sourcent S   Sourcent S   Sourcent S   Sourcent L   Lo Loan   Advance 0.00   L Loan   Notes Image: source in the source in the so                                                                                                    | Process "            | Fo        | ormat "           |                |                                         |                      |               |             |              |             |         |          |       |                  |                                                                                                    |               |            |                  |
| Bite/arried       Bite/arried                                                                                                    | Links                | 4         | Aggregate         |                |                                         |                      |               |             |              | å X         |         |          |       |                  |                                                                                                    |               |            |                  |
| Functions         Image: Column and Column and Column an                                 | Enter text to search | . ,P      | fidMarked         | fldFeeType     | fldFeeTypeDesc                          | fldChargeAmount      | fidAccou      | untCode f   | fldCOSAcco   | untCode     | P       | artCode. |       | Description      | Corishio                                                                                                    | CatagoryDag   | c Madalhia | AccetRect        |
| Nukckins         S         Service         0.00         10.1           Notes         E         Evergreen Rental         0.00         120.2           It brids         E         Evergreen Rental         0.00         120.2           L         Loan         0.00         120.2           N         Insurance         0.00         120.3           Hold Hatory         R         Baint Rental         0.00         120.3           Hold Hatory         R         Biomarchine fidSupplerCade         fidSupplerName         fidSupplerName         fidSup                                                                                                    | Functions            |           | 9 🗎               | a 🖬 c          | n 🖸 c                                   |                      | n 🖬 c         |             | n 🖸 c        |             | •       | ar toobe |       | alle             | in the second second se | alle          | allic      | /Dr              |
| Notes         E         Evergreen Rental         0.00         1022           I         I brouve Rental         0.00         1021           I         I brouve Rental         0.00         1021           I         I brouve Rental         0.00         1021           I         L Lean         0.00         1021           I         I brouve Rental         0.00         1021           I         I brouve Rental         0.00         1021           I         Rent Rental         0.00         1024         I isotoper Code         Statistical Meter Code         Statistical Meter Code <t< td=""><td>Tunccions</td><td>_</td><td>•</td><td>S</td><td>Service</td><td></td><td>0.00 1101</td><td></td><td></td><td></td><td>E</td><td>SP2020</td><td>MEC</td><td>SP2020 Sprint ME</td><td>C 2020-55990</td><td>0 Hardware</td><td>SP2020</td><td>AREG4500</td></t<>                                                                                                    | Tunccions            | _         | •                 | S              | Service                                 |                      | 0.00 1101     |             |              |             | E       | SP2020   | MEC   | SP2020 Sprint ME | C 2020-55990                                                                                                    | 0 Hardware    | SP2020     | AREG4500         |
| Image: Start Reading Decay Period         Image: Start Reading Decay Period         Marked         Metricity           Hold Hatory         Image: Start Reading Decay Period         Marked         Metricity         Image: Start Reading Decay Period         Marked         Metricity           Hold Hatory         Image: Start Reading Decay Period         Image: Start Reading Decay Period                                                                                                    | Notes                |           |                   | E              | Evergreen Rental                        |                      | 0.00 1202     |             |              |             |         | Item     | Fees  | Item Meters      | Item Inclusions                                                                                                    | Item Contacts | 10000000   | A Second Science |
| Documention         L         Load         0.000         1.000           Documention         N         Invarance         0.000         1.000         -         -         -         -         -         -         -         -         -         -         -         -         -         -         -         -         -         -         -         -         -         -         -         -         -         -         -         -         -         -         -         -         -         -         -         -         -         -         -         -         -         -         -         -         -         -         -         -         -         -         -         -         -         -         -         -         -         -         -         -         -         -         -         -         -         -         -         -         -         -         -         -         -         -         -         -         -         -         -         -         -         -         -         -         -         -         -         -         -         -         -         -         -                                                                                                    |                      |           |                   | I              | Inhouse Rental                          |                      | 0.00 1201     |             |              |             |         | 9 Ma     | arked | MeterCode        | StartReading                                                                                                    | ReadingDate   | MinBilling | MinQuantity      |
| Documents         Image: Contract Info         Contract Info         Customer Long         Bit Customer Long         Bit Cu                                                                                                    |                      |           |                   | L              | Loan                                    |                      | 0.00 1200     |             |              |             |         | ۴        |       | 10:              | -                                                                                                    | -             | -          | -                |
| Hold Hatory <ul> <li>AdCustomerCode</li> <li>AdSupplerCode</li> <li>AdSupplerCode</li>             &lt;</ul>                                                                                                    | Documents            |           |                   | R              | Bank Rental                             |                      | 0.00 1203     |             |              |             |         | E        | 1     | Mono             | 0.00                                                                                                    | 10/10/2019    | 0.0        | 0                |
| Hold Hattary Hold Hattary Second Hattary Processing Invoices ( Contract Info Customer Info Billing Info Rental Info Life Based Billing Aggregate ( Contract Info Customer Info Billing Info Rental Info Life Based Billing Aggregate ( Contract Info Customer Info Billing Info Rental Inf |                      |           |                   |                |                                         |                      |               |             |              |             |         |          |       | Colour           | 0.00                                                                                                    | 01/01/1900    | 0.0        | D C              |
| Hold tatory       RdCustomerCode       ftdSupplerCode       ftdSupplerTame       ftdSupplerTame       ftdSuppl                                                                                                    |                      |           | +                 |                |                                         |                      |               |             |              |             | L.,     | • ⊂      |       |                  | -                                                                                                    |               |            |                  |
| Processing        • 0       • 0       • 0       • 0       • 0       • 0       • 0       • 0       • 0       • 0       • 0       • 0       • 0       • 0       • 0       • 0       • 0       • 0       • 0       • 0       • 0       • 0       • 0       • 0       • 0       • 0       • 0       • 0       • 0       • 0       • 0       • 0       • 0       • 0       • 0       • 0       • 0       • 0       • 0       • 0       • 0       • 0       • 0       • 0       • 0       • 0       • 0       • 0       • 0       • 0       • 0       • 0       • 0       • 0       • 0       • 0       • 0       • 0       • 0       • 0       • 0       • 0       • 0       • 0       • 0       • 0       • 0       • 0       • 0       • 0       • 0       • 0       • 0       • 0       • 0       • 0       • 0       • 0       • 0       • 0       • 0       • 0       • 0       • 0       • 0       • 0       • 0       • 0       • 0       • 0       • 0       • 0       • 0       • 0       • 0       • 0       • 0       • 0       • 0       • 0       • 0       • 0       • 0       • 0       • 0       • 0       • 0       • 0       • 0       • 0       • 0       • 0       • 0       • 0       • 0       • 0       • 0       • 0       • 0       • 0       • 0       • 0       • 0       • 0       • 0       • 0       • 0       • 0       • 0       • 0       • 0       • 0       • 0       • 0       • 0       • 0       • 0       • 0       • 0       • 0       • 0       • 0       • 0       • 0       • 0       • 0       • 0       • 0       • 0       • 0       • 0       • 0       • 0       • 0       • 0       • 0       • 0       • 0       • 0       • 0       • 0       • 0       • 0       • 0       • 0       • 0       • 0       • 0       • 0       • 0       • 0       • 0       • 0       • 0       • 0       • 0       • 0       • 0       • 0       • 0       • 0       • 0       • 0       • 0       • 0       • 0       • 0       • 0       • 0       • 0       • 0       • 0       • 0       • 0       • 0       • 0       • 0       • 0       • 0       • 0                                    | Hold History         |           | RdCustomerCo      | de fidCustomer | Name fidSupplierCod                     | de fidSupplierNa     | me fidFinanc  | eAmount fi  | dOrderNo     | fidIsActive | 8       | SP2020   | MFC   | SP2020 Sprint MF | C 2020-00024                                                                                                    | Hardware      | SP2020     |                  |
| Suspend Hatary                                                                                                    |                      |           | 9 ID:             | * <b>D</b> :   | - C - C - C - C - C - C - C - C - C - C | a 🖸 c                | -             |             | <b>0</b> ¢   | -0:         | 1       | Item     | Fees  | Item Meters      | Item Inclusions                                                                                                    | Item Contacts |            |                  |
| Decesion basisy         0.00         No           Processing         Contract Info         Diling Info         Rental Info         Life Based Billing         Aggregate                                                                                                    | Constant Statement   |           | •                 |                |                                         |                      |               | 0.00        |              | Yes         |         | Q Ma     | rked  | MeterCode        | StartReading                                                                                                    | ReadingDate   | MinBilling | MinQuantity      |
| Processing  Throades                                                                                                    | Suspend history      |           | -                 |                |                                         |                      |               | 0.00        |              | No          |         | T        |       | Marca 1          | - 0.00                                                                                                    |               | -          | -                |
| Processing<br>Invoices                                                                                                    |                      |           |                   |                |                                         |                      |               |             |              |             |         |          |       | Colour           | 0.00                                                                                                    | 01/01/1900    | 0.0        | 0                |
| Processing<br>Invokes<br>Contract Info Customer Info Billing Info Rential Info Ulfe Based Billing Aggregate                                                                                                    |                      |           |                   |                |                                         |                      |               |             |              |             |         | + =      |       |                  | -                                                                                                    |               |            | )                |
| Processing invokes info Customer Info Biling Info Rental Info Uife Based Biling Aggregate info Customer Info Biling Info Rental Info Uife Based Biling Aggregate info Customer Info Biling Info Rental I |                      |           |                   |                |                                         |                      |               |             |              |             | *       |          |       |                  |                                                                                                    |               |            |                  |
| Envokes Contract Info Customer Info Billing Info Rential Info Life Based Billing Aggregate                                                                                                    | Processing           |           |                   |                |                                         |                      |               |             |              |             |         |          |       |                  |                                                                                                    |               |            |                  |
| Contract Info Customer Info Biling Info Rental Info Life Based Biling Aggregate                                                                                                    |                      |           |                   |                |                                         |                      |               |             |              |             |         |          |       |                  |                                                                                                    |               |            |                  |
| Contract Info Customer Info Billing Info Rental Info Life Based Billing Aggregate                                                                                                    | Invoices             |           |                   |                |                                         |                      |               |             |              |             | L       |          |       |                  |                                                                                                    |               |            |                  |
|                                                                                                    |                      |           | Contract Info     | Customer Info  | Biling Info R                           | ental Info Life Base | ed Billing A  | ggregate    |              |             |         |          |       |                  |                                                                                                    |               |            |                  |
|                                                                                                    |                      |           |                   |                |                                         |                      |               |             |              |             | _ < ⊂   |          |       |                  |                                                                                                    |               |            |                  |

- Customer Code:
  - Click in the **Customer Code** text box.

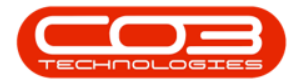

| ) <b>v</b>             |         |             |               |                      | Add a new Contract        | BPO: Version 2.  | 3.0.4 - TEST AL | PHA - J  | UDITH  | PC LOC   | AL.  |                  |                  |                  |                | >             |
|------------------------|---------|-------------|---------------|----------------------|---------------------------|------------------|-----------------|----------|--------|----------|------|------------------|------------------|------------------|----------------|---------------|
| Home Equipm            | ent and | Locations   | Contract      | Finance and HR       | Inventory Maintenanc      | e and Projects   | Manufacturing   | Proc     | uremen | t Sal    | es   | Service Repo     | orting Utilities | 1                |                | _ 8 >         |
| Save Back Save Layor   | it Wo   | orkspaces   |               |                      |                           |                  |                 |          |        |          |      |                  |                  |                  |                |               |
| inks a                 | Anar    | renate      |               |                      |                           |                  |                 | a ×      | 1      |          |      |                  |                  |                  |                | 1/2           |
| inter text to search P | fid     | Marked      | fdFeeType     | fldFeeTypeDesc       | fldChargeAmount           | fldAccountCode   | fidCOSAccoun    | tCode    |        |          |      |                  |                  |                  |                |               |
|                        | 9       |             | n@c           | n 🗖 c                | -                         | n <b>O</b> c     | 10c             |          | Pa     | rtCode   |      | Description      | SerialNo         | CategoryDes      | ic ModelNo     | AssetRegN     |
| Functions              |         |             | s             | Service              | 0.00                      | 1101             |                 | -1       | 9 10   | le.      |      | u 🖸 c            | 10:              | n∎c              | 4 🖬 c          | 10:           |
| Notes                  |         |             | E             | Evergreen Rental     | 0.00                      | 1202             |                 |          | • •    | SP2020M  | 1FC  | SP2020 Sprint MP | C 2020-55990     | 0 Hardware       | SP2020         | AREG4500      |
|                        |         |             | I             | Inhouse Rental       | 0.00                      | 1201             |                 |          |        | Item     | Fees | Item Meters      | Item Inclusions  | Item Contacts    |                |               |
|                        |         |             | L             | Loan                 | 0.00                      | 1200             |                 | U        |        | 9 Ma     | rked | MeterCode        | StartReading     | ReadingDate      | MinBilling     | MinQuantity   |
| Doguments              |         |             | N             | Insurance            | 0.00                      | 1203             |                 |          |        | Y        |      | 10:              | -                | -                | -              | -             |
| D o comerno            |         |             | R             | Bank Rental          | 0.00                      | 1204             |                 | *        |        | H        | V    | Mono             | 0.00             | 10/10/2019       | 0.             | 0             |
|                        |         |             |               |                      |                           |                  |                 |          |        | 1        | -    | Colour           | 0.00             | 01/01/1900       | 0.             |               |
| Hold History           | 4 C     |             |               |                      |                           |                  |                 | •        |        | 5020200  | NEC. | SP2020 Covint ME | C 2020-00024     | Marchuara        | 600000         |               |
|                        | Rdd     | CustomerCo  | de fidCustome | rName fldSupplierCod | de fidSupplierName        | fidFinanceAmount | fidOrderNo fid  | IsActive |        | 51 20201 |      | These Markets    | C 2020-0002-1    | Thereware        | 312020         |               |
|                        | 9 🖬     | -           | * <b>0</b> 0  | n 🖬 c                | n 🗖 c                     | -                | -D: -D          | c.       |        | 9 Ma     | rees | MeterCode        | StartReading     | ReadingDate      | MinBilling     | MinQuantity   |
| Suspend History        | •       |             |               |                      |                           | 0.00             | Ye              | s        |        | 9        | 10   | 10:              | =                | =                | =              | =             |
|                        |         |             |               |                      |                           | 0.00             | No              |          |        | III      | 1    | Mono             | 0.00             | 10/10/2019       | 0.             | n             |
|                        |         |             |               |                      |                           |                  |                 |          |        |          |      | Colour           | 0.00             | 01/01/1900       | 0.             | 0             |
|                        |         |             |               |                      |                           |                  |                 |          |        |          |      |                  | -                |                  |                | )             |
|                        |         |             |               |                      |                           |                  |                 |          | *      |          |      |                  |                  |                  |                |               |
| Processing             |         |             |               |                      |                           |                  |                 |          |        |          |      |                  |                  |                  |                |               |
|                        |         |             |               |                      |                           |                  |                 |          |        |          |      |                  |                  |                  |                |               |
| Invoices               |         |             |               |                      |                           |                  |                 |          |        |          |      |                  |                  |                  |                |               |
|                        | 4       |             |               |                      | C                         |                  |                 | ×        |        |          |      |                  |                  |                  |                |               |
|                        | Con     | ntract Info | Customer Inf  | o Biling Info R      | ental Info Life Based Bil | ing Aggregate    |                 |          | 10     |          |      |                  |                  |                  |                |               |
| pen Windows 🔻          |         |             |               |                      |                           |                  |                 |          |        |          | Us   | er : JudithM 24  | 10/2019 Versi    | on : 2.3.0.4   1 | EST ALPHA - JU | DITH PC LOCAL |

- An **Ellipsis** button will be revealed.
- Click on this button to display the **Select a billing customer** pop up screen.

| Home Equ          | ipmen | t and Locations | Contract              | Finance and HR          | Add a new Contract -<br>Inventory Maintenance | BPO: Version 2.3.0.<br>e and Projects Ma | 4 - TEST ALPHA - J<br>anufacturing Proc | UDI    | TH PO | C LOCAL<br>Sales                                                                                                    | Service Repo     | rting Utilities |               |            | - 8         |
|-------------------|-------|-----------------|-----------------------|-------------------------|-----------------------------------------------|------------------------------------------|-----------------------------------------|--------|-------|----------------------------------------------------------------------------------------------------|------------------|-----------------|---------------|------------|-------------|
| We Back Save La   | yout  | Workspaces      |                       |                         |                                               |                                          |                                         |        |       |                                                                                                    |                  |                 |               |            |             |
| nks               |       | Aggregate       |                       |                         |                                               |                                          | ů X                                     |        |       |                                                                                                    |                  |                 |               |            |             |
| er text to search | ρ     | fidMarked       | fidFeeType            | fldFeeTypeDesc          | fldChargeAmount                               | fidAccountCode fi                        | dCOSAccountCode                         |        | ayas  | column measure                                                                                                    | nere wyoup op    | that countri    |               |            | 1           |
|                   | ,     | P 🔲             | a@c                   | n 🛛 c                   | -                                             | 10c (                                    | 0                                       | Ŀ      | Parts | Code                                                                                                    | Description      | Seriaino        | Categoryues   | c Modervo  | Assetke     |
| nctions           |       | •               | S                     | Service                 | 0.00                                          | 1101                                     |                                         | ۲      | NGC.  |                                                                                                    | u 🖸 c            | 10:             | 4 🖸 C         | A D C      | MLC.        |
| Notes             |       |                 | E                     | Evergreen Rental        | 0.00                                          | 1202                                     |                                         | P      | E 5   | P2020MFC                                                                                                    | SP2020 Sprint MH | C 2020-559900   | ) Hardware    | SP2020     | AREG45      |
|                   |       |                 | I 📴 Sele              | ect a billing custome   | er                                            |                                          |                                         | ×      |       | Item Fees                                                                                                    | Item Meters I    | tem Inclusions  | Item Contacts |            | 1           |
|                   |       |                 | L                     | T.                      |                                               |                                          |                                         |        |       | A Marked Intelligence of the second second secon | MeterCode        | StartReading    | ReadingDate   | MinBilling | MinQuantity |
| log mentr         |       |                 | N                     |                         |                                               |                                          |                                         |        |       | ۴ 🛄                                                                                                    | 10:              | -               | -             | -          | -           |
|                   |       |                 | R 🗹                   | (2)                     |                                               |                                          |                                         |        |       |                                                                                                    | Mono             | 0.00            | 10/10/2019    | 0.00       |             |
|                   |       |                 | Ok                    | Back Save Layo          | aut                                           |                                          |                                         |        |       |                                                                                                    | Colour           | 0.00            | 01/01/1900    | 0.00       |             |
| toold reasons     |       | 4               |                       |                         |                                               |                                          |                                         |        | Ŀ     | •                                                                                                    |                  |                 |               | 1          |             |
| Hold History      |       | fidCustomer     | 2ode Proce            | ess <sub>a</sub> Format | 4                                             |                                          |                                         | ~      | 5     | P2020MI+C                                                                                                    | SP2020 Sprint MH | C 2020-00024    | Hardware      | SP2020     |             |
|                   |       | e -0:           | Drag a o              |                         |                                               |                                          |                                         |        |       | Item Fees                                                                                                    | Item Meters I    | tem Inclusions  | Item Contacts |            |             |
|                   |       | 9               | Custr                 | omerCode Cu             | ustomerType Custor                            | merName                                  | DeptName                                |        |       | Marked                                                                                                    | MeterCode        | StartReading    | ReadingDate   | MinBilling | MinQuantity |
| Suspend History   |       |                 | <b>₽</b> 8 <b>0</b> 0 | *0                      | je (De                                        |                                          | (D)                                     | 8      |       | ۹ <u>الل</u>                                                                                                    | 10:              |                 | -             | -          | -           |
|                   |       |                 | + ABCX                | CYZ123 TP               | ABC S                                         | hoe Co                                   | Sales Department                        |        |       |                                                                                                    | Mono             | 0.00            | 10/10/2019    | 0.00       |             |
|                   |       |                 | BETO                  | 001 RE                  | Bettier                                       | s Summer Shop at the.                    | Sales Department                        |        |       | H L                                                                                                    | Colour           | 0.00            | 01/01/1900    | 0.00       |             |
|                   |       |                 | BIGO                  | 001 CC                  | ) Big Bar                                     | rgains                                   | Sales Department                        |        | 1     | •                                                                                                    |                  | -               |               |            |             |
|                   |       |                 | BOTO                  | J001 IT                 | Bothar                                        | s Networking inc                         | Sales Department                        |        |       |                                                                                                    |                  |                 |               |            |             |
| ocessing          |       |                 | +                     | _                       |                                               |                                          |                                         | Þ.     |       |                                                                                                    |                  |                 |               |            |             |
| Toursigner        |       |                 | _                     |                         |                                               |                                          |                                         | 1      |       |                                                                                                    |                  |                 |               |            |             |
|                   |       | 4               |                       |                         |                                               |                                          |                                         |        |       |                                                                                                    |                  |                 |               |            |             |
|                   |       | Contract Info   | Ourtomer Infi         | n Billing Tofo Pu       | ental Info Life Bacad Bil                     | ing Aggregate                            |                                         |        |       |                                                                                                    |                  |                 |               |            |             |
|                   | -     | CONGRETING      | CUSIOnnel ann         | O DIFFICATION IN        | CITCH LITTLE DURING OT                        | AND ADDIEDOIL                            |                                         | 10.000 |       |                                                                                                    |                  |                 |               |            |             |

- Select the **row**of the **Billing customer** that you wish to **link** to this **contract**.
- Click on **Ok**.

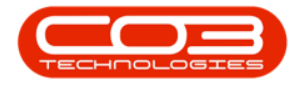

|                      | umar       | 2      |                                                                                                    |               |                     |                      |                  |   |              |          |                   |               |                |            |             |
|----------------------|------------|--------|----------------------------------------------------------------------------------------------------|---------------|---------------------|----------------------|------------------|---|--------------|----------|-------------------|---------------|----------------|------------|-------------|
| iks #                | Aggregate  |        |                                                                                                    |               |                     |                      | ń X              |   |              |          |                   |               |                |            |             |
| ter text to search 👂 | fldMarked  | fidFe  | eeType fldFeeTypeDes                                                                                                    | c fldChargeAr | nount               | fidAccountCode fid   | COSAccountCode   | F | PartCode.    |          | Description       | CorialNo      | CatagoryDag    | c ModelNo  | AccetDe     |
| unctions             | ۲ 🔳        | a 🖬 c  | n 🖬 c                                                                                                    |               |                     | 4 <b>0</b> 0 40      | k                |   | iffe         |          | nfic              | in:           | (Dc            | allo       | /IDc        |
| unctions             | •          | S      | Service                                                                                                    |               | 0.00                | 1101                 |                  | H | EL SP2020MEC |          | SP2020 Sprint MEC | 2020-559900   | Hardware       | SP2020     | AREG45      |
| Notes                |            | E      | Evergreen Ren                                                                                                    | tal           | 0.00                | 1202                 |                  | F | Three Ex     |          | Item Maters Th    | an Testurisme | These Cashasha | 1          | Fired is    |
|                      |            | I      | 🖳 Select a billing cust                                                                                                    | omer          |                     |                      |                  | > | < A Marke    | d        | MeterCode         | StartReading  | ReadingDate    | MinBilling | MinQuantity |
|                      |            | L      | Home                                                                                                    |               |                     |                      |                  |   | 9            | 8        | 10:               | -             | -              | -          | -           |
| Documents            |            | N      |                                                                                                    | X5.           |                     |                      |                  |   | IFF.         | V        | Mono              | 0.00          | 10/10/2019     | 0.0        | D           |
|                      |            | R      |                                                                                                    | 28            |                     |                      |                  |   | ET.          |          | Colour            | 0.00          | 01/01/1900     | 0.0        | D           |
|                      |            |        | Ok Back Save                                                                                                    | Layout        |                     |                      |                  |   | 1            | Parent . |                   |               |                |            |             |
| Hold History         | 1          |        | Process For                                                                                                    | mat           |                     |                      |                  | 6 | SP2020MEC    | - 1      | SP2020 Seriet MEC | 2020-00024    | Hardware       | SP2020     |             |
|                      | fidCustom  | erCode |                                                                                                    | all all       |                     |                      |                  |   | Them Ea      |          | Item Maters Th    | am Taskuriana | Them Cambasta  | 0.000      |             |
|                      | 9 ·EC      |        |                                                                                                    |               |                     |                      |                  |   | 9. Marke     | es<br>d  | MeterCode         | StartReading  | ReadingDate    | MinBilling | MinQuantity |
| Summer History       | <i>a</i> . | •••    | CustomerCode                                                                                                    | CustomerType  | CustomerNar         | ne                   | DeptName         |   | 9            |          | inclusion could   | =             | =              | -          | =           |
| bulgerin riotory     |            |        | <b>₽</b> 8 <mark>8</mark> 0                                                                                                    | * <b>0</b> ¢  | 8 <b>0</b> 4        |                      | * <b>0</b> :     |   |              | 1        | Mana              | 0.00          | 10/10/2010     |            | 0           |
|                      |            |        | ABCXYZ123                                                                                                    | TP            | ABC Shoe Co         |                      | Sales Department |   |              | N.       | Calaur            | 0.00          | 10/10/2019     | 0.0        | 0           |
|                      |            |        | BET0001                                                                                                    | RE            | Betties Summ        | er Shop at the Beach | Sales Department |   | 1            | -        | Colour            | 0.00          | 01/01/1900     | 0.0        | v           |
|                      |            |        | BIG0001                                                                                                    | co            | <b>Big Bargains</b> |                      | Sales Department |   |              |          |                   | -             |                |            |             |
|                      |            |        | and the second second se |               | Rothan Mater        | orking inc           | Sales Department |   | ÷            |          |                   |               |                |            |             |
|                      |            |        | BOT0001                                                                                                    | 11            | Dourido recor       | and gang             |                  |   |              |          |                   |               |                |            |             |

• **Customer Name:** Once you have selected the customer code, the customer name will auto populate with the customer name linked to that code on the system.

| ф т                  |          |        |               |      |                 |                   | Add a new Contra     | act - B   | 3PO: Version 2 | .3.0.4 - 1   | TEST ALPHA -  | JUC  | TTH P | PC LOO | AL     |                   |                 |               |                | - • ×         |
|----------------------|----------|--------|---------------|------|-----------------|-------------------|----------------------|-----------|----------------|--------------|---------------|------|-------|--------|--------|-------------------|-----------------|---------------|----------------|---------------|
| Home                 | Equipm   | ient a | and Locations | c    | Contract Fina   | ice and HR        | Inventory Mainte     | nance     | and Projects   | Manufa       | icturing Pro  | ocun | ement | S      | ales   | Service Report    | ting Utilities  |               |                | _ & ×         |
| Save Back Sa         | ave Layo | ut I   | Workspaces    |      |                 |                   |                      |           |                |              |               |      |       |        |        |                   |                 |               |                |               |
| Process "            | F        | orma   | t ,           |      |                 |                   |                      |           |                |              |               |      |       |        |        |                   |                 |               |                | \$            |
| Links                | #        | Ag     | gregate       |      |                 |                   | 6.1et                |           | A.I            | 0.000        | ų ;           | x    |       |        |        |                   |                 |               |                |               |
| Enter text to search | . р      |        | fidMarked     | fid- | eeType fidFe    | eTypeDesc         | fidChargeAmount      | 1         | fidAccountCode | HdCO         | SAccountCode  |      | Pa    | rtCode |        | Description       | SerialNo        | CategoryDes   | c ModelNo      | AssetRegNr    |
| Functions            |          | H      |               |      | ng.             |                   | -                    |           |                | u 🖬 c        |               | ñI   | ۹ 🕫   | c      |        | a⊡c               | n 🖬 c           | 4 <b>0</b> 9  | #Ec            | n 🖬 c         |
|                      |          | Ľ      |               | 5    | Serv            | ice<br>man Dankal |                      | 0.00      | 1101           |              |               |      | • 🗉   | SP202  | OMFC   | SP2020 Sprint MF  | C 2020-55990    | ) Hardware    | SP2020         | AREG4500      |
| Notes                |          |        |               | L I  | Inho            | use Rental        |                      | 0.00      | 1202           |              |               |      |       | Ite    | m Fees | Item Meters ]     | tem Inclusions  | Item Contacts | 1              |               |
|                      |          |        |               | Ē.   | Loar            |                   |                      | 0.00      | 1200           |              |               | U    |       | 9.1    | larked | MeterCode         | StartReading    | ReadingDate   | MinBilling     | MinQuantity   |
|                      |          |        |               | N    | Insu            | ance              | 1                    | 0.00      | 1203           |              |               |      |       | ۴      |        | n <b>O</b> c      | -               | -             | -              | -             |
| Documents            |          |        |               | R    | Bank            | Rental            | 1                    | 0.00      | 1204           |              |               | •    |       | E      | V      | Mono              | 0.00            | 10/10/2019    | 0.00           | 0             |
|                      |          |        |               |      |                 |                   |                      |           |                |              |               |      |       | E      |        | Colour            | 0.00            | 01/01/1900    | 0.00           | 0             |
| Tinta ( Colores      |          | 4      |               |      |                 |                   |                      |           |                |              |               | F.   | -     | 1.0    |        | 1                 | -               | 144.14        | 1222220        |               |
| Hold History         |          |        | fldCustomer   | Code | fldCustomerName | fldSupplierCo     | de fidSupplierName   | fidFin    | nanceAmount    | RdOrderN     | o fidIsActive |      |       | SP202  | UMIEC  | SP2020 Sprint MH  | C 2020-00024    | Hardware      | SP2020         |               |
|                      |          | ٩      | ••••          |      | : DC            | a <b>D</b> c      | n 🖬 c                | -         |                | 1 <b>0</b> 0 | 1 <b>0</b> 1  |      |       | Ite    | m hees | Item Meters       | tem Indusions   | Item Contacts | MinBiling      | MinQuantity   |
| Surnand History      |          |        | BIG0001       | •••  | Big Bargains    | 1                 |                      |           | 0.00           |              | Yes           |      |       |        |        | affr              | a tar o cooling | =             | -              |               |
|                      |          |        |               |      |                 |                   |                      |           | 0.00           |              | No            |      |       | 10     |        | Mapa              | 0.00            | 10/10/2019    | 0.00           | 0             |
|                      |          |        |               |      |                 |                   |                      |           |                |              |               |      |       | E      |        | Colour            | 0.00            | 01/01/1900    | 0.00           | 0             |
|                      |          |        |               |      |                 |                   |                      |           |                |              |               |      |       | 4 0    |        |                   | >               |               |                |               |
|                      |          |        |               |      |                 |                   |                      |           |                |              |               |      | *     |        |        |                   |                 |               |                |               |
| Processing           |          |        |               |      |                 |                   |                      |           |                |              |               |      |       |        |        |                   |                 |               |                |               |
|                      |          |        |               |      |                 |                   |                      |           |                |              |               |      |       |        |        |                   |                 |               |                |               |
| Invoices             |          |        |               |      |                 |                   |                      |           |                |              |               |      |       |        |        |                   |                 |               |                |               |
|                      |          | Ľ      |               |      | dama tala       | 9                 |                      | dett.     |                |              |               | -    |       |        |        |                   |                 |               |                |               |
|                      |          |        | onu act Into  | u    | istomer 1010 t  | mig uno Ri        | entaritino Elle base | cu ollini | y Aggregat     | e            |               |      | • =   |        |        |                   |                 |               |                | Þ             |
| Open Windows 🕶       |          |        |               |      |                 |                   |                      |           |                |              |               |      |       |        | Us     | er : JudithM 24/3 | 10/2019 Versio  | n: 2.3.0.4 TE | ST ALPHA - JUI | DITH PC LOCAL |

• Supplier Code, Supplier Name and Finance Amount: These fields should only be populated if there is a Back to Back Deal with a third party who is set up in BPO as a Supplier.

Follow the next **5** screenshots **only** if you wish to link a supplier here.

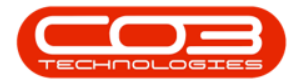

| nks #                | A | gregate      |                |              |           |                 |         |                |              | ú X          | 1  | irag a co | umn hei  | ader         | here to group by | r that column   |               |            |              |
|----------------------|---|--------------|----------------|--------------|-----------|-----------------|---------|----------------|--------------|--------------|----|-----------|----------|--------------|------------------|-----------------|---------------|------------|--------------|
| ter text to search 🖇 |   | fldMarked    | fidFeeType     | fldFeeTypeD  | esc f     | 1dChargeAmount  | fi      | dAccountCode   | fldCOS/      | ccountCode   | P  | PartCo    | de       |              | Description      | SerialNo        | CategoryDes   | - ModelNo  | AssetReal    |
| Functions            | 9 |              | a 🛛 c          | n 🖸 c        |           | -               | 1       | E c            | 8 <b>0</b> 0 |              | 4  | -         |          |              | 10:              | 10:             | 10:           | (D:        | n <b>O</b> c |
|                      | • |              | S              | Service      |           |                 | 0.00 1  | 101            |              |              | 5  | E SP2     | 020MFC   |              | SP2020 Sprint M  | FC 2020-559900  | ) Hardware    | SP2020     | AREG4500     |
| Notes                |   |              | E              | Evergreen R  | ental     |                 | 0.00 1  | 202            |              |              | 1° |           | Item Fee | es l         | Item Meters      | Item Inclusions | Item Contacts | 1          |              |
|                      |   |              | I              | Inhouse Rer  | tal       |                 | 0.00 1  | 201            |              |              |    | ٩         | Marker   | d            | MeterCode        | StartReading    | ReadingDate   | MinBilling | MinQuantity  |
|                      | - |              | L              | Loan         |           |                 | 0.00 1  | 200            |              |              | Н  | ٩         | 1        |              | 1 <b>0</b> 0     | -               | -             | -          | -            |
|                      |   |              | 0              | Bank Rental  |           |                 | 0.00 1  | 203            |              | _            |    |           |          | V            | Mono             | 0.00            | 10/10/2019    | 0.00       | C            |
|                      |   |              | N.             | DUNK INCHIO  |           |                 | 0.00 1  | 201            |              |              |    |           |          |              | Colour           | 0.00            | 01/01/1900    | 0.00       | 0            |
|                      |   |              |                |              |           |                 |         |                |              |              | ι. | 4         |          |              |                  | -               |               |            | •            |
| Hold History         | 4 | C            |                | 1.0.1        |           |                 | 1       |                |              | ,            |    | E SP2     | 020MFC   |              | SP2020 Sprint Mi | FC 2020-00024   | Hardware      | SP2020     |              |
|                      | - | fidCustomer  | Code fidCustom | erName fidSu | plierCode | fidSupplierName | fidFina | anceAmount fit | OrderNo      | fidIsActive  | ſ  |           | Item Fee | es           | Item Meters      | Item Inclusions | Item Contacts |            |              |
|                      | Ŷ | ι <u>Π</u> ε | 100            | n <b>U</b> c |           | n <u>U</u> c    | -       | 4              | le.          | n <b>u</b> c |    | ٩         | Marker   | d            | MeterCode        | StartReading    | ReadingDate   | MinBilling | MinQuantity  |
| Suspend History      | - | BIG0001      | ··· Big Barga  | ns           |           |                 | _       | 0.00           |              | Yes          |    | ٩         |          |              | × <b>O</b> c     |                 | =,            | -          | -            |
|                      | - |              |                |              |           |                 |         | 0.00           |              | No           | Ł  |           |          | $\checkmark$ | Mono             | 0.00            | 10/10/2019    | 0.00       | 0            |
|                      |   |              |                |              |           |                 |         |                |              |              | L  |           |          |              | Colour           | 0.00            | 01/01/1900    | 0.00       | 0            |
|                      |   |              |                |              |           |                 |         |                |              |              | L  | 4         | -        |              |                  | -               |               |            | •            |
|                      |   |              |                |              |           |                 |         |                |              |              |    |           |          |              |                  |                 |               |            |              |
| Des se se la se      |   |              |                |              |           |                 |         |                |              |              |    |           |          |              |                  |                 |               |            |              |

- Supplier Code:
  - Click on the Supplier Code text box to reveal an Ellipsis button.
  - Click on this button to display the Select a finance party pop up screen.

| ф т                  |          |             |               |                            | Add a new Contract         | BPO: Version 2.3 | .0.4 - TEST AL | PHA - JU | DITI | H PC LOCAL         |                  |                 |                |                 | _ <b>D</b> X |
|----------------------|----------|-------------|---------------|----------------------------|----------------------------|------------------|----------------|----------|------|--------------------|------------------|-----------------|----------------|-----------------|--------------|
| Home Equi            | ment and | Locations   | Contract      | Finance and HR             | Inventory Maintenanc       | e and Projects   | Manufacturing  | Procu    | reme | ent Sales          | Service Repo     | rting Utilities |                |                 | _ & ×        |
| Save Back Save Lay   | rout Wor | kspaces     |               |                            |                            |                  |                |          |      |                    |                  |                 |                |                 | \$           |
| Links #              | Aggre    | aate        |               |                            |                            |                  |                | ų ×      |      |                    |                  |                 |                |                 |              |
| Enter text to search | fidi     | Marked      | fdFeeType     | fldFeeTypeDesc             | fidChargeAmount            | fidAccountCode   | fidCOSAccoun   | tCode    |      | ag a column neadei | nere to group by | that countri    |                |                 |              |
|                      | 9        | 6           | a 🛛 c         | n 🛛 c                      | -                          | n <b>O</b> c     | a 🖬 c          |          |      | PartCode           | Description      | SerialNo        | CategoryDes    | c ModelNo       | AssetRegNo   |
| Functions            |          |             | s             | Service                    | 0.00                       | 1101             |                |          | Υ.   |                    | 1 <b>0</b> 0     | nu:             | 10:            | 1 <b>1</b> 1:   | allic        |
| Notes                |          |             | E             | Evergreen Rental           | 0.00                       | 1202             |                |          | -    | EI SP2020MFC       | SP2020 Sprint MF | -C 2020-55990   | ) Hardware     | SP2020          | AREG4500     |
|                      |          |             | I             | 🖳 Select a fina            | nce party                  |                  | -              | • >      | <    | Item Fees          | Item Meters      | Item Inclusions | Item Contacts  | LE OF           |              |
|                      |          |             | L             | Home                       |                            |                  |                |          |      | < Marked           | Metercode        | Startkeading    | ReadingDate    | Minbilling      | Minquantity  |
| Documents            |          |             | Ν             |                            |                            |                  |                |          |      |                    | Mare             | - 0.00          | -              | -               | -            |
|                      |          |             | R             |                            | 23                         |                  |                |          |      |                    | Colour           | 0.00            | 01/01/1900     | 0.00            | 0            |
|                      |          |             |               | Ok Back                    | Save Layout                |                  |                |          |      | 4                  | COIDUI           |                 | 01/01/1500     | 0.00            | •            |
| Hold History         | 4 -      |             |               | Process                    | Format                     |                  |                | 4        | 2    | EL SP2020MEC       | SP2020 Sprint ME | C 2020-00024    | Hardware       | SP2020          |              |
|                      | fids     | SupplierCoo | de            |                            |                            |                  |                |          |      | Item Fees          | Item Meters      | Item Inclusions | Item Contacts  |                 |              |
|                      | 9 n      | -           |               | urag a column nea          |                            |                  |                | 1        | 4    | 9 Marked           | MeterCode        | StartReading    | ReadingDate    | MinBilling      | MinQuantity  |
| Suspend History      | a.       |             | •••           | SupplierCode               | SupplierName               | ContactName      | SupplierType   | Status   | -    | ۰ 🔳                | ×0:              | -               | = ;            | -               | -            |
|                      |          |             |               | P R⊡C                      | NDC                        | NDC              | HD:            | 10:      |      |                    | Mono             | 0.00            | 10/10/2019     | 0.00            | 0            |
|                      |          |             |               | <ul> <li>SPR001</li> </ul> | Sprint Distributors Local  | Jane Welch       | GEN            | A        |      | B 🔲                | Colour           | 0.00            | 01/01/1900     | 0.00            | 0            |
|                      |          |             |               | BUTUUI                     | buy back Supplier          | Jane             | DUT            | A        | -    | 4 <                |                  | ⇒               |                |                 | •            |
|                      |          |             |               |                            |                            |                  |                |          |      |                    |                  |                 |                |                 |              |
| Processing           |          |             |               |                            |                            |                  |                |          |      |                    |                  |                 |                |                 |              |
|                      |          |             |               | 4 <                        |                            |                  |                |          | F.   |                    |                  |                 |                |                 |              |
| Invoices             |          |             |               |                            |                            |                  |                |          |      |                    |                  |                 |                |                 |              |
|                      | 4        |             | 0             | n9                         | Deskiller 16 Deskiller     |                  | -              | - + -    |      |                    |                  |                 |                |                 |              |
|                      | Cont     | ract Info   | Customer Infr | o Billing Info             | Rental Info Life Based Bil | ing Aggregate    |                |          | 4.0  |                    |                  |                 |                |                 | ÷            |
| Open Windows 🕶       |          |             |               |                            |                            |                  |                |          |      | Use                | r: JudithM 24/   | 10/2019 Versio  | n : 2.3.0.4 TE | est Alpha - Jue | TTH PC LOCAL |

• Select the **row selector** of the **Supplier** that you wish to **link** to this **item meter**.

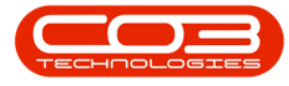

• Click on Ok.

|                       |          | _    |               |               |                  | Add a new Contract        | - BPO: Version 2.3 | .0.4 - TEST AL | PHA - J | UDI          | TH PC I  | OCAL        |                  |                |                |                | X             |
|-----------------------|----------|------|---------------|---------------|------------------|---------------------------|--------------------|----------------|---------|--------------|----------|-------------|------------------|----------------|----------------|----------------|---------------|
| Home                  | Equipm   | ient | and Locations | Contract      | Finance and HR   | Inventory Maintenand      | ce and Projects    | Manufacturing  | Proc    | curen        | ent      | Sales       | Service Repo     | ting Utilities |                |                | _ & ×         |
| Save Back S           | ave Layo | ut   | Workspaces    |               |                  |                           |                    |                |         |              |          |             |                  |                |                |                | \$            |
| Links                 |          | A    | ooreoate      |               |                  |                           |                    |                | ų ×     |              |          |             |                  |                |                |                |               |
| Enter text to search. | . p      |      | fidMarked     | fdFeeType     | fldFeeTypeDesc   | fldChargeAmount           | fidAccountCode     | fidCOSAccoun   | tCode   | 14           | ag a cu  | aunin neoue | nere to group by | inal country   |                |                | 1 10 11       |
|                       |          | ٩    |               | a@c           | n <b>O</b> c     | -                         | n <b>O</b> c       | n 🛛 c          |         | -            | PartC    | ode         | Description      | SerialNo       | CategoryDes    | c ModelNo      | AssetRegNo    |
| Functions             |          | ,    |               | S             | Service          | 0.00                      | 0 1101             |                |         | H            | The cost |             |                  | - 0000 CC000   | 100            | 10-            | ADEC ASO      |
| Notes                 |          |      |               | E             | Evergreen Rental | 0.00                      | 1202               |                |         | P            | E SP.    | 2020MPC     | SP2020 Sprint MF | C 2020-55990   | Hardware       | SP2020         | AREG4500      |
|                       |          |      |               | I             | 🖳 Select a fina  | nce party                 |                    | -              |         | ×            |          | Item Fees   | Item Meters      | tem Inclusions | Item Contacts  | MicDilling     | MinOurantitu  |
|                       |          |      |               | L             | Home             |                           |                    |                |         |              |          | indirace in | inclusion could  | =              | -              | -              | =             |
| Documents             |          |      |               | N             |                  | SI                        |                    |                |         |              |          |             | Mono             | 0.00           | 10/10/2019     | 0.00           | 0             |
|                       |          |      |               | ĸ             |                  | LSS .                     |                    |                |         |              |          | 8           | Colour           | 0.00           | 01/01/1900     | 0.00           | 0             |
|                       |          |      |               |               | OK BACK          | Save Layout               |                    |                |         |              |          |             |                  | >              |                |                | Þ             |
| Hold History          |          | E    |               |               | Process ,        | Format ,                  |                    |                |         | $\hat{\sim}$ | E SP:    | 2020MFC     | SP2020 Sprint MF | C 2020-00024   | Hardware       | SP2020         |               |
|                       |          |      | alle          | ode           |                  |                           |                    |                |         |              |          | Item Fees   | Item Meters ]    | tem Indusions  | Item Contacts  | ]              |               |
|                       |          |      | - Alle        |               | SupplierCode     | SupplierName              | ContactName        | SupplierType   | Status  |              | ٩        | Marked      | MeterCode        | StartReading   | ReadingDate    | MinBilling     | MinQuantity   |
| Suspend History       |          | u.   |               |               | ₽ 8 <u>0</u> 0   | 20x                       | H <b>O</b> C       | 100            | -0-     |              | 7        |             | R <b>Q</b> C     |                | =:             | -              | -             |
|                       |          | F    |               |               | > SPR001         | Sprint Distributors Local | Jane Welch         | GEN            | A       |              |          |             | Mono             | 0.00           | 10/10/2019     | 0.00           | 0             |
|                       |          |      |               |               | BUY001           | Buy Back Supplier         | Jane               | BUY            | A       |              |          | H 🗆         | Colour           | 0.00           | 01/01/1900     | 0.00           | 0             |
|                       |          |      |               |               |                  |                           |                    |                |         |              |          |             |                  | -              |                |                |               |
| Descassing            |          |      |               |               |                  |                           |                    |                |         |              |          |             |                  |                |                |                |               |
| Processing            |          |      |               |               |                  |                           |                    |                |         |              |          |             |                  |                |                |                |               |
| Invoices              |          |      |               |               |                  |                           |                    |                |         |              | 1        |             |                  |                |                |                |               |
|                       |          | 4    |               |               |                  |                           |                    |                |         |              |          |             |                  |                |                |                |               |
|                       |          |      | Contract Info | Customer Infr | o Biling Info    | Rental Info Life Based Bi | ling Aggregate     |                |         | 4            | C        |             |                  | _              |                |                |               |
| Open Windows 🔻        |          |      |               |               |                  |                           |                    |                |         |              |          | Use         | r : JudithM 24/3 | 10/2019 Versio | n : 2.3.0.4 TE | ST ALPHA - JUD | OTTH PC LOCAL |
|                       |          |      |               |               |                  |                           |                    |                |         |              |          |             |                  |                |                |                | 11.           |

• **Supplier Name:** This will auto populate once the supplier code has been selected.

| ф <del>т</del>       |                 |       |               |               |                           | Add a new Contract     | - BPO; Versie | on 2.3.0.4 - | TEST ALPHA -  | JUC  | DITH P | C LOCAL    |       |                    |                     |                              |                 | X            |
|----------------------|-----------------|-------|---------------|---------------|---------------------------|------------------------|---------------|--------------|---------------|------|--------|------------|-------|--------------------|---------------------|------------------------------|-----------------|--------------|
| Home                 | Equipmen        | nt ar | nd Locations  | Contract      | Finance and HR I          | nventory Maintenand    | e and Project | s Manu       | facturing Pri | ocun | ement  | Sales      |       | Service Repo       | rting Utilities     |                              |                 | _ & ×        |
| Save Back Sav        | e Layout<br>For | W     | orkspaces     |               |                           |                        |               |              |               |      |        |            |       |                    |                     |                              |                 | ~            |
| Links                | #               | Aaa   | regate        |               |                           |                        |               |              | ą :           | x    |        | 2070224    |       |                    |                     |                              |                 |              |
| Enter text to search | P               | 1     | IdMarked      | fdFeeType     | fldFeeTypeDesc            | fldChargeAmount        | fidAccount    | ode fidC     | OSAccountCode |      | urag a | column n   |       | r nere to group by | r that countri      |                              |                 |              |
| Town Marca           |                 | ę     |               | a@c           | * <b>0</b> ¢              | -                      | n <b>O</b> c  | 8 <b>0</b> 0 |               | -    | Par    | tCode      |       | Description        | SerialNo            | CategoryDes                  | C ModelNo       | AssetRegN    |
| Functions            |                 | •     |               | s             | Service                   | 0.00                   | 1101          |              |               |      | T 100  |            |       |                    | 1944<br>20202 55000 | 10-<br>11-11-1               | 10-             | 10504500     |
| Notes                |                 |       |               | E             | Evergreen Rental          | 0.00                   | 1202          |              |               |      |        | SP 20 20MP | -C    | SP2020 Sprint Mr   | -C 2020-55990       | U Hardware                   | 5P2020          | AREG4500     |
| 1111000              |                 |       |               | I             | Inhouse Rental            | 0.00                   | 1201          |              |               |      |        | Item F     | ees   | Item Meters        | Item Inclusions     | Item Contacts                | MinBilling      | MinOurantity |
|                      |                 |       |               | L             | Loan                      | 0.00                   | 1200          |              |               | "    |        | • Pidik    | ini i | ineter code        | - Star occounty     | =                            |                 |              |
| Documents            |                 |       |               | N             | Insurance                 | 0.00                   | 1203          |              |               | .    |        | m          | 17    | Mana               | 0.00                | 10/10/2010                   | 0.00            | 0            |
|                      |                 |       |               | R             | Bank Rental               | 0.00                   | 1204          |              |               | *    |        | B          |       | Colour             | 0.00                | 01/01/1900                   | 0.00            | 0            |
|                      |                 |       |               |               |                           |                        |               |              |               |      |        | 4 -        | -     | CONSCI             | -                   |                              |                 | ÷            |
| Hold History         |                 | 4 0   |               |               |                           |                        |               |              |               | F.   |        | 5P2020MF   | FC    | SP2020 Sprint MF   | C 2020-00024        | Hardware                     | SP2020          |              |
|                      |                 |       | fldSupplierC  | ode           | fidSupplierName           | fidFinanceAmount       | fldOrderNo    | fidIsActive  | e fidAmendDa  | ite  |        | Item F     | ees   | Item Meters        | Item Indusions      | Item Contacts                |                 |              |
|                      |                 | 9     | n 🖸 c         |               | 10:                       | -                      | 1 <b>0</b> 0  | n <b>D</b> c | -             |      |        | ۹ Mark     | ed    | MeterCode          | StartReading        | ReadingDate                  | MinBilling      | MinQuantity  |
| Suspend History      |                 | I     | SPR001        |               | Sprint Distributors Local | 0.00                   |               | Yes          | 01/01/1900    |      |        | 9          |       | N <b>O</b> C       | -                   | =                            | -               | -            |
|                      |                 |       |               |               |                           | 0.00                   |               | No           | 01/01/1900    |      |        |            | V     | Mono               | 0.00                | 10/10/2019                   | 0.00            | 0            |
|                      |                 |       |               |               |                           |                        |               |              |               | - 1  |        | E          |       | Colour             | 0.00                | 01/01/1900                   | 0.00            | 0            |
|                      |                 |       |               |               |                           |                        |               |              |               |      |        | 4          |       |                    | -                   |                              |                 | +            |
|                      |                 |       |               |               |                           |                        |               |              |               |      | *      |            |       |                    |                     |                              |                 |              |
| Processing           |                 |       |               |               |                           |                        |               |              |               |      |        |            |       |                    |                     |                              |                 |              |
| Tauritan             |                 |       |               |               |                           |                        |               |              |               | 1    |        |            |       |                    |                     |                              |                 |              |
| invoices             |                 |       |               |               |                           |                        |               |              |               |      |        |            |       |                    |                     |                              |                 |              |
|                      |                 |       | intract Info  | Oustomer Int  | fo Biling Jofo Rer        | tal Info Life Based Bi |               | enate        |               |      |        |            |       |                    |                     |                              |                 |              |
|                      |                 |       | and deciding. | contonici ani |                           | the based of           |               | - No. co.    |               |      | • =    |            |       |                    |                     | CONTRACTOR NAMES AND ADDRESS |                 | Þ            |
| Open Windows 🔻       |                 |       |               |               |                           |                        |               |              |               |      |        |            | Use   | r: JudithM 24/     | 10/2019 Versio      | n : 2.3.0.4 T                | est Alpha - Jue | TTH PC LOCAL |

• **Finance Amount:** Click in this text box and either type in or use the arrow indicators to select the finance amount.

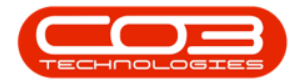

| <b>v</b>             |        |               |             |                          | Add a new Contract       | BPO: Versio    | n 2.3.0.4 | - TEST ALPHA - J |      |        | OCAL     |       |                  |                 |                |                | _ O X        |
|----------------------|--------|---------------|-------------|--------------------------|--------------------------|----------------|-----------|------------------|------|--------|----------|-------|------------------|-----------------|----------------|----------------|--------------|
| Home Equ             | ipment | and Locations | Contract    | Finance and HR I         | inventory Maintenanc     | e and Projects | s Man     | ufacturing Pro   | cure | ment   | Sales    | S     | ervice Repo      | rting Utilities |                |                | _ & ×        |
| Save Back Save La    | yout   | Workspaces    |             |                          |                          |                |           |                  |      |        |          |       |                  |                 |                |                |              |
| inks (               |        | agregate      |             |                          |                          |                |           | a ×              | ai C |        | en conec |       |                  |                 |                |                | -            |
| inter text to search | ρ      | fldMarked     | fdFeeTvpe   | fldFeeTypeDesc           | fldChargeAmount          | fidAccountC    | ode fid   | COSAccountCode   |      |        |          |       |                  |                 |                | /              | - /          |
|                      | ٩      |               | 10c         | n@c                      | -                        | n <b>O</b> c   |           |                  |      | PartCo | ode      | 1     | Description      | SerialNo        | CategoryDes    | c ModelNo      | AssetRegi    |
| Functions            | ,      |               | s           | Service                  | 0.00                     | 1101           |           |                  | IF   | n 🖬 c  |          |       |                  | N <b>O</b> C    | 10:            | 10:            | n 🖬 c        |
| Notes                |        |               | E           | Evergreen Rental         | 0.00                     | 1202           |           |                  | 12   | E SP2  | 020MH    | C 1   | SP2020 Sprint MH | -C 2020-55990   | ) Hardware     | SP2020         | AREG4500     |
|                      |        |               | I           | Inhouse Rental           | 0.00                     | 1201           |           |                  |      |        | Item Fe  | es    | Item Meters      | Item Inclusions | Item Contacts  | MinDilling     | MinOurabitu  |
|                      |        |               | L           | Loan                     | 0.00                     | 1200           |           |                  | 1    | 9      | PIGING   |       | Meter code       | =               | =              | -              |              |
| Documents            |        |               | N           | Insurance                | 0.00                     | 1203           |           |                  |      |        |          | V     | Mono             | 0.00            | 10/10/2019     | 0.00           | C            |
|                      |        |               | R           | Bank Rental              | 0.00                     | 1204           |           |                  |      |        |          |       | Colour           | 0.00            | 01/01/1900     | 0.00           | 0            |
|                      |        |               |             |                          |                          |                |           |                  | η.   | 4      |          |       |                  | -               |                |                | ÷            |
| Hold History         |        |               |             | <b>2</b> In              | A 100                    | 0.10 J N       |           |                  |      | E SP2  | 020MF    | C !   | SP2020 Sprint MF | FC 2020-00024   | Hardware       | SP2020         |              |
|                      |        | nasuppiero    | 200e        | ndsuppiername            | nd-inanceAmount          | ndurderivo     | ndisActiv | e ndamenduati    | e    |        | Item Fe  | es    | Item Meters      | Item Indusions  | Item Contacts  |                |              |
|                      | ų į    | 500.001       |             | Parint Distributors Loca |                          | - Mark         | Vac       | 01/01/1900       |      | ٩      | Marke    | d     | MeterCode        | StartReading    | ReadingDate    | MinBilling     | MinQuantity  |
| Suspend History      | Ĥ      | JERODI        |             | Sprint Distributors Eoca | 0.00                     |                | No        | 01/01/1900       |      | ۴      |          |       | e 🖸 c            | -               | =,             | =              | -            |
|                      |        |               |             |                          | 0100                     |                | 110       | 04041500         | ъ    |        |          | V     | Mono             | 0.00            | 10/10/2019     | 0.00           | C            |
|                      | •      |               |             |                          |                          |                |           |                  |      |        |          | 1     | Colour           | 0.00            | 01/01/1900     | 0.00           | 0            |
|                      |        |               |             |                          |                          |                |           |                  |      |        | -        |       |                  | -               |                |                | ,            |
| Prococcing           |        |               |             |                          |                          |                |           |                  | P    |        |          |       |                  |                 |                |                |              |
| Processing           |        |               |             |                          |                          |                |           |                  |      |        |          |       |                  |                 |                |                |              |
| Invoices             |        |               |             |                          |                          |                |           |                  |      |        |          |       |                  |                 |                |                |              |
|                      | 4      |               |             |                          |                          |                |           |                  |      |        |          |       |                  |                 |                |                |              |
|                      |        | Contract Info | Customer In | fo Biling Info Ren       | ntal Info Life Based Bil | ing Aggre      | gate      |                  |      |        |          |       |                  |                 |                |                |              |
| )nen Windows 💌       |        |               |             |                          |                          |                |           |                  |      |        |          | Liser | : ludithM 24/    | 10/2019 Versio  | n : 2.3.0.4 TE | ST ALPHA - ILI | TTH PC LOCAL |

- Order No: Type in a customer order number relevant to this item, if required.
- Is Active: This field is set to Yes (Active) once you have clicked on the Marked checkbox.
- Amend Date: This field cannot be edited.

| 💭 🔻                    |                             |                          | Add a new Contract -       | BPO: Version 2 | 3.0.4 - TEST ALPHA - J | UDITH   | PCLOCAL         |                    |                |                 |            | _ O X       |
|------------------------|-----------------------------|--------------------------|----------------------------|----------------|------------------------|---------|-----------------|--------------------|----------------|-----------------|------------|-------------|
| Home Equip             | ment and Locations Contract | Finance and HR I         | nventory Maintenance       | and Projects   | Manufacturing Proc     | urement | t Sales         | Service Repor      | ting Utilities |                 |            | _ & ×       |
| Save Back Save Laye    | out Workspaces              |                          |                            |                |                        |         |                 |                    |                |                 |            | ۵           |
| Links #                | Aggregate                   |                          |                            |                | 4 ×                    | Drag    | a columo batada | r here to oroup by | that column    |                 | 1          | 1           |
| Enter text to search P | fidMarked fidFeeType        | fldFeeTypeDesc           | fldChargeAmount            | fidAccountCode | fldCOSAccountCode      | 0.0     |                 | Deservations       | Carlable       | Colorent        | Midakia    | ArrestOrest |
| Functions              | P 🔲 💷                       | n 🖬 c                    | -0                         | n 🖬 c          | 40c                    |         | ar accoue       | JE:                | senaivo        | categor ypesc   | . Modervo  | Asseucegiv  |
| Functions              | • 🗖 S                       | Service                  | 0.00                       | 1101           |                        |         | SP2020MEC       | SP2020 Corint ME   | C 2020-550000  | -Marchuara      | 500000     | ADEC4500    |
| Notes                  | E                           | Evergreen Rental         | 0.00                       | 1202           |                        | , .     | SF 2020MIC      | Jacob Materia      | c 2020-555500  | The Could be to | 3F 2020    | AREG 1000   |
|                        | I I                         | Inhouse Rental           | 0.00                       | 1201           |                        |         | 9 Marked        | MeterCode          | StartReading   | ReadingDate     | MinBilling | MinQuantity |
|                        |                             | Loan                     | 0.00                       | 1200           |                        |         | • III           | 10:                | =              | -               | =          | =           |
| Documents              | N                           | Insurance                | 0.00                       | 1203           |                        |         |                 | Mono               | 0.00           | 10/10/2019      | 0.00       | 0           |
|                        | K                           | Bank Rental              | 0.00                       | 1204           |                        |         | 8 🗖             | Colour             | 0.00           | 01/01/1900      | 0.00       | 0           |
|                        |                             |                          |                            |                |                        |         | 4               |                    | -              |                 |            | •           |
| Hold History           |                             |                          |                            |                | •                      |         | SP2020MFC       | SP2020 Sprint MF   | C 2020-00024   | Hardware        | SP2020     |             |
|                        | fidSupplierCode             | fldSupplierName          | fldFinanceAmount           | fidOrderNo fid | sActive fldAmendDate   |         | Item Fees       | Item Meters ]      | tem Indusions  | Item Contacts   |            |             |
|                        | <b>₽</b> n <u>⊡</u> c       | 1 <b>0</b> 0             |                            | 10: 10         |                        |         | Marked          | MeterCode          | StartReading   | ReadingDate     | MinBilling | MinQuantity |
| Suspend History        | I SPR001                    | Sprint Distributors Loca | 0.00                       | Yes            | 01/01/1900             | 1       | ۲ 🔳             | n <b>O</b> c       | -              | =:              | =          | -           |
|                        | N.F.                        |                          | 0.00                       | No             | 01/01/1900             |         |                 | Mono               | 0.00           | 10/10/2019      | 0.00       | 0           |
|                        |                             |                          |                            |                |                        |         | E 🔲             | Colour             | 0.00           | 01/01/1900      | 0.00       | 0           |
|                        |                             |                          |                            |                |                        |         | 4               |                    | •              |                 |            | +           |
|                        |                             |                          |                            |                |                        | *       |                 |                    |                |                 |            |             |
| Processing             |                             |                          |                            |                |                        |         |                 |                    |                |                 |            |             |
| Toursigner             |                             |                          |                            |                |                        |         |                 |                    |                |                 |            |             |
|                        | 4                           |                          |                            |                |                        | -       |                 |                    |                |                 |            |             |
|                        | Contract Info Customer Info | Biling Info Ren          | ntal Info Life Based Billi | ng Aggregate   |                        | 1       |                 |                    |                |                 |            |             |
|                        |                             |                          |                            |                |                        | 1.0     |                 |                    |                |                 |            |             |

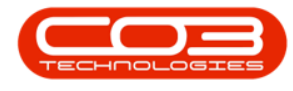

#### Add Meter Levels

- Scroll left to return to the Marked column.
- **Right click** in the **row** of the **item** you wish to **add** a **meter level** to. The item should be active (marked).
  - $^\circ~$  In this image the **Mono** meter has been selected.
- A **Process** menu will pop up.

| <b>•</b> •             |        |            |                |                |          | Add a new Cont     | ract - | BPO: Version   | 2.3.0.4 - TEST     | ALPH   | A - JL | IDITI | PC LOC   | AL     |                 |                  |               |                | >            |
|------------------------|--------|------------|----------------|----------------|----------|--------------------|--------|----------------|--------------------|--------|--------|-------|----------|--------|-----------------|------------------|---------------|----------------|--------------|
| Home Equipme           | nt and | Location   | s Contract     | Finance and    | d HR I   | inventory Maint    | enanc  | e and Projects | Manufacturir       | ng     | Proc.  | Ireme | nt Sa    | les    | Service Rep     | orting Utilities |               |                | _ 8 >        |
| Save Back Save Layout  | Wo     | rkspaces   |                |                |          |                    |        |                |                    |        |        |       |          |        |                 |                  |               |                |              |
| Process a For          | mat    |            |                |                |          |                    |        |                |                    |        |        |       |          |        |                 |                  |               |                | 6            |
| Links ¥                | Aggr   | egate      |                |                |          |                    |        |                |                    | ą      | х      |       |          |        |                 |                  |               |                |              |
| Enter text to search P | fic    | Marked     | fldFeeType     | fldFeeType     | Desc     | fldChargeAmount    |        | fldAccountCo   | de fidCOSAcco      | ountCo | de     |       | PartCode |        | Description     | SerialNo         | CategoryDe    | sc ModelNo     | AssetRed     |
| Functions              | ۲      |            | 4 B C          | n 🖬 c          |          | -                  |        | n 🖸 C          | n <mark>e</mark> c |        | _ n    | ę     | 0:       |        | 100             | 10:              | 10:           | -0:            | A D C        |
|                        | •      |            | S              | Service        |          |                    | 0.00   | 1101           |                    |        |        |       | 3 SP2020 | MFC    | SP2020 Sprint M | FC 2020-55990    | 0 Hardware    | SP2020         | AREG450      |
| Notes                  |        |            | E              | Evergreen      | Rental   |                    | 0.00   | 1202           |                    |        |        |       | The      | Fees   | Item Meters     | Item Inclusions  | Item Contacts | 1              | 1000000000   |
|                        |        | -          | I              | Inhouse Re     | ental    |                    | 0.00   | 1201           |                    |        |        |       | 9 M      | arked  | MeterCode       | StartReading     | ReadingDate   | MinBilling     | MinQuantity  |
|                        |        | -          | L              | Loan           |          |                    | 0.00   | 1200           |                    |        | - 1    |       | 9        |        | n <b>0</b> c    | -                | -             | -              | -            |
| Documents              |        | -          | P              | Rank Rentz     | J        |                    | 0.00   | 1203           |                    |        | -      |       | E        | V      | Mono            | 0.00             | 10/10/2019    | 0.00           | C            |
|                        |        |            |                |                |          |                    |        | 1201           |                    |        |        |       | E        | E      | Colour          | 0.00             | 01/01/1900    | 0.00           | 0            |
|                        |        |            |                |                |          |                    |        |                |                    |        |        |       | . ← ⊂    |        |                 | -                |               |                | )            |
| Hold History           | e.     | Marked     | RdMotorCodo    | AdDonation     | Editoria | no Britto Cupotite | . 84   | AccountCode    | RdCOS AccountC     | ada    | AdEad  | E     | B SP2020 | MFC    | SP2020 Sprint M | FC 2020-00024    | Hardware      | SP2020         |              |
|                        | •      |            | indimeter code | induescription | -        |                    | ill.   | c              | alle               | oue    | =      |       | Iter     | n Fees | Item Meters     | Item Inclusions  | Item Contacts |                |              |
|                        |        |            | Mono           | Mono meter     | 1.00     | 0.00 100           | 0 110  | 01             | 2101               | _      |        |       | 9 M      | arked  | MeterCode       | StartReading     | ReadingDate   | MinBilling     | MinQuantity  |
| Suspend History        | (1)    |            | Process        | -              | 2,00     | 0.00               | 0      |                | 2101               |        |        |       | 9        |        | n 🗖 c           | -                |               | -              | -            |
|                        |        | Canal I    | bhA o          |                |          |                    |        |                |                    |        |        |       |          | V      | Mono            | 0.00             | 10/10/2019    | 0.00           | C            |
|                        |        |            | Add a lev      | rel            |          |                    |        |                |                    |        |        |       |          | 1      | Colour          | 0.00             | 01/01/1900    | 0.00           | C            |
|                        |        |            | P Delete       | 2              |          |                    |        |                |                    |        |        | H.    |          |        | 1               |                  |               |                | ,            |
|                        |        |            | Mad Delete th  | e charge 💡     |          |                    |        |                |                    |        |        | *     |          |        |                 |                  |               |                | 6            |
| Processing             |        |            |                |                |          |                    |        |                |                    |        |        |       |          |        |                 |                  |               |                |              |
| Invoices               |        |            |                |                |          |                    |        |                |                    |        |        |       |          |        |                 |                  |               |                |              |
|                        | 4 C    |            |                |                | 5        |                    |        |                |                    |        | ÷      |       |          |        |                 |                  |               |                |              |
|                        | Con    | tract Info | Customer In    | nfo Billing Ir | nfo Rei  | ntal Info Life Bas | ed Bil | ling Aggreg    | ate                |        |        | 1     |          |        |                 |                  |               |                |              |
| o                      |        |            |                |                |          |                    |        |                |                    |        |        | 1 4 6 |          | 1      |                 | 40 0040          |               |                |              |
| open windows *         |        |            |                |                |          |                    |        |                |                    |        |        |       |          | Us     | er : JuaithM 24 | /10/2019 Versk   | in:2.3.0.4 1  | EST ALPHA - JU | DITHIPCLOCAL |

• Click on **Add** - Add a level.

Add Meter Levels -

#### For a Meter with Minimum Billing

- The Aggregate Charges frame will be expanded.
  - For this mono meter, there is a minimum billing set up of a R1000 charge for the first combined 1000 copies (Minimum Quantity) made on all contract items included in aggregate billing. BPO calculates the usage charges by first calculating the minimum billing set up.

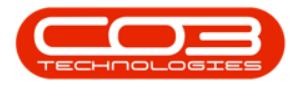

- In this example, it means in BPO, a fixed charge of R1000 will be charged for any number of mono copies made across all machines (total usage) included in aggregate billing from 0 up to and including 1000, thereafter a unit charge per copy will be applied ie from 1001.
- 2. **From Quantity:** This is the number from which the unit charge will be effective.
  - The first row in the Meter Charges matrix, is static at 0. This means if there is minimum billing set up on the meter, the **first** row looks incorrect as the **From Quantity** field is static at 0.
  - If there is minimum billing set up on the meter,
     BPO does not read the From Quantity in the first row as 0 (although it displays as 0) but starts counting from (Minimum Quantity + 1). In this case, since (minimum billing level) is up to and including 1000, BPO will start counting from 1001.
  - For a more detailed explanation, read this important note on Minimum Billing and Meter Charge Setup.
- 3. **Unit Charge:** Type in the unit charge for the meter (charge per copy when Minimum Quantity is exceeded).
- Finance Amount: This should only be populated if there is a Back to Back Deal with a third party who is set up on BPO as a Supplier.
- 5. Amend Date: This is field cannot be edited.

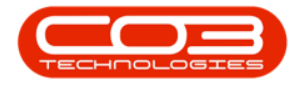

|                     | Angragata |                |                          |                         |                 |                   |     |         | 1.001-0004 |                 |                 |               |            | 6           |
|---------------------|-----------|----------------|--------------------------|-------------------------|-----------------|-------------------|-----|---------|------------|-----------------|-----------------|---------------|------------|-------------|
| er text to search P | fldMarked | fdFeeTvpe      | fidFeeTypeDesc           | fldChargeAmount         | fidAccountCode  | fldCOSAccountCode |     |         |            |                 |                 |               |            | /           |
|                     | 9 🔲       | a Do           | NDC                      | -                       | NDC .           | 4 <b>0</b> 0      | -   | PartCoo | le         | Description     | SerialNo        | CategoryDes   | c ModelNo  | AssetReg    |
| unctions            | , 🗆       | s              | Service                  | 0.00                    | 1101            |                   |     | n 🖬 c   |            | 1 <b>0</b> 0    | n 🖬 c           | 4Oc           | 4 🛛 C      | n 🖬 c       |
| Noter               |           | E              | Evergreen Rental         | 0.00                    | 1202            |                   | 12  | E SP20  | 20MFC      | SP2020 Sprint M | FC 2020-559900  | ) Hardware    | SP2020     | AREG450     |
| Notes               |           | I              | Inhouse Rental           | 0.00                    | 1201            |                   |     | I       | em Fees    | Item Meters     | Item Inclusions | Item Contacts |            |             |
|                     |           | L              | Loan                     | 0.00                    | 1200            |                   |     | ٩       | Marked     | MeterCode       | StartReading    | ReadingDate   | MinBilling | MinQuantity |
| Descent             |           | N              | Insurance                | 0.00                    | 1203            |                   |     | ٩       |            | 10:             | -               | -             |            | -           |
|                     |           | R              | Bank Rental              | 0.00                    | 1204            |                   | -   |         |            | Mono            | 0.00            | 10/10/2019    | 0.00       |             |
| Hold History        | 4         |                |                          |                         |                 |                   | F - | I SP20  | 20MEC      | SP2020 Sprint M | EC 2020-00024   | Hardware      | SP2020     |             |
|                     | fidMarked | fidMeterCode 1 | fidDescription fidMinBil | ing fidMinQuantity fid/ | AccountCode fid | COSAccountCode    |     |         | Earl Frank | Item Maters     | Them Technicus  | Them Combach  | 1          |             |
|                     | 9 📃       | -O:            | ·D:                      | - 0                     | c n <b>0</b>    |                   |     | 9       | Marked     | MeterCode       | StartReading    | ReadingDate   | MinBilling | MinQuantity |
| Suspend History     | • 🗆 🗹     | Mono I         | Mono meter 1,0           | 00.00 1000 110          | 01 21           | 01                |     | 9       |            | × <b>O</b> ¢    | -               | -             | -          | =           |
|                     | Agg       | regate Charges |                          |                         | 5               |                   |     |         |            | Mono            | 0.00            | 10/10/2019    | 0.00       | (           |
|                     | ۹. flc    | FromQuantity   | fldUnitCharge fldFina    | inceAmount fldAmendDate | <u>e</u> (1)    |                   |     |         |            | Colour          | 0.00            | 01/01/1900    | 0.00       | 0           |
| rocessing           |           | Color 1        | 0.00<br>Colour In eter   | 0.00 24/10/2019         |                 |                   | ]   | 4       |            |                 | -               |               |            | ,           |

• You can add additional charge levels.

# ADD METER LEVELS - METER WITH NO MINIMUM BILLING

• The Aggregate Charges frame will be expanded.

• Note: The Colour meter will be used as an example.

- 1. There is no minimum billing set up on this meter. This means the usage calculation will only be based on what is set up in the **Aggregate Charges** matrix.
- 2. **From Quantity:** This is the number from which the unit charge will be effective.
  - The first row in the **Meter Charges** matrix, is static at 0.
  - For a more detailed explanation, read this important note on Minimum Billing and Meter Charge Setup.

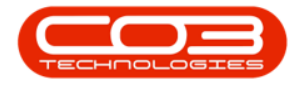

- 3. **Unit Charge:** Type in the unit charge for the meter (charge per copy).
- Finance Amount: This should only be populated if there is a Back to Back Deal with a third party who is set up on BPO as a Supplier.
- 5. **Amend Date:** This is field cannot be edited.

| •                                                                                                    |                                 |                        | Add a new Contract - B     | PO: Version 2.3.  | 0.4 - TEST ALPHA - JU | DITH P | C LOCAL   |                  |                 |                |                | _ <b>D</b> X |
|----------------------------------------------------------------------------------------------------|---------------------------------|------------------------|----------------------------|-------------------|-----------------------|--------|-----------|------------------|-----------------|----------------|----------------|--------------|
| Home Equipme                                                                                                    | ient and Locations Contract     | Finance and HR Ir      | wentory Maintenance        | and Projects      | Aanufacturing Proc    | rement | Sales     | Service Repo     | rting Utilities |                |                | - & ×        |
| Save Back Save Layou                                                                                                    | ut Workspaces                   |                        |                            |                   |                       |        |           |                  |                 |                |                | 0            |
| Process 4 Fo                                                                                                    | ormat 4                         |                        |                            |                   |                       | 1      |           |                  |                 |                |                | 00           |
| Links #                                                                                                    | Aggregate<br>Advarked AdEeaTupe | 6dEeaTupaDacc          | RdChargeAmount             | RdAccountCode     | 4 X                   |        |           |                  |                 |                |                |              |
| Enter text to search P                                                                                                    | • • •                           | indree rypebesc        |                            | ally              | ally Accountcode      | Par    | rtCode    | Description      | SerialNo        | CategoryDes    | c ModelNo      | AssetRegNo   |
| Functions                                                                                                    |                                 | Contract Description   | -                          | 4000              |                       | Y 40   | ¢.        | 4 <b>0</b> 0     | 8 <b>0</b> 0    | * <b>D</b> :   | *Dc            | 8 <b>0</b> 0 |
|                                                                                                    |                                 | Evergreen kental       | 0.00                       | 1202              | 0                     |        | SP2020MFC | SP2020 Sprint MF | C 2020-55990    | 0 Hardware     | SP2020         | AREG4500     |
| Notes                                                                                                    |                                 | Loop                   | 0.00                       | 1201              |                       |        | Item Fees | Item Meters 1    | Item Indusions  | Item Contacts  |                |              |
|                                                                                                    |                                 | Insurance              | 0.00                       | 1200              |                       |        | 9. Marked | MeterCode        | StartReading    | ReadingDate    | MinBilling     | MinQuantity  |
|                                                                                                    | • 	 R                           | Bank Rental            | 0.00                       | 1204              |                       |        | •         | 8 <b>0</b> 0     | =               | =              | -              | =            |
| Documents                                                                                                    |                                 |                        |                            |                   | Ų.                    |        | •         | Mono             | 0.00            | 10/10/2019     | 0.00           | 0            |
|                                                                                                    |                                 |                        |                            |                   |                       |        | • 🗉 🗹     | Colour           | 0.00            | 10/10/2019     | 0.00           | 0            |
|                                                                                                    |                                 |                        |                            |                   |                       |        | 4 0       |                  | ⇒               |                |                | Þ            |
| Hold History                                                                                                    | Advantant Advanceda A           | donaminten Addentition | Advance the                | Add and the state | Alcock                | • 🗉    | SP2020MFC | SP2020 Sprint MF | C 2020-00024    | Hardware       | SP2020         |              |
|                                                                                                    | Indmarked Indmetercode In       |                        | g numinquariety            | INCOUNTCODE       | IDCOSACCOUNCODE       |        | Item Fees | Item Meters 1    | Item Inclusions | Item Contacts  |                |              |
|                                                                                                    |                                 | <u> </u>               |                            |                   | -                     |        | A Marked  | MeterCode        | StartReading    | ReadingDate    | MinBilling     | MinQuantity  |
| Suspend History                                                                                                    |                                 | Nono meter 1,          | 0.00                       | 1101              | 2101                  |        | •         | 8 <b>0</b> 0     |                 | =              | -              | =            |
|                                                                                                    |                                 |                        | 0.00                       | 1101              | 2101                  |        | • 🗉 🔽     | Mono             | 0.00            | 10/10/2019     | 0.00           | 0            |
|                                                                                                    | Aggregate Charges               | Addination Adding      | an American Buldemand Data |                   |                       |        |           | Colour           | 0.00            | 10/10/2019     | 0.00           | 0            |
|                                                                                                    | T D                             | 0.00                   | 0.00 25/10/2019            |                   |                       |        | 4         |                  | -               |                |                | ÷            |
|                                                                                                    |                                 | 1.00                   | 0.00 25/10/2015            |                   |                       | *      |           |                  |                 |                |                |              |
| Processing                                                                                                    | l 1                             | T 1                    | t t                        |                   |                       |        |           |                  |                 |                |                |              |
| and the second second se |                                 |                        |                            |                   |                       |        |           |                  |                 |                |                |              |
| Invoices                                                                                                    | 2                               | 3                      | 4 5                        |                   |                       |        |           |                  |                 |                |                |              |
|                                                                                                    | Contract Info Customer Inf      | o Biling Info Ren      | ital Info Life Based Bilin | g Aggregate       |                       | 4 0    |           |                  |                 |                |                | ,            |
| Open Windows 🕶                                                                                                    |                                 |                        |                            |                   |                       |        | Use       | r : JudithM 25/1 | 10/2019 Versio  | n : 2.3.0.4 TE | est alpha - Ju |              |

• You can add additional charge levels.

## **ADDITIONAL CHARGE LEVEL**

- **Right click** anywhere in the **row** of the **item** that you wish to add **another meter level** to. (You can do this whilst the aggregate charges matrix is open / closed).
  - Note: The Mono meter will be used as an example.
- The **Process** menu will pop up again.
- Click on **Add** Add a level.

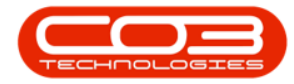

|                       |           |       |               |                  |                 | Ad           | d a new Contract - I   | BPO: Version 2.3 | .0.4 - TEST ALPHA - | JUD    | TTH PC L | DCAL     |                 |                  |                |               |               |
|-----------------------|-----------|-------|---------------|------------------|-----------------|--------------|------------------------|------------------|---------------------|--------|----------|----------|-----------------|------------------|----------------|---------------|---------------|
| Home                  | Equipre   | ient. | and Location  | is Contract      | Finance and     | HR Inver     | itory Maintenance      | and Projects     | Manufacturing Pr    | rocure | ment     | Sales    | Service Rep     | orting Utilities |                |               | _ & ×         |
| 💾 📀                   | 3         |       |               |                  |                 |              |                        |                  |                     |        |          |          |                 |                  |                |               |               |
| Save Back S           | Save Layo | ut    | Workspaces    |                  |                 |              |                        |                  |                     |        |          |          |                 |                  |                |               |               |
| Process "             | F         | orma  | it.           |                  |                 |              |                        |                  |                     |        |          |          |                 |                  |                |               | $\sim$        |
| Links                 |           | A     | gregate       |                  |                 |              |                        |                  | а                   | ×      |          |          |                 |                  |                |               |               |
| Enter text to search. | P         |       | fldMarked     | fldFeeType       | fidFeeType      | Desc fld     | ChargeAmount           | fldAccountCode   | fidCOSAccountCode   | e      | DactCo   | de       | Decription      | ForialNo         | Catagori Dar   | c MadalNa     | AccetDochio   |
| Functions             |           | 9     |               | • <b>D</b> ¢     | * <b>0</b> 0    | -            |                        | n <b>O</b> c     | n <b>o</b> c        | *      |          | uc       | iffe            | all c            | rategory yoes  | nflc          | (D):          |
| Tunccions             |           |       |               | E                | Evergreen       | Rental       | 0.00                   | 1202             |                     | 0      | E SP2    | 120MEC   | SP2020 Sprint M | EC 2020-55990    | 0 Hardware     | SP2020        | AREG4500      |
| Notes                 |           |       |               | I                | Inhouse Re      | ntal         | 0.00                   | 1201             |                     |        |          | tom Econ | Item Meters     | Itom Inducions   | Item Contacto  | 1             |               |
|                       |           |       |               | L                | Loan            |              | 0.00                   | 1200             |                     |        | Q        | Marked   | MeterCode       | StartReading     | ReadingDate    | MnBiling      | MinQuantity   |
|                       |           | -     |               | N                | Insurance       |              | 0.00                   | 1203             |                     |        | Ŷ        |          | a <b>D</b> c    | -                |                | -             | -             |
| Documents             |           | P     |               | к                | Dank Kenta      |              | 0.00                   | 1204             |                     | U.     |          | B 🖌      | Mono            | 0.00             | 10/10/2019     | 0.00          | 0             |
|                       |           |       |               |                  |                 |              |                        |                  |                     |        | •        | B 🖌      | Colour          | 0.00             | 10/10/2019     | 0.00          | 0             |
|                       |           |       |               |                  |                 |              |                        |                  |                     |        | 4        | <u>c</u> |                 | -                |                |               | Þ             |
| Hold History          |           |       | Relative      | fidteter Code    | AdDescription   | Addisolities | Rebtin Complitu        | RdA con uniCada  | RdCOS A sear at Cod | -      | E SP2    | D20MFC   | SP2020 Sprint M | FC 2020-00024    | Hardware       | SP2020        |               |
|                       |           |       | ilumarkeu     | alle             | alle            | -            |                        | indiaccountcode  | alle                | /C     |          | tem Fees | Item Meters     | Item Indusions   | Item Contacts  |               |               |
|                       |           | H÷.   | n V           | Mono             | Mono meter      | 1.000        | 00 100                 | 0 1101           | 2101                |        | ٩        | Marked   | MeterCode       | StartReading     | ReadingDate    | MinBilling    | MinQuantity   |
| Suspend History       |           | ľ     | Process       | -                | Colour Meter    | 1,000        | .00                    | 0 1101           | 2101                | -      | 9        |          | R <b>O</b> C    |                  | -              | -             |               |
|                       |           |       | bbA o         |                  |                 |              |                        |                  |                     | -      | •        |          | Mono            | 0.00             | 10/10/2019     | 0.00          | 0             |
|                       |           | IJ    | Add a         | level            |                 |              |                        |                  |                     |        |          |          | Colour          | 0.00             | 10/10/2019     | 0.00          | 0             |
|                       |           |       | Delet         | e                |                 |              |                        |                  |                     | -      |          |          | 1               | _                |                |               |               |
| Processing            |           | H L   | Delete        | e trie triarge 🤟 |                 |              |                        |                  |                     | 1      | *        |          |                 |                  |                |               |               |
| riocessing            |           |       |               |                  |                 |              |                        |                  |                     |        |          |          |                 |                  |                |               |               |
| Invoices              |           |       |               |                  |                 |              |                        |                  |                     |        |          |          |                 |                  |                |               |               |
|                       |           | 4     |               |                  |                 |              |                        |                  |                     | F.     |          |          |                 |                  |                |               |               |
|                       |           | 0     | Contract Infi | Customer I       | info Billing Ir | fo Rental    | info Life Based Billin | ng Aggregate     |                     |        |          |          |                 |                  |                |               |               |
| Open Windows *        |           |       |               |                  |                 |              |                        |                  |                     |        |          | Us       | er : JudithM 25 | /10/2019 Versio  | n : 2.3.0.4 TE | ST ALPHA - JU | DITH PC LOCAL |
|                       |           |       |               |                  |                 |              |                        |                  |                     |        |          |          |                 |                  |                |               | 11.           |

- A second level has now been added to the Aggregate Charges matrix.
  - From Quantity: Type in or use the arrow indicators to select the number of copies from which this charge will be effective.
  - Unit Charge: Type in or use the arrow indicators to select the unit charge for this additional meter (charge per copy). This charge will usually increase with each new level.
  - Finance Amount: This should only be populated if there is a Back to Back Deal with a third party who is set up on BPO as a Supplier.
  - Amend Date: This is field cannot be edited.
    - Repeat this process to add more meter charges as required.

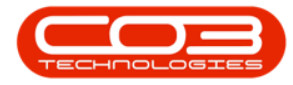

| ) ¥                                                                                                    |        |               |          |             |                | Add           | a new Contract - I | 8PO: Version 2.3 | .0.4 - TEST ALPHA -    | JUDI     |      | LOCA    | Ĺ        |                   |                |                |                 |              |
|----------------------------------------------------------------------------------------------------|--------|---------------|----------|-------------|----------------|---------------|--------------------|------------------|------------------------|----------|------|---------|----------|-------------------|----------------|----------------|-----------------|--------------|
| Home Ec                                                                                                    | uipme  | nt and Lo     | cation   | s Contract  | Finance and    | HR Invento    | ry Maintenance     | and Projects     | Manufacturing Pr       | ocure    | nent | Sale    | es       | Service Report    | ting Utilities |                |                 | - 8          |
| Save Back Save I                                                                                               | Layout | Works         | spaces   |             |                |               |                    |                  |                        |          |      |         |          |                   |                |                |                 |              |
| Process a                                                                                                    |        | Annua         |          |             |                |               |                    |                  |                        | ~1       |      |         |          |                   |                |                |                 |              |
| nter text to search                                                                                            | *      | Addrey<br>RdM | ace      | fdFeeType   | fdFeeType      | Desc fldCh    | arceAmount         | fidAccountCode   | ⊕<br>fidCOSAccountCode | <u> </u> |      |         |          |                   |                |                |                 | - /          |
| A COLOR OF A COLOR                                                                                             |        | Ŷ             |          | ROC         | 10:            | -             | -                  | REC              | 8 <b>8</b> 0           |          | Part | tCode   |          | Description       | SerialNo       | CategoryDes    | c ModelNo       | AssetRegNo   |
| Functions                                                                                                    |        |               |          | E           | Evergreen      | Rental        | 0.00               | 1202             |                        |          | 100  |         |          | allo              | 100            | 4 <b>0</b> 0   | 4DC             | 10:          |
| Notes                                                                                                    |        |               |          | I           | Inhouse Re     | ntal          | 0.00               | 1201             |                        | 1ŀ       | ES   | P2020   | 4FC      | SP2020 Sprint MFC | 2020-559900    | Hardware       | SP2020          | AREG4500     |
|                                                                                                    |        |               |          | L           | Loan           |               | 0.00               | 1200             |                        |          |      | Item    | Fees     | Item Meters It    | em Inclusions  | Item Contacts  | ur other        | 10.0         |
|                                                                                                    |        |               |          | N           | Insurance      |               | 0.00               | 1203             |                        |          |      | •       | In Inter | ineter code       | =              | =              | -               | =            |
| Documents                                                                                                    |        | •             |          | R           | Bank Renta     | 1             | 0.00               | 1204             |                        |          |      | E E     |          | Mana              | 0.00           | 10/10/2019     | 0.00            | 1            |
|                                                                                                    |        |               |          |             |                |               |                    |                  |                        | Ŧ        |      | • =     | 1        | Colour            | 0.00           | 10/10/2019     | 0.00            | 1            |
| And and a second second second second second second second second second second second second second second se |        |               |          |             |                |               |                    |                  |                        |          |      | ۰.      |          |                   | o l            |                |                 |              |
| Hold History                                                                                                   |        | 1             |          | 0.001       | 0.00           | O br. off     | 1 Mar. 0. 17       | 0.0              | A 10001                | ŕ,       | E s  | P 20 20 | IFC      | SP2020 Sprint MFC | 2020-00024     | Hardware       | SP2020          |              |
|                                                                                                    |        | e norma       | ankeo    | nometercode | nauescription  | Traminesiing  | nominQuantity      | ndAccountCode    | nocosaccountcoo        | e        |      | Item    | Fees     | Item Meters It    | em Inclusions  | Item Contacts  |                 |              |
| land the second                                                                                                |        |               |          | Mana        | Mono meter     | 1 000 00      | 100                | 0 1101           | 2101                   | -1       |      | ۹ Ma    | rked     | MeterCode         | StartReading   | ReadingDate    | MinBilling      | MinQuantity  |
| Suspend History                                                                                                |        |               | Acces    | nono        | Hono meter     | 1,000.00      | , 100              | 0 1101           | 2101                   | -11      |      | 4       |          | 100               |                | =              | -               | -            |
|                                                                                                    |        |               | 9 BdF    | romQuantity | fid InitCharge | fdEinanceAmo  | unt fidAmendDate   |                  |                        |          |      | • 🖽     | 4        | Mono              | 0.00           | 10/10/2019     | 0.00            |              |
|                                                                                                    | - 1    |               |          | 0           | 10.0           | 0 0           | 0.00 25/10/2019    |                  |                        |          |      | 1       | ¥        | Colour            | 0.00           | 10/10/2019     | 0.00            |              |
|                                                                                                    |        |               | I        | 1. 🗘        | 0.0            | 0 0           | 0.00 25/10/2019    |                  |                        |          |      |         | _        |                   |                | -              |                 |              |
| Processing                                                                                                    |        | Œ             | V        | Colour      | Colour Meter   | 0.00          | ) (                | 0 1101           | 2101                   |          |      |         |          |                   |                |                |                 |              |
| Invoices                                                                                                    |        |               |          |             |                |               |                    |                  |                        |          |      |         |          |                   |                |                |                 |              |
|                                                                                                    |        | < <u>-</u>    |          |             |                | 0             |                    |                  |                        | F        |      |         |          |                   |                |                |                 |              |
|                                                                                                    |        | Contra        | act Info | Customer I  | nfo Billing In | fo Rental Inf | o Life Based Bilin | ng Aggregate     |                        |          |      |         |          |                   |                |                |                 |              |
| pen Windows 🔻                                                                                                  |        |               |          |             |                |               |                    |                  |                        |          |      |         | Use      | r : JudithM 25/10 | 0/2019 Version | 1 : 2.3.0.4 TE | EST ALPHA - JUE | TTH PC LOCAL |

• When you have finished working in the **Aggregate Charges** frame, click on the **Hide button to close** the frame.

| <b>\$</b> *          |          |        |                     |                  |                      | Add           | a new Contract - I | 3PO: Version 2.3. | 0.4 - TEST ALPHA - J | UDI   | TH PC | LOCAL     |                  |                 |               |                | _ <b>D</b> X |
|----------------------|----------|--------|---------------------|------------------|----------------------|---------------|--------------------|-------------------|----------------------|-------|-------|-----------|------------------|-----------------|---------------|----------------|--------------|
| Home                 | Equipm   | ient a | and Location        | ns Contract      | Finance and          | HR Invento    | ry Maintenance     | and Projects      | Manufacturing Proc   | curer | nent  | Sales     | Service Repo     | rting Utilities |               |                | _ & ×        |
| Save Back S          | ave Layo | ut 1   | Workspaces          |                  |                      |               |                    |                   |                      |       |       |           |                  |                 |               |                |              |
|                      |          |        | •                   |                  |                      |               |                    |                   |                      |       |       |           |                  |                 |               |                | 0            |
| Process a            | -        |        |                     |                  |                      |               |                    |                   |                      |       |       |           |                  |                 |               |                | ~            |
| Links                | #        | Ag     | gregate<br>AdMarkad | RdEenTurne       | fdEesTupe            | Danc BdCk     | arceAmount         | RdAccountCode     | # X                  | 0     |       |           |                  |                 |               |                |              |
| Line text to search. |          |        |                     | alle             | indirect yper        | =             | orgeninouric       | REC               | alle                 |       | Part  | Code      | Description      | SerialNo        | CategoryDes   | c ModelNo      | AssetRegNo   |
| Functions            |          | H      |                     | -                | European F           | antal         | 0.00               | 1000              |                      | ٩     | +Oc   |           | A B C            | ×0:             | 4 DC          | a 🖸 c          | 10:          |
|                      |          | H      |                     | E I              | Inhouse Per          | ntal          | 0.00               | 1202              | 1                    | 1E    | E 5   | P2020MFC  | SP2020 Sprint MP | C 2020-55990    | Hardware      | SP2020         | AREG4500     |
| Notes                |          |        |                     | -                | Loan                 | 1.01          | 0.00               | 1200              |                      |       |       | Item Fees | Item Meters      | Item Inclusions | Item Contacts |                |              |
|                      |          |        |                     | N                | Insurance            |               | 0.00               | 1203              |                      |       |       | A Marked  | MeterCode        | StartReading    | ReadingDate   | MinBilling     | MinQuantity  |
|                      | _        |        |                     | R                | Bank Rental          |               | 0.00               | 1204              |                      |       |       | • 🖻       | ×0:              | =               | -             | -              | =            |
| Documents            |          |        |                     |                  |                      |               |                    |                   |                      |       |       |           | Mono             | 0.00            | 10/10/2019    | 0.00           | 0            |
|                      |          |        |                     |                  |                      |               |                    |                   |                      |       |       | • 🖽 🗹     | Colour           | 0.00            | 10/10/2019    | 0.00           | 0            |
|                      |          | 4      |                     |                  |                      |               |                    |                   |                      |       |       | 4 C       |                  |                 |               |                | •            |
| Hold History         |          |        | BdMarked            | fidMeterCode     | <b>BdDescription</b> | fidMinBilling | fidMinQuantity     | fidàccountCode    | BdCOSAccountCode     | -     |       | P2020MFC  | SP2020 Sprint MF | C 2020-00024    | Hardware      | SP2020         |              |
|                      |          | ę      |                     | 100              |                      | =             | =                  | IR:               | 10ccontector tector  | -     |       | Item Fees | Item Meters      | Item Inclusions | Item Contacts |                |              |
|                      |          | L.     |                     | Mono             | Mono meter           | 1 000 0       | 0 100              | 1101              | 2101                 |       |       | 9 Marked  | MeterCode        | StartReading    | ReadingDate   | MinBilling     | MinQuantity  |
| Suspend History      |          | Ľ      |                     | Channels Channel | nono meter           | 1,00010       |                    |                   |                      | -1    |       | ۲ 🖻       | + <b>O</b> C     |                 | =             |                |              |
|                      |          |        | A Bar               | FromQuantity     | 6d InitCharge        | fidEinanceAm  | unt BdamendDate    |                   |                      |       |       | • 🗉 🔽     | Mono             | 0.00            | 10/10/2019    | 0.00           | 0            |
|                      |          |        |                     | loniquariaty     | 0 10.0               |               | 0.00 25/10/2019    |                   |                      |       |       |           | Colour           | 0.00            | 10/10/2019    | 0.00           | 0            |
|                      |          |        |                     | 200              | 0 15.00              | 8             | 0.00 25/10/2019    |                   |                      |       |       | 4 0.      |                  | 5               |               |                |              |
|                      |          |        |                     | Colour           | Colour Motor         | 0.0           | 0                  | 1101              | 2101                 | *     |       |           |                  |                 |               |                |              |
| Processing           |          | H      |                     | Colour           | Cologi Meter         | 0.0           |                    | 1101              | 2101                 |       |       |           |                  |                 |               |                |              |
| Invoices             |          |        |                     |                  |                      |               |                    |                   |                      |       |       |           |                  |                 |               |                |              |
|                      |          | 4      |                     |                  |                      |               |                    |                   | •                    |       |       |           |                  |                 |               |                |              |
|                      |          | C      | ontract Info        | o Customer       | Info Biling In       | fo Rental Inf | o Life Based Bilin | Aggregate         |                      |       |       |           |                  |                 |               |                |              |
| -                    |          |        |                     |                  |                      |               |                    |                   |                      | _     |       |           |                  |                 |               |                | ÷.           |
| Open Windows 🔻       |          |        |                     |                  |                      |               |                    |                   |                      |       |       | Use       | r : JudithM 25/3 | L0/2019 Version | n: 2.3.0.4 TE | ST ALPHA - JUE | ITH PC LOCAL |

## LIFE BASED BILLING PANEL

This is used when creating a Prepaid / Life Based contract.

Before you select the Contract Type, you will note that the Life
 Based Billing tab is currently docked on the left side of the

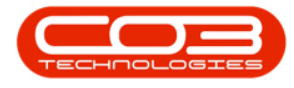

#### screen.

- In the **Contract Type** field, **Prepaid Contract** must be selected from the drop-down menu.
- After selecting the Prepaid Contract option, the Life Based Billing tab will move to the bottom of the screen.

## **PREPAID METERS SETUP**

|                     | e Layout | Workspace   | s                  |                |                |                   |                    |                    |     |        |           |                    |                                                                                                    |                |            |             |
|---------------------|----------|-------------|--------------------|----------------|----------------|-------------------|--------------------|--------------------|-----|--------|-----------|--------------------|----------------------------------------------------------------------------------------------------|----------------|------------|-------------|
| inks                | 4        | Aggregate   |                    |                |                |                   |                    | # X                | Dra | n a co | lumn head | er here to group b | v that column                                                                                                    |                |            |             |
| nter text to search | Q        | fidMarked   | fldFeeType         | fldFeeType     | Desc fldCh     | argeAmount        | fldAccountCode     | fldCOSAccountCode  |     | DartCr | vla       | Description        | SerialNo                                                                                                    | CategoryDerc   | ModelNo    | ArcetRecht  |
| Functions           |          | ۲ 🗎         | н <mark>П</mark> с | 8 <b>0</b> 4   | -              |                   | R <mark>I</mark> C | 8 <mark>0</mark> 0 |     | n co   | NVC       | affic              | in the second second se | alle           | affe       | ill:        |
| runcuons            |          |             | E                  | Evergreen      | Rental         | 0.00              | 1202               | 0                  | -   |        | DOMEC     | SP2020 Seriet N    | EC 2020-55000                                                                                                    | Hardwara       | 522020     | APEC4500    |
| Notes               |          |             | I                  | Inhouse Re     | ental          | 0.00              | 1201               |                    |     |        | Them Deep | Item Maters        | Them Technique                                                                                                    | Them Contracts | 01 2020    | 111201000   |
|                     |          |             | L                  | Loan           |                | 0.00              | 1200               |                    |     | 9      | Marked    | MeterCode          | StartReading                                                                                                    | ReadingDate    | MinBilling | MinQuantity |
|                     |          |             | N                  | Insurance      |                | 0.00              | 1203               |                    |     | 9      |           | (D):               | -                                                                                                    | =              | -          | =           |
|                     |          | •           | R                  | Bank Renta     | d .            | 0.00              | 1204               |                    |     | Ê      |           | Mana               | 0.00                                                                                                    | 10/10/2019     | 0.00       | 1           |
|                     |          |             |                    |                |                |                   |                    |                    |     |        |           | Colour             | 0.00                                                                                                    | 10/10/2019     | 0.00       | 3           |
|                     |          |             |                    |                |                |                   |                    |                    |     | 4      |           | - 150050           | -                                                                                                    |                |            |             |
| Hold History        |          | •           |                    |                |                |                   |                    | >                  | + 6 | E SP2  | 020MFC    | SP2020 Sprint N    | IFC 2020-00024                                                                                                    | Hardware       | SP2020     |             |
|                     |          | fidMarked   | fldMeterCode       | fldDescription | fidMinBilling  | fldMinQuantity    | fldAccountCode     | fidCOSAccountCode  |     |        | Item Fees | Item Meters        | Them Trickusions                                                                                                    | Item Contacts  |            |             |
|                     |          | ۴ 🔳         | • <b>0</b> ¢       | 8 🛛 C          | =              | -                 | * <b>0</b> :       | # <b>⊡</b> c       |     | Q      | Marked    | MeterCode          | StartReading                                                                                                    | ReadingDate    | MinBilling | MinQuantity |
| Suspend History     |          | • 🗉 🗹       | Mono               | Mono meter     | 1,000.00       | 100               | 0 1101             | 2101               |     | 9      | E         | ·O:                | -                                                                                                    | -              | -          | =           |
|                     |          |             | Colour             | Colour Meter   | 0.00           | ()                | 0 1101             | 2101               |     |        |           | Mono               | 0.00                                                                                                    | 10/10/2019     | 0.00       | 1           |
|                     |          |             |                    |                |                |                   |                    |                    |     |        | H .       | Colour             | 0.00                                                                                                    | 10/10/2019     | 0.00       |             |
|                     |          |             |                    |                |                |                   |                    |                    |     | 4      | C         |                    | -                                                                                                    |                |            |             |
|                     |          |             |                    |                |                |                   |                    |                    | *   |        |           | 1                  |                                                                                                    |                |            |             |
| Processing          |          |             |                    |                |                |                   |                    |                    |     |        |           |                    |                                                                                                    |                |            |             |
|                     | _        |             |                    |                |                |                   |                    |                    |     |        |           |                    |                                                                                                    |                |            |             |
| Invoices            |          |             |                    |                |                |                   |                    |                    |     |        |           |                    |                                                                                                    |                |            |             |
| and a contract of   |          | 4           |                    |                |                |                   |                    | ÷                  | -   |        |           |                    |                                                                                                    |                |            |             |
|                     | _        | Contract In | fo Customer        | Info Biling Ir | nfo Rental Inf | Life Based Billin | ng Aggregate       |                    | 10  |        |           |                    |                                                                                                    |                |            |             |

• Click on the Life Based Billing tab.

- The Life Based Billing frame will be expanded.
- This is where the prepaid meter usage limit and duration are set.

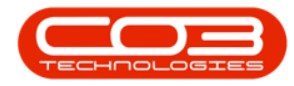

| ٩  | Ψ       |            |      |         |       |                |                    |                 | Add             | a new Contra    | ct - BPO: Version     | 2.3.0.4 - TEST ALPH   | IL - AH | UDITH  | PC LOCAL  |                        |                  |               |                 | _ 0           | x    |
|----|---------|------------|------|---------|-------|----------------|--------------------|-----------------|-----------------|-----------------|-----------------------|-----------------------|---------|--------|-----------|------------------------|------------------|---------------|-----------------|---------------|------|
|    | •       | Home       | E    | Equipme | nt an | d Locations    | Contract           | Finance and H   | R Invento       | ry Mainter      | ance and Projects     | Manufacturing         | Proc    | ureme  | nt Sales  | Service Rep            | orting Utiliti   | s             |                 | - 8           | ×    |
| l  | -       | $\bigcirc$ | Ē    | Z       |       |                |                    |                 |                 |                 |                       |                       |         |        |           |                        |                  |               |                 |               |      |
| S  | ive     | Back       | Save | Layou   | t W   | orkspaces      |                    |                 |                 |                 |                       |                       |         |        |           |                        |                  |               |                 |               |      |
|    | Proces  | is a       |      | Fo      | mat   |                |                    |                 |                 |                 |                       |                       |         |        |           |                        |                  |               |                 |               | \$   |
| Li | iks     |            |      | 4       | Life  | Based Billin   | ng                 |                 |                 |                 |                       | ą                     | ×       |        |           |                        |                  |               |                 |               |      |
| En | ter tex | t to seard | h    | Q       | The l | ife based bill | ing details must l | be captured on  | this screen. Th | e expiry date a | nd the usage values   | related to the life   |         | Long o | ic. i.    | Deserver of group by a | Contraining      |               |                 | 1             |      |
|    | unct    | ione       |      |         | perio | d.             | etails must be ca  | sprurea, speary | whether charg   | es sui appry w  | in a repate during th | e irre based/pre-paid |         | • iD:  | icoue     | alle                   | Jenaivo<br>Inter | alle          | alle            | Asseurcegivo  | _    |
|    | unce    | IOTIS      |      |         | e     | dMarkad        | fidMaterCode       | fidDescription  | RdStartDate     | RdEndDate       | RdTockudedLisage      | 6dRebateCharge        | -       | • E •  | P2020MEC  | SP2020 Sprint MEC      | 2020-559900      | Hardware      | SP2020          | AREG4500      | _    |
|    | Note    |            |      |         | 9     |                | All C              |                 | =               | =               | =                     | =                     |         |        | Them Feer | Item Meters Th         | m Inclusions     | Item Contacte | 0.0000          | 1000          |      |
|    |         |            |      |         |       |                | Mono               | Mono meter      | 01/01/1900      | 01/01/1900      | 0                     | 0.                    | 00      |        | 9 Marked  | MeterCode              | StartReading     | ReadingDate   | MinBilling      | MinQuantity   |      |
|    |         |            |      | _       |       |                | Colour             | Colour Meter    | 01/01/1900      | 01/01/1900      | 0                     | 0.                    | 00      |        | •         | + <b>O</b> :           | =                | =             | =               | =             |      |
|    |         |            |      |         |       |                |                    |                 |                 |                 |                       |                       |         |        | • 🗸       | Mono                   | 0.00             | 10/10/2019    | 0.00            |               | 0    |
|    |         |            |      |         |       |                |                    |                 |                 |                 |                       |                       | - 1     |        | • 🗉 🗹     | Colour                 | 0.00             | 10/10/2019    | 0.00            |               | 0    |
|    |         |            |      |         |       |                |                    |                 |                 |                 |                       |                       |         |        | 4 0       |                        |                  |               |                 |               | -    |
|    | Hold    | History    |      |         |       |                |                    |                 |                 |                 |                       |                       |         | •      | SP2020MFC | SP2020 Sprint MFC      | 2020-00024       | Hardware      | SP2020          |               |      |
|    |         |            |      |         |       |                |                    |                 |                 |                 |                       |                       | - 1     |        | Item Fees | Item Meters Ite        | em Inclusions    | Item Contacts | an other        | 11-0          |      |
|    | Sim     | and Histor |      |         |       |                |                    |                 |                 |                 |                       |                       | 1       |        | Marked    | Metercode              | startkeading     | =             | minelling =     | minQuantity   |      |
|    |         |            |      |         |       |                |                    |                 |                 |                 |                       |                       | - 1     |        |           | Mana                   | 0.00             | 10/10/2019    | 0.00            |               | 0    |
|    |         |            |      |         |       |                |                    |                 |                 |                 |                       |                       | 1       |        |           | Colour                 | 0.00             | 10/10/2019    | 0.00            |               | 0    |
|    |         |            |      |         |       |                |                    |                 |                 |                 |                       |                       | - 1     |        | •         |                        | Ð                |               |                 |               | •    |
|    |         |            |      |         |       |                |                    |                 |                 |                 |                       |                       |         | *      |           |                        | 1                |               |                 |               |      |
|    | roce    | ssing      |      |         |       |                |                    |                 |                 |                 |                       |                       | - 1     |        |           |                        |                  |               |                 |               |      |
|    |         |            |      |         |       |                |                    |                 |                 |                 |                       |                       |         |        |           |                        |                  |               |                 |               |      |
|    | thivor  | ces        |      |         | 4.0   |                |                    |                 |                 |                 |                       |                       |         |        |           |                        |                  |               |                 |               | _    |
|    |         |            |      |         | Co    | ntract Info    | Customer Inf       | o Bilina Info   | Rental In       | o Life Base     | d Biling Aggrega      | te                    | -       |        |           |                        |                  |               |                 |               |      |
| -  | 122     | 1          |      |         |       |                |                    |                 |                 |                 |                       |                       |         | •      |           |                        |                  |               |                 |               | F.   |
| OF | en Win  | idows 🔻    |      |         |       |                |                    |                 |                 |                 |                       |                       |         |        |           | User : JudithM 25      | /10/2019 Ver     | aon : 2.3.0.4 | TEST ALPHA - JU | JDITH PC LOCA | L // |

- Marked: Click on the check box in front of the meter type(s) which should be included in prepaid billing.
  - In this image the **Mono and Colour** meters have been selected.
    - Note 1: Select the same meter type(s) as you selected in the Aggregate Frame.
    - Note 2: On a contract item with different meter types e.g., mono and colour meters, its possible to have only one meter type on prepaid billing (e.g., mono meter) while the other meter type (e.g., colour meter) is on standard billing.

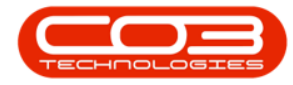

|          |              |     |         |       |                 |                     |                 | Add            | new Contract      | - BPO: Version 2.     | 3.0.4 - TEST ALPHA - 3 |         | PC LOCAL  |                      |               |               |               |              |
|----------|--------------|-----|---------|-------|-----------------|---------------------|-----------------|----------------|-------------------|-----------------------|------------------------|---------|-----------|----------------------|---------------|---------------|---------------|--------------|
|          | Home         | 2   | Equipme | ent a | nd Locations    | Contract            | Finance and H   | R Invento      | ry Maintena       | nce and Projects      | Manufacturing Pro      | curemen | nt Sales  | Service Report       | ing Utilities |               |               | _ & ×        |
| Н        | $\bigcirc$   | 1   | 2       |       |                 |                     |                 |                |                   |                       |                        |         |           |                      |               |               |               |              |
| Save     | Back         | Sav | e Layou | t V   | /orkspaces      |                     |                 |                |                   |                       |                        |         |           |                      |               |               |               |              |
| Proc     | 255 A        |     | Fo      | rmat  |                 |                     |                 |                |                   |                       |                        |         |           |                      |               |               |               | \$           |
| Links    |              |     | . ņ     | Life  | Based Billin    | 1g                  |                 |                |                   |                       | 4 ×                    |         |           |                      |               |               |               |              |
| Enter te | ext to searc | dh  | Q       | The   | life based bill | ing details must be | e captured on I | his screen. Th | e expiry date and | d the usage values re | elated to the life     | Par     | tCode     | Description          | SerialNo      | CategoryDesc  | ModelNo       | AssetRegNo   |
| Fund     | tions        |     |         | peri  | od.             | etalia muatore ca   | proreo, specify | micaler charg  | ca a un oppry mun | a repare during are   | ine pascolbre baia     | 9 10:   |           | 10:                  | 10:           | noc           | *D:           | 10:          |
|          | CALIFORNIA ( |     |         |       | fldMarked       | fldMeterCode        | fldDescription  | fldStartDate   | fidEndDate        | fidIncludedUsage      | fldRebateCharge        | • 🖽 9   | SP2020MFC | SP2020 Sprint MFC    | 2020-559900   | Hardware      | SP2020        | AREG4500     |
| No       | tes          |     |         | 9     |                 | · <b>O</b> :        | ( <b>D</b> :    | -              | -                 | -                     | -                      | E 9     | SP2020MFC | SP2020 Sprint MFC    | 2020-00024    | Hardware      | SP2020        |              |
|          |              |     |         | Γ     | 1               | Mono                | Mono meter      | 01/01/1900     | 01/01/1900        | 0                     | 0.00                   | *       |           |                      |               |               |               |              |
|          |              |     | _       |       | $\checkmark$    | Colour              | Colour Meter    | 01/01/1900     | 01/01/1900        | 0                     | 0.00                   |         |           |                      |               |               |               |              |
| Do       |              |     |         |       |                 |                     |                 |                |                   |                       |                        |         |           |                      |               |               |               |              |
|          |              |     |         |       |                 |                     |                 |                |                   |                       |                        |         |           |                      |               |               |               |              |
|          |              |     |         |       |                 |                     |                 |                |                   |                       |                        |         |           |                      |               |               |               |              |
| Ho       | d History    |     |         |       |                 |                     |                 |                |                   |                       |                        |         |           |                      |               |               |               |              |
|          |              |     |         |       |                 |                     |                 |                |                   |                       |                        |         |           |                      |               |               |               |              |
|          | a service as | 144 |         |       |                 |                     |                 |                |                   |                       |                        |         |           |                      |               |               |               |              |
| Su       | pend Histo   |     |         |       |                 |                     |                 |                |                   |                       |                        |         |           |                      |               |               |               |              |
|          |              |     |         |       |                 |                     |                 |                |                   |                       |                        |         |           |                      |               |               |               |              |
|          |              |     | _       |       |                 |                     |                 |                |                   |                       |                        |         |           |                      |               |               |               |              |
|          |              |     |         |       |                 |                     |                 |                |                   |                       |                        |         |           |                      |               |               |               |              |
| Drov     | occina       |     |         |       |                 |                     |                 |                |                   |                       |                        |         |           |                      |               |               |               |              |
| FIO      | cooling      |     |         |       |                 |                     |                 |                |                   |                       |                        |         |           |                      |               |               |               |              |
| Inv      |              |     |         |       |                 |                     |                 |                |                   |                       |                        |         |           |                      |               |               |               |              |
|          |              |     |         |       |                 |                     |                 |                |                   |                       |                        |         |           |                      |               |               |               |              |
|          |              |     | _       |       |                 |                     |                 |                |                   |                       |                        |         |           |                      |               |               |               |              |
| Cre      | dit Notes    |     |         | 1.0   |                 |                     |                 |                |                   |                       | +                      |         |           |                      |               |               |               |              |
|          |              |     |         | C     | ontract Info    | Customer Info       | Biling Info     | Rental Inf     | Life Based        | Biling Aggregate      |                        |         |           |                      |               |               |               |              |
|          |              |     |         |       |                 |                     |                 |                |                   |                       |                        |         |           |                      |               | 1222210       |               |              |
| Open V   | indows -     |     |         |       |                 |                     |                 |                |                   |                       |                        |         | U         | ser : JudithM 28/10/ | 2019 Version  | : 2.3.0.4 TES | T ALPHA - JUD | ITH PC LOCAL |

- The expiry of the prepaid portion of the contract is determined either by duration or usage (whichever comes first).
- The **Start** and **End Date** determines the duration of the prepaid portion of the contract. If the duration lapses first before the included usage is exceeded, the prepaid portion for that meter type expires.
- The **Included Usage** is the total usage per meter type included in the prepaid portion of the contract. If this value is exceeded first before the duration lapses, the prepaid portion for that meter type expires.
  - Start Date: Click on the drop-down arrow and use the calendar function to select the correct start date of the prepaid portion of the contract for the selected meter type.
    - Note 1: The Start Date for different meter types on the same contract does not necessarily have to be the same.

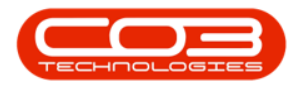

- Note 2: The Start Date does not necessarily have to be the same with the Reading Date in the Items Frame.
- End Date: Click on the drop-down arrow and use the calendar function to select the correct end date of the prepaid portion of the contract for the selected meter type.
  - Note: The End Date for different meter types on the same contract does not necessarily have to be the same.
- **Included Usage:** Type in the total usage included in the prepaid portion of the contract for the selected meter type.
  - Note: The Included Usage for different meter types on the same contract does not necessarily have to be the same.
- **Rebate Charges:** Type in the salesman's commission if applicable. This does not affect billing in any way.

|                        |                              |                                                    |                                    | Add                             | a new Contract                           | - BPO: Version 2.3                           | 3.0.4 - TEST ALPHA -                     | 300  | ITH PC LOCAL |                     |                |              |                | _ <b>D</b> X  |
|------------------------|------------------------------|----------------------------------------------------|------------------------------------|---------------------------------|------------------------------------------|----------------------------------------------|------------------------------------------|------|--------------|---------------------|----------------|--------------|----------------|---------------|
| Home Equipme           | ent and Locati               | ons Contract                                       | Finance and H                      | IR Invento                      | ry Maintena                              | ince and Projects                            | Manufacturing Pro                        | ocur | ement Sales  | Service Repor       | ting Utilities |              |                | _ & ×         |
|                        |                              |                                                    |                                    |                                 |                                          |                                              |                                          |      |              |                     |                |              |                |               |
| Save Back Save Layou   | it Workspace                 | es                                                 |                                    |                                 |                                          |                                              |                                          |      |              |                     |                |              |                |               |
| Process , Fo           | rmat                         |                                                    |                                    |                                 |                                          |                                              |                                          |      |              |                     |                |              |                | $\sim$        |
| Links #                | Life Based                   | Billing                                            |                                    |                                 |                                          |                                              | 4 ×                                      | 1    |              |                     |                |              |                |               |
| Enter text to search P | The life base<br>based/pre-p | d billing details must l<br>aid details must be ca | be captured on<br>optured. Specify | this screen. The whether charge | e expiry date and<br>es still apply with | d the usage values re<br>a rebate during the | lated to the life<br>life based/ore-paid | 1    | PartCode     | Description         | SerialNo       | CategoryDesc | ModelNo        | AssetRegNo    |
|                        | period.                      |                                                    |                                    |                                 |                                          |                                              |                                          | 9    | -O:          | * <b>D</b> ¢        | 10c            | 100          | (B)            | 10:           |
| Notes                  | fidMarker                    | d fldMeterCode                                     | fldDescription                     | fldStartDate                    | fidEndDate                               | fidIncludedUsage                             | fldRebateCharge                          | 1    | E SP2020MFC  | SP2020 Sprint MFC   | 2020-559900    | Hardware     | SP2020         | AREG4500      |
|                        | 9 📃                          | • <b>D</b> :                                       | ( <b>0</b> )                       | -                               | -                                        |                                              | -                                        | ,    | E SP2020MFC  | SP2020 Sprint MFC   | 2020-00024     | Hardware     | SP2020         |               |
|                        | V                            | Mono                                               | Mono meter                         | 10/10/2019                      | 10/12/2019                               | 10000                                        | 0.00                                     | *    |              |                     |                |              |                |               |
| Documents              | V                            | Colour                                             | Colour Meter                       | 10/10/2019                      | 10/11/2019                               | 5000                                         | 0.00                                     |      |              |                     |                |              |                |               |
|                        |                              |                                                    |                                    |                                 |                                          |                                              |                                          |      |              |                     |                |              |                |               |
| 10000                  |                              |                                                    |                                    |                                 |                                          |                                              |                                          |      |              |                     |                |              |                |               |
| Hold History           |                              |                                                    |                                    |                                 |                                          |                                              |                                          |      |              |                     |                |              |                |               |
|                        |                              |                                                    |                                    |                                 |                                          |                                              |                                          |      |              |                     |                |              |                |               |
| Suspend History        |                              |                                                    |                                    |                                 |                                          |                                              |                                          |      |              |                     |                |              |                |               |
|                        |                              |                                                    |                                    |                                 |                                          |                                              |                                          |      |              |                     |                |              |                |               |
|                        |                              |                                                    |                                    |                                 |                                          |                                              |                                          |      |              |                     |                |              |                |               |
|                        |                              |                                                    |                                    |                                 |                                          |                                              |                                          |      |              |                     |                |              |                |               |
|                        |                              |                                                    |                                    |                                 |                                          |                                              |                                          |      |              |                     |                |              |                |               |
| Processing             |                              |                                                    |                                    |                                 |                                          |                                              |                                          |      |              |                     |                |              |                |               |
| Involces               |                              |                                                    |                                    |                                 |                                          |                                              |                                          |      |              |                     |                |              |                |               |
| nivoices               |                              |                                                    |                                    |                                 |                                          |                                              |                                          |      |              |                     |                |              |                |               |
|                        |                              |                                                    |                                    |                                 |                                          |                                              |                                          |      |              |                     |                |              |                |               |
| Credit Notes           |                              |                                                    |                                    |                                 |                                          |                                              |                                          |      |              |                     |                |              |                |               |
|                        | 4 C                          |                                                    |                                    |                                 |                                          |                                              | +                                        |      |              |                     |                |              |                |               |
|                        | Contract In                  | nfo Customer Inf                                   | o Biling Info                      | Rental Int                      | o Life Based                             | Biling Aggregate                             |                                          |      |              |                     | _              |              |                |               |
| Open Windows 🛪         |                              |                                                    |                                    |                                 |                                          |                                              |                                          |      | 10           | ser : JudithM 28/10 | /2019 Version  | 2304 TES     |                | THECLOCAL     |
| open millions *        |                              |                                                    |                                    |                                 |                                          |                                              |                                          |      | U            | 20/10               | Version        | 1E3          | - ALT 18 - JUU | ITTO LOCAL // |

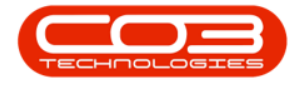

- **Scroll right** to view the remaining columns.
  - Free Of Charges: This will be selected by default. This should always be selected for meters included in prepaid billing.
  - **Status:** This is a static field and defaults as A Active.

| Norm         Exponent and Loadons         Contract         Prance and HP igets         Manufacturing         Procurement         Sales         Sare Keynoling         Uilliss         —         #         *           Sine         Sine                                                                                                    |                        |                                            |                                               | A                                              | \dd a new Contract                                 | BPO: Version 2.3.0.4                                | • TEST ALPHA •                 | JUDITH PC LOCAL    |                          |                |                 |               | _ <b>D</b> X |
|----------------------------------------------------------------------------------------------------|------------------------|--------------------------------------------|-----------------------------------------------|------------------------------------------------|----------------------------------------------------|-----------------------------------------------------|--------------------------------|--------------------|--------------------------|----------------|-----------------|---------------|--------------|
| Proces     Format     Total     Proces     Format     Proces     Format     Proces     Format     Proces     Format     Proces     Proces     Processing     Processing                                                                                                    | Home Equipme           | ent and Locations                          | Contract Fin                                  | nance and HR Inv                               | rentory Maintenan                                  | ce and Projects Ma                                  | nufacturing Pro                | ocurement Sales    | Service Repor            | ting Utilities |                 |               | _ @ ×        |
| Proces     Format       Links     I       Check control     Links are the control       Description     Second the control       Notes     Links are the control       Intersection     Links are the control       Description     Second the control       Notes     Links are the control       Intersection     Links are the control       Notes     Links are the control       Notes     Links are the control       Notes     Links are the control       Notes     RidStartDate     RidStartDate       RidStartDate     RidStartDate     RidStartDate     RidStartDate       Notes     Indicategorities     RidStartDate     RidStartDate       Notes     Indicategorities     RidStartDate     RidStartDate       RidStartDate     RidStartDate     RidStartDate     RidStartDate       Notes     Indicategorities     RidStartDate     RidStartDate       RidStartDate     RidStartDate     RidStartDate     RidStartDate       RidStartDate     RidStartDate     RidStartDate     RidStartDate       RidStartDate     RidStartDate     RidStartDate     RidStartDate       RidStartDate     RidStartDate     RidStartDate     RidStartDate       RidStartDate     RidStartDate     RidStar                                                                                                    | Save Back Save Layout  | t Workspaces                               |                                               |                                                |                                                    |                                                     |                                |                    |                          |                |                 |               |              |
| Links     I     Links     I     Links     I       Enter text to search     P     If el lessed billing     + ×       The lebsed billing details must be captured on this screen. The expty date and the usage values related to the life include.     Part Code     Description     Setable to the life include.       Note:                                                                                                    | Process Eor            | rmat                                       |                                               |                                                |                                                    |                                                     |                                |                    |                          |                |                 |               | \$           |
| Enter text to search     2       Note:     Image: Control text to search       Note:     Image: Control text to search       Image: Control text to search     Image: Control text to search       Image: Control text to search     Image: Control text to text to search <td>Links #</td> <td>Life Based Billing</td> <td>,</td> <td></td> <td></td> <td></td> <td>4 X</td> <td>Dran a column head</td> <td>ier here to group by the</td> <td>at column</td> <td></td> <td>1</td> <td></td>                 | Links #                | Life Based Billing                         | ,                                             |                                                |                                                    |                                                     | 4 X                            | Dran a column head | ier here to group by the | at column      |                 | 1             |              |
| Note:         •         ·         ·         ·         ·         ·         ·         ·         ·         ·         ·         ·         ·         ·         ·         ·         ·         ·         ·         ·         ·         ·         ·         ·         ·         ·         ·         ·         ·         ·         ·         ·         ·         ·         ·         ·         ·         ·         ·         ·         ·         ·         ·         ·         ·         ·         ·         ·         ·         ·         ·         ·         ·         ·         ·         ·         ·         ·         ·         ·         ·         ·         ·         ·         ·         ·         ·         ·         ·         ·         ·         ·         ·         ·         ·         ·         ·         ·         ·         ·         ·         ·         ·         ·         ·         ·         ·         ·         ·         ·         ·         ·         ·         ·         ·         ·         ·         ·         ·         ·         ·         ·         ·         ·         ·         · <td>Enter text to search P</td> <td>The life based bilin<br/>based/pre-paid det</td> <td>g details must be ca<br/>tails must be capture</td> <td>ptured on this screen<br/>ed. Specify whether c</td> <td>. The expiry date and<br/>harges still apply with a</td> <td>the usage values relate<br/>rebate during the life b</td> <td>d to the life<br/>ased/pre-paid</td> <td>PartCode</td> <td>Description</td> <td>SerialNo</td> <td>CategoryDesc</td> <td>ModelNo</td> <td>AssetRegNo</td> | Enter text to search P | The life based bilin<br>based/pre-paid det | g details must be ca<br>tails must be capture | ptured on this screen<br>ed. Specify whether c | . The expiry date and<br>harges still apply with a | the usage values relate<br>rebate during the life b | d to the life<br>ased/pre-paid | PartCode           | Description              | SerialNo       | CategoryDesc    | ModelNo       | AssetRegNo   |
| Note:         #dStartDate         #dBinduded.usge         #dBinduded.usge                                                                               |                        | period.                                    |                                               |                                                | -                                                  |                                                     |                                | 9 ID:              | -D-                      | *Dc            | 4 <b>0</b> 0    | -0:           | 10:          |
| ••••••••••••••••••••••••••••••••••••                                                                                                    | Notes                  | fidStartDate                               | fidEndDate                                    | fldIncludedUsage                               | fidRebateCharge                                    | fldIsFreeOfCharges                                  | fldStatus                      | SP2020MFC          | SP2020 Sprint MFC        | 2020-559900    | Hardware        | SP2020        | AREG4500     |
| Documents         10/10/2019         10/12/2019         10000         0.000         V         A           Hold Hotory         10/12/2019         10/11/2019         5000         0.000         V         A           Suspend History         Immodes         Immodes                                                                                                    |                        | ۰ –                                        | -                                             | -                                              | -                                                  |                                                     | n <b>O</b> C                   | ► E SP2020MFC      | SP2020 Sprint MFC        | 2020-00024     | Hardware        | SP2020        |              |
| Documents         10/10/2019         10/11/2019         5000         0.00         X         A           Hold Hatory         Image: Creat Holes         Image: Creat Holes         Image: Cre                                                            |                        | 10/10/2019                                 | 10/12/2019                                    | 10000                                          | 0.00                                               |                                                     | A                              | *                  |                          |                |                 |               |              |
| Hold Hatory       Support Hatory       Processing       Invaces       Credit Holes                                                                                                    | Documents              | 10/10/2019                                 | 10/11/2019                                    | 5000                                           | 0.00                                               | $\checkmark$                                        | A                              | 1                  |                          |                |                 |               |              |
| Hold Hatory       Support Hatory       Processing       Invaces       Credit Holders                                                                                                    |                        |                                            |                                               |                                                |                                                    |                                                     |                                |                    |                          |                |                 |               |              |
| Suspend History       Processing       Invaces       Credit Hotes                                                                                                    | Hold History           |                                            |                                               |                                                |                                                    |                                                     |                                |                    |                          |                |                 |               |              |
| Support History       Processing       Invokes       Credit Holes                                                                                                    | riou rastory           |                                            |                                               |                                                |                                                    |                                                     |                                |                    |                          |                |                 |               |              |
| Superd Hetory Processing Invaces Credit Hotes                                                                                                    |                        |                                            |                                               |                                                |                                                    |                                                     |                                |                    |                          |                |                 |               |              |
| Processing Involues Credit Notes                                                                                                    | Suspend History        |                                            |                                               |                                                |                                                    |                                                     |                                |                    |                          |                |                 |               |              |
| Processing<br>Imoles<br>Credit Notes                                                                                                    |                        |                                            |                                               |                                                |                                                    |                                                     |                                |                    |                          |                |                 |               |              |
| Processing Invoces Creditiotes                                                                                                    |                        |                                            |                                               |                                                |                                                    |                                                     |                                |                    |                          |                |                 |               |              |
| Processing Imoces Creditiotes                                                                                                    |                        |                                            |                                               |                                                |                                                    |                                                     |                                |                    |                          |                |                 |               |              |
| Processing Imples Credit Notes Credit Notes                                                                                                    |                        |                                            |                                               |                                                |                                                    |                                                     |                                |                    |                          |                |                 |               |              |
| Proces Credit Notes                                                                                                    | Processing             |                                            |                                               |                                                |                                                    |                                                     |                                |                    |                          |                |                 |               |              |
| Credit Notes                                                                                                    | Invoices               |                                            |                                               |                                                |                                                    |                                                     |                                |                    |                          |                |                 |               |              |
| Credit Notes                                                                                                    |                        |                                            |                                               |                                                |                                                    |                                                     |                                |                    |                          |                |                 |               |              |
| Credit Notes                                                                                                    |                        |                                            |                                               |                                                |                                                    |                                                     |                                |                    |                          |                |                 |               |              |
|                                                                                                    | Credit Notes           |                                            |                                               |                                                |                                                    |                                                     |                                |                    |                          |                |                 |               |              |
|                                                                                                    |                        | 4                                          |                                               |                                                |                                                    |                                                     | >+                             |                    |                          |                |                 |               |              |
| Contract Info Customer Info Billing Info Rental Info Lufe Based Billing Aggregate                                                                                                    |                        | Contract Info                              | Customer Info                                 | Biling Info Renta                              | al Info Life Based B                               | iling Aggregate                                     |                                | 1 0                |                          | _              |                 |               | b.           |
| Open Windows * User : Juditi'M 28/10/2019 Version : 2.3.0.4   TEST ALPHA - JUDITH PC LOCAL                                                                                                    | Open Windows 🕶         |                                            |                                               |                                                |                                                    |                                                     |                                | -1.                | Jser : JudithM 28/10     | /2019 Version  | n : 2.3.0.4 TES | T ALPHA - JUC | TTH PC LOCAL |

## **SAVE THE CONTRACT**

• When you are done, click on **Save**.

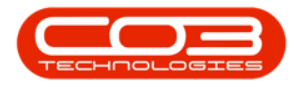

| ٢      | Ŧ         |           |            |               |                |              |        | Mai     | ntenance for Co | ntract No. : CO0000010 | 5 - Status : A - | BPO: Version | 2.5.1.4 - Example Co | mpany     |                                        |             | 8 X     |
|--------|-----------|-----------|------------|---------------|----------------|--------------|--------|---------|-----------------|------------------------|------------------|--------------|----------------------|-----------|----------------------------------------|-------------|---------|
| 1      | Ho Ho     | me Equi   | pment / Lo | ations Co     | ntract Finance | /HR Inve     | ntory  | Mainter | ance / Projects | Manufacturing Pro      | curement S       | ales Servic  | e Reporting Ut       | lities    |                                        | -           | ₽×      |
|        |           | 0         |            |               |                |              |        |         |                 |                        |                  |              |                      |           |                                        |             |         |
| Sa     | e Back    | Save La   | b vout Wor | kspaces       |                |              |        |         |                 |                        |                  |              |                      |           |                                        |             |         |
|        |           |           |            | -             |                |              |        |         |                 |                        |                  |              |                      |           |                                        |             | ~       |
|        |           |           |            |               |                |              |        |         |                 |                        |                  |              |                      |           |                                        |             | ~       |
| Agg    | Links     | o cearch  | # CL       | istomer Info  |                |              |        | 4       |                 |                        |                  |              |                      |           |                                        |             | User    |
| egat   |           |           | -          | Curton        | Titan Group    |              |        | •       | PartCode        | Description            | SerialNo         | AssetRegNo   | LocationDesc         | Location  | ShippingAddress                        | COSAccoun   | SLAH:   |
|        | Functio   | ns        |            | Addre         | 658 Dime Roa   | d            | -      |         | T 10:           | (D)                    | 1 <b>0</b> :     | ·D:          | 1 <b>0</b> :         | -0:       | ×0:                                    | 100         | - 2     |
| ufe B  | Notes     |           |            | Audit         | South Riding   |              | 2      |         | E SP19-12       | SP 19-12 Colour Copier | SP 19-12185      |              |                      | Reception | 658 Dime Road, South Riding, ,         | 2101        |         |
| ased   |           |           |            |               | 1479           |              |        | -       | •               |                        |                  |              |                      |           |                                        |             |         |
| Billin |           |           |            | Order         | No             |              |        |         |                 |                        |                  |              |                      |           |                                        |             |         |
| -      | Docum     |           |            | Require       |                |              |        |         |                 |                        |                  |              |                      |           |                                        |             |         |
|        |           |           |            | Locati        | ion Main       |              |        | -       |                 |                        |                  |              |                      |           |                                        |             |         |
|        |           |           | - 1        | Locard        |                |              |        |         |                 |                        |                  |              |                      |           |                                        |             |         |
|        | Hold Hit  |           |            |               |                |              |        |         |                 |                        |                  |              |                      |           |                                        |             |         |
|        |           |           |            |               |                |              |        |         |                 |                        |                  |              |                      |           |                                        |             |         |
|        | Summer    | d kietory |            |               |                |              |        |         |                 |                        |                  |              |                      |           |                                        |             |         |
|        | Junghei   |           |            |               |                |              |        |         |                 |                        |                  |              |                      |           |                                        |             |         |
|        |           |           |            |               |                |              |        |         |                 |                        |                  |              |                      |           |                                        |             |         |
|        |           |           |            |               |                |              |        |         |                 |                        |                  |              |                      |           |                                        |             |         |
|        |           |           |            |               |                |              |        |         |                 |                        |                  |              |                      |           |                                        |             |         |
|        | Proces    | sing      |            |               |                |              |        |         |                 |                        |                  |              |                      |           |                                        |             |         |
|        | Invoice   | s         |            |               |                |              |        |         |                 |                        |                  |              |                      |           |                                        |             |         |
|        |           |           |            |               |                |              |        |         |                 |                        |                  |              |                      |           |                                        |             |         |
|        |           |           |            |               |                |              |        |         |                 |                        |                  |              |                      |           |                                        |             |         |
|        | Credit    |           |            |               |                |              |        |         |                 |                        |                  |              |                      |           |                                        |             |         |
|        |           |           |            |               |                |              |        |         |                 |                        |                  |              |                      |           |                                        |             |         |
|        |           |           |            |               |                |              |        |         |                 |                        |                  |              |                      |           |                                        |             |         |
|        |           |           |            |               |                |              |        |         |                 |                        |                  |              |                      |           |                                        |             |         |
|        |           |           |            |               | Curtum 1-6     | Office To fe | Dentel | 1.6     |                 |                        |                  |              |                      |           |                                        |             |         |
|        |           |           |            | contract Info | Customer Info  | Billing Info | Rental | Into    | •               |                        |                  |              |                      |           |                                        |             | ÷       |
| Ope    | n Windows | •         |            |               |                |              |        |         |                 |                        |                  |              |                      |           | User : Bianca 03/02/2023 Version : 2.5 | 1.4 Example | Company |

- The contract will be saved and you will return to the Contract Listing screen where the status defaults to Active, or will be set to the Status you last selected.
- Click on the **drop-down arrow** in the **Status** field and select the relevant status.

| Total       Total       Total <td< th=""><th>Home Equipment / Locations Contract</th><th>t Finance / HR Inventory Maintenance / Projects</th><th>Manufacturing</th><th></th><th></th><th></th><th></th><th></th><th></th><th></th><th></th><th></th><th></th><th></th></td<>                                                                                                    | Home Equipment / Locations Contract   | t Finance / HR Inventory Maintenance / Projects | Manufacturing             |                            |                       |        |                  |            |             |            |               |                |               |        |
|----------------------------------------------------------------------------------------------------|---------------------------------------|-------------------------------------------------|---------------------------|----------------------------|-----------------------|--------|------------------|------------|-------------|------------|---------------|----------------|---------------|--------|
| Processing       Image Works (Proj)       Image Works (Proj)       Image Works (Proj                                                                                                    |                                       | Hold all Release For Approval                   |                           | Procurem                   | ent Sales Service     | Report | ting Utilities   |            |             |            |               |                | - 6           | x      |
| Pressurg         Franct         Status Processog         M         Merica         Press         Press <th>Add Edit Delete View Save Filter</th> <th>Suspend &amp; Remove From Approval</th> <th>Closure Close<br/>Contract</th> <th>Durban<br/>Active<br/>Status</th> <th>Find Serial</th> <th>o.</th> <th>nt Export Report</th> <th>s</th> <th></th> <th></th> <th></th> <th></th> <th></th> <th></th>                                                                                                    | Add Edit Delete View Save Filter      | Suspend & Remove From Approval                  | Closure Close<br>Contract | Durban<br>Active<br>Status | Find Serial           | o.     | nt Export Report | s          |             |            |               |                |               |        |
| Interface         Operation         Operation <t< th=""><th>Processing a Format a</th><th>Status Processing</th><th></th><th>N</th><th>New</th><th></th><th>Print , Repo</th><th>4</th><th></th><th></th><th></th><th></th><th></th><th><math>\sim</math></th></t<>                                                                                                    | Processing a Format a                 | Status Processing                               |                           | N                          | New                   |        | Print , Repo     | 4          |             |            |               |                |               | $\sim$ |
| Determinant         Operative         CathenerCo.         CathenerCo.         Color         P         Amount         P         Color         P         P                                                                                                    | Links                                 |                                                 |                           | A                          | Active                |        |                  |            |             |            |               |                |               |        |
| Packbase         O         O        O         O         O </th <th>Enter text to search P ContractNo Cus</th> <th>stomerC CustomerName</th> <th>CustomerD 0</th> <th>Co P</th> <th>Suspend</th> <th>rderf</th> <th>No StartDate</th> <th>EndDate</th> <th>Department</th> <th>Period</th> <th>PeriodType</th> <th>BilingCyde</th> <th>BillingPeriod</th> <th>Bilin</th>                                                                                                    | Enter text to search P ContractNo Cus | stomerC CustomerName                            | CustomerD 0               | Co P                       | Suspend               | rderf  | No StartDate     | EndDate    | Department  | Period     | PeriodType    | BilingCyde     | BillingPeriod | Bilin  |
| Note         CO000015         TMolt         Tam Graup         Coll Mark         Coll Mark         Coll Mar                                                                                                    | Functions 9 10: 10                    | · · · · · · · · · · · · · · · · · · ·           | 10:                       | o C                        | Closed                | . D:   | -                | -          | ·0:         | -          | -0:           | 10:            | -             | -      |
| Note:         Coccoss11         Month         Sametha Der/         Coccoss11         Coccoss12         Month         Month         Mon                                                                                                    | ► C00000016 TIA                       | 4001 Titan Group                                |                           | OP X                       | Deleteu               |        | 13/06/2014       | 13/06/2019 | Sales Depar | 6          | 0 Months      | Months         |               | 4      |
| Concenting         Concenting         Concent                                                                                                    | Notes CO0000018 SAM                   | M001 Samanthas Diner                            |                           | CPC                        | Cost Per Co Durban An | a      | 09/07/2014       | 09/07/2019 | Sales Depar | 6          | 0 Months      | Months         |               | 5      |
| Occessing         Occossing         Model<br>(%)         Model<br>(%) <t< th=""><th>C0000019 OFF</th><th>F001 Office Supplies Unlimited</th><th></th><th>CPC</th><th>Cost Per Co Main</th><th></th><th>28/07/2014</th><th>28/07/2019</th><th>Sales Depar</th><th>6</th><th>0 Months</th><th>Bi-annual</th><th></th><th>6</th></t<>                                                                                                    | C0000019 OFF                          | F001 Office Supplies Unlimited                  |                           | CPC                        | Cost Per Co Main      |        | 28/07/2014       | 28/07/2019 | Sales Depar | 6          | 0 Months      | Bi-annual      |               | 6      |
| Documenta         Cocconstit         Panda Cagare no         CPC         Contribution         Set Depart         Oblight model         Monthe         Monthe         Monthe         Monthe         Monthe         Monthe         Monthe         Monthe         Monthe         Monthe         Monthe         Monthe         Monthe         Set <depart< th="">         Oblight Monthe         Monthe         Monthe</depart<>                                                                                                    | CO0000031 YES                         | S001 Young Electric                             |                           | CPC                        | Cost Per Co Hilcrest  |        | 24/03/2016       | 24/03/2021 | Sales Depar | 6          | 0 Months      | Months         |               | 1      |
| Processing         Occossing         Horison         Hope Works (Pr), Ltd         CPC         Cath Price         Cath Price         Object 2013         Seles Depart         Object 2013         Seles Depart         Objec 2013         Seles Depart <tho< th=""><th>Documents CO0000041 PAN</th><th>N001 Panda Copiers</th><th></th><th>CPC</th><th>Cost Per Co Main</th><th></th><th>05/07/2016</th><th>05/07/2021</th><th>Sales Depar</th><th>6</th><th>0 Months</th><th>Months</th><th></th><th>5</th></tho<>                                                                                                    | Documents CO0000041 PAN               | N001 Panda Copiers                              |                           | CPC                        | Cost Per Co Main      |        | 05/07/2016       | 05/07/2021 | Sales Depar | 6          | 0 Months      | Months         |               | 5      |
| Image: Construct on Construct on C | C00000043 HO                          | P001 Hope Works (Pty) Ltd                       |                           | CPC                        | Cost Per Co Main      |        | 01/08/2016       | 07/09/2021 | Sales Depar | 6          | 0 Months      | Quarterly      |               | 5      |
| Processing         Openant Mathematical Set Separ.         Openant Mathematical Set Separ.         Openant Mathematical Set Set Separ.         Openant Mathematical Set Set Separ.         Openant Mathematical Set Set Set Set Set Set Set Set Set Set                                                                                                    | C00000072 HO                          | P001 Hope Works (Pty) Ltd                       |                           | CPC                        | Cost Per Co Durban An | a 1234 | 07/03/2018       | 07/03/2023 | Sales Depar | 6          | 0 Months      | Months         |               | 2      |
| Processing         Orc         Cost Pr Co Duban Area         18/06/2013         18/06/2023         Sele Depur.         60         Monthe         44           Surgend Heary         00000070         PP0001         Prk Shees         OFC         Cost Pr Co Duban Area         18/06/2013         18/06/2023         Sele Depur         60         Monthe         44           Surgend Heary         00000070         OFF001         Office Suplex Unlimited         OFC         Cost Pr Co Duban Area         18/06/2013         18/06/2023         Sele Depur         60         Monthe         42           C00000700         OFF001         Office Suplex Unlimited         OFC         Cost Pr Co Duban Area         18/06/2013         18/06/2023         Sele Depur         60         Monthe         40           Processing         Innoces         Innoces                                                                                                    | Hold History CO0000074 DEF            | R001 Derton / Technologies                      | 0                         | CPC                        | Cost Per Co Durban An | a 1234 | 15/06/2018       | 15/06/2023 | Sales Depar | 6          | 0 Months      | Months         |               | 6      |
| Occossong         PPROID         Prix Snees         CPC         CostPre Co Durban Area         18/06/2013         18/06/2013         18/06/2014         18/06/2014         18/06/2014         18/06/2014         18/06/2014         18/06/2014         18/06/2014         18/06/2014         18/06/2014         18/06/2014         18/06/2014         18/06/2014         18/06/2014         18/06/2014         18/06/2014         18/06/2014         18/06/2014         18/06/2014         18/06/2014         18/06/2014         18/06/2014         18/06/2014         18/06/2014         18/06/2014         18/06/2014         18/06/2014         18/06/2014         18/06/2014         18/06/2014         18/06/2014         18/06/2014         18/06/2014         18/06/2014         18/06/2014         18/06/2014         18/06/2014         18/06/2014         18/06/2014         18/06/2014         18/06/2014         18/06/2014         18/06/2014         18/06/2014         18/06/2014         18/06/2014         18/06/2014         18/06/2014         18/06/2014         18/06/2014         18/06/2014         18/06/2014         18/06/2014         18/06/2014         18/06/2014         18/06/2014         18/06/2014         18/06/2014         18/06/2014         18/06/2014         18/06/2014         18/06/2014         18/06/2014         18/06/2014         18/06/2014         18/06/2014         18/0                                                                                                    | CO0000077 PIN                         | V0001 Pink Shoes                                |                           | CPC                        | Cost Per Co Durban An | а      | 18/06/2018       | 18/06/2023 | Sales Depar | 6          | 0 Months      | Months         |               | 4      |
| Surgend Heitury         CO000000         OPFR01         Office Supples Unlimited         CPC         Cost Per Co         Durban Cem.         1224         06/65/2020         60         Monthe         21           C0000007         HOP001         Hope Works (Ph)/Ltd         CPC         Cost Per Co         Durban Area         13/06/2023         Sales Depar         60         Months         Months         4           Processing         Index         Final Area         Final Area </th <th>CO0000078 PIN</th> <th>V0001 Pink Shoes</th> <th></th> <th>CPC</th> <th>Cost Per Co Durban An</th> <th>a</th> <th>18/06/2018</th> <th>18/06/2023</th> <th>Sales Depar</th> <th>6</th> <th>0 Months</th> <th>Months</th> <th></th> <th>4</th>                                                                                                    | CO0000078 PIN                         | V0001 Pink Shoes                                |                           | CPC                        | Cost Per Co Durban An | a      | 18/06/2018       | 18/06/2023 | Sales Depar | 6          | 0 Months      | Months         |               | 4      |
| COD000079         HOP011         Hope Works (Phy)1.05         Crc         Cost Per Co.         Duban Area         13(06/2023         Sales Depar         60         Monthe         4           Processing         Invoices         Invoices                                                                                                    | Suspend History CO0000080 OFF         | F001 Office Supplies Unlimited                  |                           | CPC                        | Cost Per Co Durban Ce | 1234   | 06/05/2017       | 06/05/2020 |             | 6          | 0 Months      | Months         |               | 2      |
| Processing<br>Insteas<br>Oraditions                                                                                                    | C0000079 HO                           | 1P001 Hope Works (Pty) Ltd                      | 0                         | CPC                        | Cost Per Co Durban An | a      | 18/06/2018       | 18/06/2023 | Sales Depar | 6          | 0 Months      | Months         |               | 4      |
|                                                                                                    | Processing<br>Invaces<br>Ordit Notes  |                                                 |                           |                            |                       |        |                  |            |             |            |               |                |               | •      |
| Deen Mindows #                                                                                                    | Open Windows 🕶                        |                                                 |                           |                            |                       |        |                  |            | User        | : Bianca 0 | 3/02/2023 Ver | sion : 2.5.1.4 | Example Cor   | npany  |

• New contracts can be found within the New contract status listing screen.

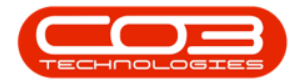

- From here, the contract will need to be **Released** and then **Approved** before it becomes active.
- Edited contracts may either remain in Active status or move to Released status in order for changes to be reviewed before Approval depending on the change made.

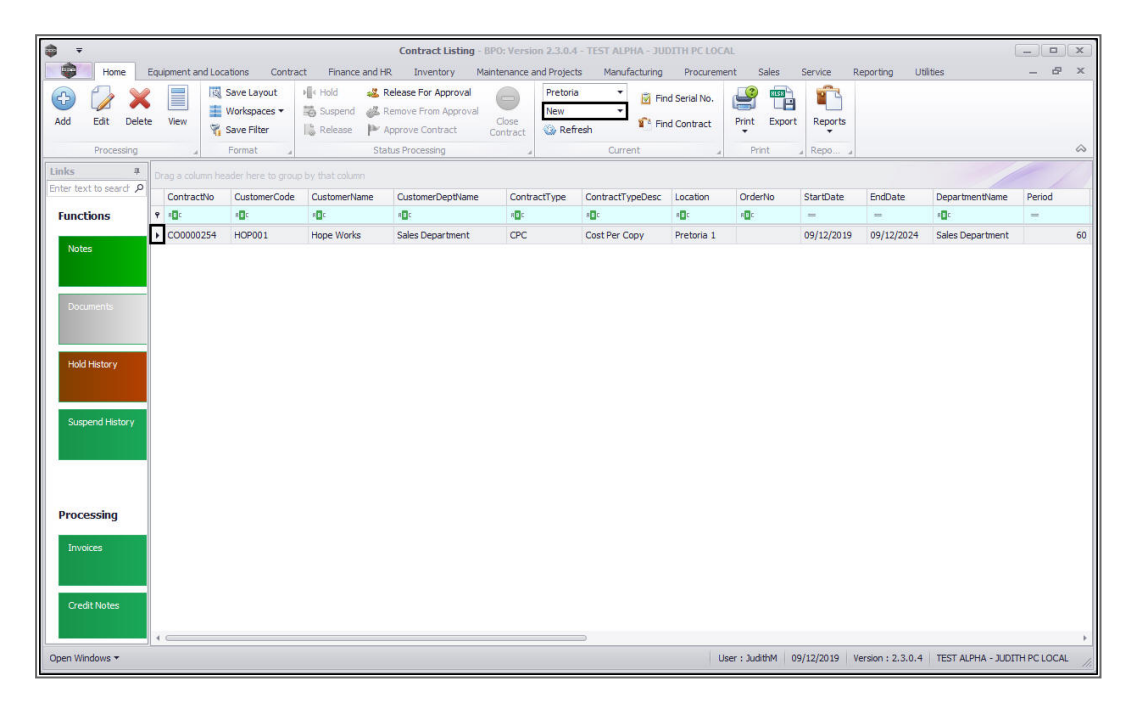

## **IMPORTANT NOTES**

- When the duration / meter usage limit is about to be reached or is reached, based on billing run meter reading captures, an email is sent to the customer account manager via the <u>BPO Prepaid Con-</u> <u>tract Manager</u> console application. The customer account manager can review the contract if applicable.
  - 1. Once the prepaid portion of the contract expires, the prepaid meter(s) will be **unticked** automatically

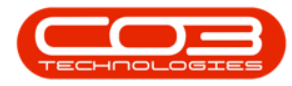

| *                               |          |                                                                                                    |                 | Maintenanco    | e for Contract N | o.:PC0000003       | - Status : N - BPO: V | ersio/  | n 2.3.0.4 - TES | T ALPHA - JUDITH I      | PC LOCAL      |                 |             |                  | x            |
|---------------------------------|----------|----------------------------------------------------------------------------------------------------|-----------------|----------------|------------------|--------------------|-----------------------|---------|-----------------|-------------------------|---------------|-----------------|-------------|------------------|--------------|
| Home                            | Equipmen | it and Locations                                                                                                    | Contract        | Finance and HR | Inventory        | Maintenance an     | id Projects Manufi    | facturi | ng Procurer     | ment Sales Se           | ervice Repo   | rting Utilities |             |                  | _ & ×        |
| Save Back Sav                   | e Layout | Workspaces                                                                                                    |                 |                |                  |                    |                       |         |                 |                         |               |                 |             |                  |              |
| Process                         | Form     | nat                                                                                                    |                 |                |                  |                    |                       |         |                 |                         |               |                 |             |                  | 6            |
| Links                           | # 1      | Life Based Bill                                                                                                    | ling            |                |                  |                    | a x                   | Dra     | a a columo bead | ier here to group by th | at column     |                 |             | //               |              |
| Enter text to search            | P        | he life based biling details must be captured on this screen. The expiry date and the usage values related<br>on the life based/one-paid details must be captured. Specify whether charges still apply with a relate during t |                 |                |                  |                    |                       |         | PartCode        | Description             | SerialNo      | CategoryDesc    | ModelNo     | AssetRegNo       | LocationDe   |
| Functions                       | t        | the life based/p                                                                                                    | re-paid period. |                |                  |                    |                       |         | 0:              | 10:                     | REC           | 10:             | 8 C         | 4 <b>0</b> 0     | 8 <b>0</b> c |
|                                 |          | fldMarked                                                                                                    | fidMeterCode    | fldDescription | fldStartDate     | fldEndDate         | fidIncludedUsage      |         | B SP2020MFC     | SP2020 Sprint MFC       | 2020-559900   | Hardware        | SP2020      | AREG4500         |              |
| Notes                           |          | ۴ 🔳                                                                                                    | 1 <b>0</b> :    | 1 <b>0</b> :   | -                | -                  | -                     | 8       | B SP2020MFC     | SP2020 Sprint MFC       | 2020-00024    | Hardware        | SP2020      |                  |              |
|                                 |          |                                                                                                    | Mono            | Mono meter     | 10/10/2019       | 10/12/2019         | 10000                 | ۰       |                 |                         |               |                 |             |                  |              |
| Dog monte                       |          |                                                                                                    | Colour          | Colour Meter   | 10/10/2019       | 10/11/2019         | 5000                  |         |                 |                         |               |                 |             |                  |              |
| Hold History<br>Suspend History |          | 0                                                                                                    |                 |                |                  |                    |                       |         |                 |                         |               |                 |             |                  |              |
| Processing<br>Invokes           |          | 4 c                                                                                                    |                 |                |                  |                    |                       |         |                 |                         |               |                 |             |                  |              |
|                                 |          | Contract Info                                                                                                    | Customer Info   | o Billing Info | Rental Info      | Life Based Billing | Aggregate             | 4 0     |                 |                         |               |                 |             |                  |              |
| Doen Windows +                  |          |                                                                                                    |                 |                |                  |                    |                       |         |                 | User : Juc              | lithM 11/11/2 | 019 Version :   | 2.3.0.4 TES | T ALPHA - JUDITH | PC LOCAL     |

2. and aggregate billing will commence.

| iks #                | Aggregate | 4              |                |               |                     | ņ                  | × | Orag a column head | er here to group by th | at column   |              |         | //           | ~          |
|----------------------|-----------|----------------|----------------|---------------|---------------------|--------------------|---|--------------------|------------------------|-------------|--------------|---------|--------------|------------|
| ter text to search P | fidMarke  | d fidFeeType   | fidFeeTyp      | eDesc f       | idChargeAmount      | fidAccountCode     | _ | PartCode           | Description            | SerialNo    | CategoryDesc | ModelNo | AssetRegNo   | LocationDe |
| unctions             | ۴ 🔳       | 10:            | R <b>D</b> C   |               | =                   | 8 <mark>8</mark> 0 | n | r +0:              | 10:                    | 8BC         | 10:          | 8BC     | 4 <b>0</b> 0 | REC.       |
|                      | •         | E              | Evergreen      | Rental        | 0.00                | 1202               |   | SP2020MFC          | SP2020 Sprint MFC      | 2020-559900 | Hardware     | SP2020  | AREG4500     |            |
| Notes                |           | I              | Inhouse R      | ental         | 0.00                | 1201               |   | SP2020MFC          | SP2020 Sprint MFC      | 2020-00024  | Hardware     | SP2020  |              |            |
|                      |           | L              | Loan           |               | 0.00                | 1200               | 0 |                    |                        |             |              |         |              |            |
|                      |           | N              | Insurance      |               | 0.00                | 1203               |   |                    |                        |             |              |         |              |            |
| Hold History         | fidMarke  | d fidMeterCode | fidDescription | fidMinBilling | fidMinQuantity<br>= | fidAccountCode     |   |                    |                        |             |              |         |              |            |
|                      |           | Mono           | Mono mater     | 1.00          | - 10                | 1101               |   |                    |                        |             |              |         |              |            |
| Suspend History      |           | Colour         | Colour Meter   | 100           | 0.00                | 0 1101             |   |                    |                        |             |              |         |              |            |
| Processing           |           |                |                |               |                     |                    | Þ |                    |                        |             |              |         |              |            |

- Once the prepaid portion of the contract expires, the customer contract manager must change the **Contract Type** from
  - 1. Prepaid

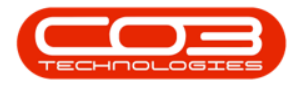

| <b>\$</b> *            | Maintenance for Contract No. : PC0000003 - Status : I                           | N - BPO: Version 2 | .3.0.4 - TEST | T ALPHA - JUDITH F     | C LOCAL       |                 |             | -                | . 🗆 🗙        |
|------------------------|---------------------------------------------------------------------------------|--------------------|---------------|------------------------|---------------|-----------------|-------------|------------------|--------------|
| Home Equipme           | ent and Locations Contract Finance and HR Inventory Maintenance and Projects    | Manufacturing      | Procurem      | ient Sales Se          | rvice Repor   | ting Utilities  |             |                  | - & ×        |
| Save Back Save Layout  | t Workgoes                                                                      |                    |               |                        |               |                 |             |                  | \$           |
| Links a                | Contract Info                                                                   | # Drag a           | column heads  | er here to group by th | at column     |                 |             | //               |              |
| Enter text to search P | S                                                                               | Part               | Code          | Description            | SerialNo      | CategoryDesc    | ModelNo     | AssetRegNo       | LocationDesc |
| Functions              | Contract No PC0000003                                                           | Y +D:              |               | 10:                    | REC           | 4D:             | REC         | 4 <u>0</u> 0     | REC.         |
|                        | Contract Type Prepaid Contract -                                                | . ا                | P2020MFC      | SP2020 Sprint MFC      | 2020-559900   | Hardware        | SP2020      | AREG4500         |              |
| Notes                  | Start Date 10/10/2019 -                                                         | € S                | P2020MFC      | SP2020 Sprint MFC      | 2020-00024    | Hardware        | SP2020      |                  |              |
|                        | End Date 10/10/2024 -                                                           | ٠                  |               |                        |               |                 |             |                  |              |
| Doguments              | Period 60 🛊 *                                                                   |                    |               |                        |               |                 |             |                  |              |
| Documento -            | Period Type Months +                                                            |                    |               |                        |               |                 |             |                  |              |
|                        | Department Sales Department •                                                   |                    |               |                        |               |                 |             |                  |              |
| Hold History           | Contract<br>Manager Judith Mudzengi *                                           |                    |               |                        |               |                 |             |                  |              |
|                        | Salesman Judith Mudzengi 🔹 *                                                    |                    |               |                        |               |                 |             |                  |              |
|                        | Aggregate Billing 🟹                                                             |                    |               |                        |               |                 |             |                  |              |
| Suspend History        | Hide Fee Detail                                                                 |                    |               |                        |               |                 |             |                  |              |
|                        |                                                                                 |                    |               |                        |               |                 |             |                  |              |
|                        |                                                                                 |                    |               |                        |               |                 |             |                  |              |
|                        |                                                                                 |                    |               |                        |               |                 |             |                  |              |
| Processing             |                                                                                 |                    |               |                        |               |                 |             |                  |              |
| Invoices               |                                                                                 |                    |               |                        |               |                 |             |                  |              |
| antoixta               | · · · · ·                                                                       |                    |               |                        |               |                 |             |                  |              |
|                        | Contract Info Customer Info Billing Info Rental Info Life Based Billing Aggrega | gate 🛛 🖣 🥧         |               |                        |               |                 |             |                  |              |
| Open Windows 🕶         |                                                                                 |                    |               | User : Juc             | lithM 11/11/2 | 019 Version : 3 | 2.3.0.4 TES | T ALPHA - JUDITH |              |

2. to the applicable **Contract Type** 

so that the contract will no longer be monitored.

• Note: In this image, the Contract Type was changed to Cost per Copy.

| <b>•</b> •             |                     | Maintenanc                | e for Contract N | lo. : PC0000003 - 9 | Status : N - BPO: Ve | rsio     | 1 2.3.0.4 - TES | T ALPHA - JUDITH F | C LOCAL       |                  |             | -                 |            |
|------------------------|---------------------|---------------------------|------------------|---------------------|----------------------|----------|-----------------|--------------------|---------------|------------------|-------------|-------------------|------------|
| Home Equipme           | ent and Locations C | Contract Finance and HR   | Inventory        | Maintenance and     | Projects Manufa      | cturir   | g Procurer      | ment Sales Se      | rvice Repo    | rting Utilities  |             |                   | _ & ×      |
| Save Back For          | t Workspaces        |                           |                  |                     |                      |          |                 |                    |               |                  |             |                   | ~          |
| Links #                | Contract Info       |                           |                  |                     | я.<br>Я              |          |                 |                    |               |                  |             |                   |            |
| Enter text to search P |                     |                           |                  |                     |                      | F        | artCode         | Description        | SerialNo      | CategoryDesc     | ModelNo     | AssetRegNo        | LocationDe |
| Functions              | Contract No         | PC0000003                 |                  |                     |                      | <b>۲</b> | 0:              | 10:                | REC           | 4 <b>0</b> 0     | REC         | 4 <b>0</b> 0      | REC        |
|                        | Contract Type       | Cost Per Copy             | • 🔫              | 2                   |                      |          | SP2020MFC       | SP2020 Sprint MFC  | 2020-559900   | Hardware         | SP2020      | AREG4500          |            |
| Notes                  | Start Date          | 10/10/2019 🔹              | 2                |                     |                      |          | SP2020MFC       | SP2020 Sprint MFC  | 2020-00024    | Hardware         | SP2020      |                   |            |
|                        | End Date            | 10/10/2024 -              |                  |                     |                      | ٠        |                 |                    |               |                  |             |                   |            |
|                        | Period              | 60 ‡ *                    |                  |                     |                      |          |                 |                    |               |                  |             |                   |            |
| Documents              | Period Type         | Months                    | - *              |                     |                      |          |                 |                    |               |                  |             |                   |            |
|                        | Department          | Sales Department          |                  |                     |                      |          |                 |                    |               |                  |             |                   |            |
| Hold History           | Contract            | Judith Mudzengi           | • *              |                     |                      |          |                 |                    |               |                  |             |                   |            |
|                        | Salesman            | Judith Mudzengi           |                  |                     |                      |          |                 |                    |               |                  |             |                   |            |
|                        | Aggregate Billing   | 7                         |                  |                     |                      |          |                 |                    |               |                  |             |                   |            |
| Suspend History        | Hide Fee Detail     |                           |                  |                     |                      |          |                 |                    |               |                  |             |                   |            |
|                        | nucree betan        |                           |                  |                     |                      |          |                 |                    |               |                  |             |                   |            |
|                        |                     |                           |                  |                     |                      |          |                 |                    |               |                  |             |                   |            |
|                        |                     |                           |                  |                     |                      |          |                 |                    |               |                  |             |                   |            |
| Processing             |                     |                           |                  |                     |                      |          |                 |                    |               |                  |             |                   |            |
| roceasing              |                     |                           |                  |                     |                      |          |                 |                    |               |                  |             |                   |            |
| Invoices               |                     |                           |                  |                     |                      |          |                 |                    |               |                  |             |                   |            |
|                        | Contract Info       | national tafe Data        | Dantal Inf       | Life Deced Oils     | A                    |          |                 |                    |               |                  |             |                   |            |
|                        | Contract Info CL    | Istomer Into Billing Into | Kentai Into      | une based billing   | Mygregate            | 10       |                 |                    | 0             | 1                |             |                   |            |
| Open Windows 🕶         |                     |                           |                  |                     |                      |          |                 | User : Juc         | lithM 11/11/2 | 1019 Version : 1 | 2.3.0.4 TES | ST ALPHA - JUDITH | PC LOCAL   |

MNU.112.057